## Manual del Usuario

# Universidad Nacional de Misiones Secretaria General de Ciencia y Tecnología

## Índice de contenido

| Introducción                                                  | 3  |
|---------------------------------------------------------------|----|
| Distribución del Contenido                                    | 4  |
| Acceso al sistema                                             | 5  |
| Recuperar Clave                                               | 6  |
| Etapa Presentación - Director                                 | 8  |
| Alta Datos del Proyecto                                       | 8  |
| Modificación Datos de Proyecto                                | 13 |
| Equipo de Proyecto                                            | 14 |
| Actividades                                                   | 17 |
| Memoria Económica                                             | 18 |
| Etapa Selección de Evaluadores - Administrativo de Secretaria | 23 |
| Selección de Evaluadores                                      | 23 |
| Etapa Evaluación – Evaluador                                  | 26 |
| Etapa Acreditación - Administrativo Secretaria                | 35 |
| Etapa Acreditado – Investigador Director                      | 41 |
| Eventos                                                       | 42 |
| Formación de Recursos Humanos                                 | 44 |
| Propiedad Intelectual/Industrial                              | 45 |

## Introducción

Es un sistema web basado en el Sistema de Acreditación de Proyectos de investigación de la Universidad Nacional de Misiones. Trata a los proyectos en todas las fases o etapas de su ciclo de vida : Presentación, Selección de Evaluadores, Evaluación , Acreditación, Acreditado, Presentación y Evaluación de Informes de Avances Parciales o Finales.

Esta dirigido a los investigadores, evaluadores, y administrativos de las diferentes dependencias que intervienen en el proceso de acreditación y evaluación de proyectos dentro de la universidad.

Donde cada unos de estos usuarios podrán acceder mediante cualquier navegador de Internet. Permite a los investigadores presentar sus proyectos según lo establece el Sistema de Acreditación de Proyectos de Investigación, así como también registrar en linea todos los avances que surgen durante la ejecución del mismo.

Brinda a los usuarios de las diferentes secretarias la posibilidad de verificar la evaluación y administrar la acreditación de los proyectos de investigación de manera rápida y sencilla.

Permite a los evaluadores realizar las evaluaciones de los proyectos de manera remota.

Posibilita obtener una visión general del estado de la investigación al nivel universidad y facultad. Soporta la información requerida por el programa de incentivos, para que en un futuro se pueda vincular los proyectos con las aplicaciones establecidas por el mismo.

Permite administrar los docentes categorizados de la universidad y el banco de evaluadores internos o externos.

## Distribución del Contenido

Como se había mencionado en la introducción todo proyecto tiene su ciclo de vida y este ciclo contiene sus fases o etapas, a su vez en cada fase o etapa contiene distintas operaciones que puede ser realizadas por un tipo especifico de usuario.

| Etapas                                              | Operaciones                                                                                                    | Usuarios                                               |
|-----------------------------------------------------|----------------------------------------------------------------------------------------------------|--------------------------------------------------------|
| Presentación                                        | Datos del Proyecto<br>Equipo de Proyecto<br>Memoria Económica<br>Metodología (Actividades)                            | Investigador Director                                  |
| Selección<br>Evaluadores                            | Selección de Evaluadores                                                                                              | Administrativo de Secretaria                           |
| Evaluación<br>Acreditación<br>Acreditado            | Evaluaciones del proyecto<br>Acreditación del proyecto<br>Avances<br>Actualización de datos de:                       | Evaluador<br>Administrativo de Secretaria              |
|                                                     | Proyecto<br>Equipo<br>Memoria económica<br>Actividades<br>Prorroga<br>Presentación de Informes parciales o<br>finales | Investigador Director<br>Administrativo de Secretaria  |
| Selección<br>Evaluadores<br>avance                  | Selección de evaluadores de los informes parciales o finales.                                                         | Administrativo de Secretaria                           |
| Evaluación de                                       | Evaluación de los informes parciales o                                                                                | Evaluador                                              |
| Informes<br>Resultados<br>Evaluación de<br>Informes | finales.<br>Se podrá visualizar los resultados de las<br>evaluaciones de los informes parciales o<br>finales          | Investigador Director                                  |
| Estado de<br>Proyecto                               | Se podrá visualizar de manera gráfica en<br>que etapa se encuentra el proyecto de<br>investigación                    | Investigador Director, Administrativo<br>de Secretaria |

En primera instancia se va a indicar como acceder al sistema y luego se mostrara el contenido de este manual distribuido según el ciclo de vida de los proyectos.

## Acceso al sistema

Para iniciar sesión en el sistema debe tener conexión a internet y escribir en su navegador de internet la siguiente url <u>http://sistemas.unam.edu.ar/saspi</u>

La pantalla Inicial lo solicitara el nombre de usuario y contraseña como se muestra debajo.

| Universidad Na  | acional de Misiones       |
|-----------------|---------------------------|
|                 | <u> R</u> egistrarme      |
| Autentificación | de Usuarios               |
| Usuario (*)     | 8                         |
| Clave (*)       |                           |
|                 | <b>✓</b> <u>I</u> ngresar |

Figura N°1 – Acceso al sistema

Luego de escribir el nombre de usuario y contraseña se debe presionar el botón ingresar.

| Universidad Nac | tional de Misiones |
|-----------------|--------------------|
| Usuario (*)     | mmantulak          |
| Clave (*)       |                    |
| 1               | <b>✓</b> Ingresar  |

Figura N°2 - Acceso al sistema usuario y clave

### **Recuperar Clave**

En el caso de que haya olvidado su clave, en la pantalla de inicio de sesión del sistema usted podrá acceder a la recuperación de la contraseña. Como lo indica la imagen.

| U                                 | าก                  |
|-----------------------------------|---------------------|
| Universidad Na<br>Autentificación | acional de Misiones |
| Usuario (*)<br>Clave (*)          | 8                   |
| Olvido Su contraseña<br>boton     | 1? Presione este    |

Figura N°3 - Acceso al sistema Recuperar Clave

Una vez que haya presionado el botón podrá acceder a la pantalla de recuperación. En esta pantalla podrá ingresar el nombre de usuario y una dirección de correo electronegativo.

| Usuario (*)<br>Email (*) | escalante<br>escalantegc@hotmail.com |         |
|--------------------------|--------------------------------------|---------|
|                          |                                      | Aceptar |

Figura N°4 - Recuperar Clave

Una vez que haya ingresado los datos solicitados, se debe presionar aceptar. El sistema le informará lo siguiente.

| Información                                                           | × |
|-----------------------------------------------------------------------|---|
| Se ha enviado un mail a la cuenta especificada, por favor verifiquela |   |
| Aceptar                                                               |   |

Figura N°5 - Recuperar Clave Aviso

Debería ir a la cuenta de email que se le indico e iniciar sesión y revisar el email que el sistema la ha enviado. Debería de recibir algo así:

| Solicitud de cambio de contraseña                                              | Volver a mensajes   🦊 🏠     |
|--------------------------------------------------------------------------------|-----------------------------|
| escalantegc@gmail.com     Agregar a contactos     Para escalantegc@hotmail.com | 07:26 p.m. 🕅<br>Responder 💽 |
|                                                                                | ⊽                           |

Este mail fue enviado a esta cuenta porque se solicito un cambio de contraseña. Si usted solicito dicho cambio haga click en el siguiente link: Click Aqui El mismo será válido unicamente por 24hs.

Figura N°6 - Recuperar Clave Cuenta email

Una vez que lo haya revisado seguir los pasos que le indica. Y ese link lo llevara hacia el sistema de nuevo, informándole lo siguiente.

| mormación       |                                         | 2× |
|-----------------|-----------------------------------------|----|
| 🔒 La nueva cont | raseña fue enviada a su cuenta de mail. |    |
|                 | asona no onvada a su osonia do mai.     |    |
|                 |                                         |    |

Figura N°7 - Recuperar Clave Envío de Clave

Nuevamente debería revisar la cuenta de email para poder obtener obtener la nueva clave. Debería recibir un email como se muestra debajo

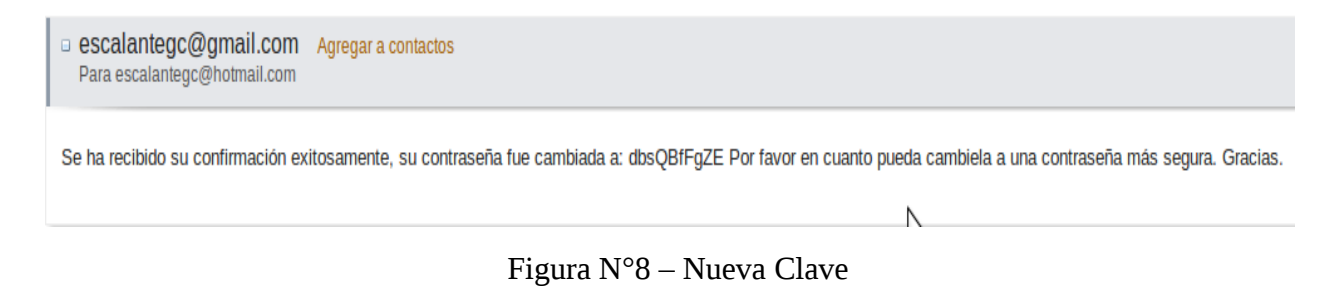

Ahora solo resta ingresar al sistema con el usuario correspondiente y la nueva contraseña generada por el sistema.

## Etapa Presentación - Director Alta Datos del Proyecto

Una vez que se acceda al sistema este mostrara un panel inicial con las opciones disponibles para el director:

| Provectos Acreditados Otros Pro                   | vectos                                       |                                        |                                      |                     |                                                                                                    |
|---------------------------------------------------|----------------------------------------------|----------------------------------------|--------------------------------------|---------------------|----------------------------------------------------------------------------------------------------|
|                                                   |                                              |                                        |                                      |                     |                                                                                                    |
| Proyectos Nuevos                                  | Aquí se podrá cargar o editar datos del      | proyecto a presentar.                  |                                      |                     |                                                                                                    |
| Provectos Vigentes<br>Resultado Evaluación Avance | A Busqueda                                   |                                        |                                      |                     |                                                                                                    |
| Estado del Proyecto                               | Columna                                      | Condición                              |                                      | Valor               |                                                                                                    |
|                                                   | Titulo                                       |                                        | contiene 💌                           |                     | Ī                                                                                                    |
|                                                   | Agregar filtro                               |                                        |                                      |                     | <b>Filtrar</b>                                                                                                    |
|                                                   |                                              |                                        |                                      |                     |                                                                                                    |
|                                                   | Proyectos                                    |                                        |                                      |                     |                                                                                                    |
|                                                   | 🕹 🕆 Az                                       | Titute                                 |                                      | Table Table         | Director and the second second s |
|                                                   | Determinación por mótodos estadísticos del r | ntuo                                   | rio do madoro on un acorradoro DAVEs |                     |                                                                                                    |
|                                                   | Determinación por metodos estadísticos dene  | numento en el proceso industrial prima | no de madera en un asenadero Pymes   | 0101/2010 0101/2013 | MAINTOLAN, MARIO JOSE                                                                                                    |
|                                                   |                                              |                                        |                                      |                     | Agregar                                                                                                    |
|                                                   |                                              |                                        |                                      |                     |                                                                                                    |
|                                                   |                                              |                                        |                                      |                     |                                                                                                    |
|                                                   |                                              |                                        |                                      |                     |                                                                                                    |
|                                                   |                                              |                                        |                                      | N                   |                                                                                                    |
|                                                   |                                              |                                        |                                      | 7                   |                                                                                                    |
|                                                   |                                              |                                        |                                      |                     |                                                                                                    |
|                                                   |                                              |                                        |                                      |                     |                                                                                                    |
|                                                   |                                              |                                        |                                      |                     |                                                                                                    |

Figura Nº9 - Panel-Presentación-Datos Proyecto

En la esquina superior derecha de la figura, el sistema muestra el usuario que ha ingresado.

En la figura se puede observar 2 solapas, Proyectos Acreditados (con fondo blanco y letras azules) y Otros Proyectos (con fondo azul y letras blancas). Predeterminado el sistema muestra la solapa de proyectos acreditados, los proyectos que se agreguen en esta instancia entraran en el proceso de acreditación de la universidad.

En la figura se puede visualizar 2 botones resaltados, el resaltado en azul es el botón de selección, haciendo clic en este el sistema lo llevara a la edición de los datos del proyecto, haciendo clic en el botón resaltado en verde lo llevara a la pantalla de carga de un nuevo proyecto.

Se pasará a explicar la carga de un nuevo proyecto, haciendo clic en el botón resaltado en verde el sistema lo llevara a la siguiente pantalla:

| Proyectos Nuevos                                                                              | Aqui se podrá cargar o ec  | litar datos del proyecto a presentar. |                                 |   |
|-----------------------------------------------------------------------------------------------|----------------------------|---------------------------------------|---------------------------------|---|
| <u>Proyectos Vigentes</u><br><u>Resultado Evaluacion Avance</u><br><u>Estado del Proyecto</u> | Unidades a las que perte   | nece el proyecto                      |                                 |   |
|                                                                                               | Unidad Académica (*)       | Seleccione                            | Unidad Investigacón (*)         | 1 |
|                                                                                               | Proyecto para Incetivo (*) | SI<br>○NO                             |                                 |   |
|                                                                                               | Programa o Laboratorio     | de Investigacion al que pertenece     |                                 |   |
|                                                                                               | Programa - Laboratorio     |                                       | Director Programa - Laboratorio | 2 |
|                                                                                               | Otros                      | I                                     |                                 | - |
|                                                                                               | Director                   |                                       |                                 |   |
|                                                                                               | Director Proyecto (*)      |                                       | <u>^</u>                        | 3 |
|                                                                                               | Periodo de Ejecucion       |                                       |                                 |   |
|                                                                                               | Fecha Inicio (*)           | Fecha Fin (*)                         |                                 | 4 |
|                                                                                               | Disciplina y Campo de A    | plicacion                             |                                 | - |
|                                                                                               | Area de Conocimiento (*)   | Seleccione                            | ×                               | 5 |
|                                                                                               | Disciplina Aplicación (*)  |                                       | SubDisciplina Aplicación (*)    | - |
|                                                                                               | Campo Apricación (*)       | Seleccione                            | Subcampo Apricación (*)         |   |
|                                                                                               | Investigacion              |                                       |                                 |   |
|                                                                                               | Tipo Investigación (*)     | Seleccione-                           |                                 | 6 |
|                                                                                               |                            |                                       |                                 |   |

Figura N° 10 – Datos Proyecto

Como se puede observar el formulario de carga de proyecto esta divido en secciones, cada una indicando lo que se debe ingresar, se deben completar los datos obligatorios. Estos son los vienen acompañado del asterisco (\*):

#### 1 - Sección Unidades a las que pertenece el proyecto

Debe elegirse en primera instancia la Unidad Académica como ser: FCEQyN, FCE, FIO, etc. Una vez que se haya elegido la unidad académica se desplazara en la siguiente lista la Unidad de Investigación correspondiente, como ser SECIP, APOAVA, etc.

Así como también se podrá indicar si el proyecto de investigación se va a presentar al programa de incentivos o no.

#### 2 - Sección Programa de Investigación al que pertenece el Proyecto

Esta sección es opcional, en el caso de que no se encuentre se puede colocar el nombre debajo en la opción otros.

#### 3 - Sección Director

Se podrá elegir el director del proyecto, haciendo clic en el icono *la*, ahí se abrirá una pantalla emergente para poder elegir el Director del Proyecto:

| s sas       | PI - Sele          | ccion Director - M  | 1ozilla Firefox      |                | 008                                                                                                    |
|-------------|--------------------|---------------------|----------------------|----------------|----------------------------------------------------------------------------------------------------|
| loca        | l <b>host</b> /sas | pi/1.0/aplicacion.j | ohp?ah=4f9f022f      | 9b0f5&ai=sa    | spi  361 😭                                                                                                    |
| Seleccion D | Director           |                     |                      |                | 6                                                                                                    |
|             |                    |                     |                      |                |                                                                                                    |
| l l         | Busqueda           | a de Categorizados  |                      |                |                                                                                                    |
|             | Columna            | Condición           | Valor                |                |                                                                                                    |
|             | Apellido           | contiene 🔳          |                      | ( 1)           |                                                                                                    |
|             | Categoria          | contiene 🔳          |                      |                |                                                                                                    |
|             | Agregar filt       | ro                  | (                    | <b>Filtrar</b> |                                                                                                    |
|             | Investiga          | lores Categorizados |                      |                |                                                                                                    |
|             | 📕 🛬 Aj             | 1                   |                      |                |                                                                                                    |
|             |                    | Investigador        | <b>▲</b> ▼ Categoría | - AV           |                                                                                                    |
|             | GONZALE            | Z, DORA BEATRIZ     | ш                    |                |                                                                                                    |
|             | MORONI, E          | DITH AZUCENA        | н                    | <b>Q</b>       | k                                                                                                    |
|             | MORCHIO            | DE PASSALACQ, TERES | A II                 |                |                                                                                                    |
|             | PERIE, AN          | GELA AMALIA         | н                    | <b>Q</b>       |                                                                                                    |
|             | FERRARI,           | SILVIA ESTHER       | н                    |                |                                                                                                    |
|             | SUAREZ, D          | ORA MARTA           | ш                    |                |                                                                                                    |
|             | ROSES, O           | TMARO ENRIQUE       | н                    |                |                                                                                                    |
|             | CAMMARA            | TA, EMILCE BEATRIZ  | н                    |                |                                                                                                    |
|             | SICARDI, S         | USANA MARIA         | н                    |                |                                                                                                    |
|             | ABINZANO           | ROBERTO CARLOS      | 1                    | Q              |                                                                                                    |
|             |                    | 🛃 🗲 Página          | 1 de 24 🅟 🛞          |                | , in the second second s |
| (4)         |                    |                     |                      | )              |                                                                                                    |

Figura Nº11 – Selección de Director

Cabe aclarar que solo aquí solo se listaran los investigadores que tenga la categoría de investigador necesaria para dirigir proyectos, y también los investigadores que tenga participación en 1 o 0 proyectos, ya que el máximo es de 2 proyectos por investigador. Así como también

#### 4 - Sección Periodo de Ejecución

Deberán colocarse como lo indica el formulario, las fechas de inicio y fin del proyecto.

#### 5 - Sección Disciplina y Campo de Aplicación

Podrá elegirse partiendo de el Area de Conocimiento, Disciplina y Luego SubDisciplina a la que pertenece el proyecto, al elegirse el área de conocimiento se desplegara en la lista de disciplinas las que correspondan a ese área, y al elegirse la disciplina se desplegara la lista de subdisciplinas correspondientes.

Para el caso de los Campos de Aplicación se parte eligiendo el campo y luego el subcampo de aplicación, al seleccionar un campo se desplegara la lista de subcampo correspondientes.

#### 6 - Sección Investigación

Aquí se seleccionar el tipo de investigación a la que pertenece el proyecto.

#### 7 - Sección Memoria Técnica

Aquí podrá ingresarse todos lo items de la memoria técnica tal cual lo solicita el Sistema de Acreditación de Proyectos de Investigación de la Universidad Nacional de Misiones.

Aquí se podrá ingresar: Titulo del Proyecto, Resumen Palabras Claves: se aclara que las palabras claves deben estar separadas por coma ",", Objetivo General, Objetivos Específicos, Antecedentes, Justificaron, Resultados Esperados, Fortalezas y Debilidades, Mecanismos de Divulgación. La metodología del proyecto se carga en la parte de actividades que se indicara mas adelante.

| Memoria Téonica           |                                                         |          |                                   |    |
|---------------------------|---------------------------------------------------------|----------|-----------------------------------|----|
| Título (*)                |                                                         |          |                                   |    |
|                           |                                                         |          |                                   | a  |
| Resumen (*)               | B Z U I ∉ ∉ ⊟ E Fuente                                  | - Tamaño |                                   |    |
|                           |                                                         |          |                                   |    |
|                           |                                                         |          |                                   |    |
|                           |                                                         |          |                                   |    |
|                           |                                                         |          |                                   |    |
|                           |                                                         |          |                                   |    |
| Planteo Problema (*)      | BIU ∉ ∉ ⊒ ⊟ Fuente                                      | - Tamaño | ·   = = =   Tar (ar   ]           |    |
|                           |                                                         |          |                                   |    |
|                           |                                                         |          |                                   |    |
|                           |                                                         |          |                                   |    |
|                           |                                                         |          |                                   |    |
|                           |                                                         |          |                                   |    |
|                           |                                                         |          |                                   |    |
| 🗂 Palabras claves (*)     |                                                         |          |                                   |    |
| Objetivo General (*)      |                                                         |          |                                   |    |
|                           |                                                         | ▼ Tamano |                                   |    |
|                           |                                                         |          |                                   |    |
|                           |                                                         |          |                                   | 13 |
|                           |                                                         |          |                                   |    |
|                           |                                                         |          |                                   |    |
|                           |                                                         |          |                                   |    |
| Objetivos Especificos (*) | B Z U   (〒 (〒 1 1 1 1 1 1 1 1 1 1 1 1 1 1 1 1 1         | - Tamaño | • <b>5</b> 5 5 5 <b>1 1 1 1 1</b> |    |
|                           |                                                         |          |                                   |    |
|                           |                                                         |          |                                   |    |
|                           |                                                         |          |                                   |    |
|                           |                                                         |          |                                   |    |
|                           |                                                         |          |                                   |    |
|                           |                                                         |          |                                   |    |
| Antecedentes (*)          | ▲ <b>B I U I</b> ( <b>□ I □ I □ I I I I I I I I I I</b> | - Tamaño | • 📕 🗏 🗮 I Ta• 💁 I 🗊               |    |
|                           |                                                         |          |                                   |    |
|                           |                                                         |          |                                   |    |
|                           |                                                         |          |                                   |    |
|                           |                                                         |          |                                   |    |
|                           |                                                         |          |                                   |    |
| Justificacion (*)         |                                                         |          |                                   |    |
|                           | ▲ I B I U II I I II II II II II II II II II I           | ▼ Tamaño |                                   |    |
|                           |                                                         |          |                                   |    |
|                           |                                                         |          |                                   |    |
|                           |                                                         |          |                                   |    |
|                           |                                                         |          |                                   |    |
|                           |                                                         |          |                                   | D  |
|                           |                                                         |          |                                   | -w |

## 

#### Sistema de Acreditación y Seguimiento de Proyectos de Investigación

Figura Nº12 – Datos Proyecto- Memoria Técnica

Por ultimo se puede observar un campo llamado Documentación probatoria, en el caso de que el proyecto tenga las evaluaciones pertinentes, el sistema permite adjuntarlas para que la secretaria de investigación correspondiente puede verificarlas.

Una vez cargada toda la información solicitada, debería hacer clic en el botón **Guardar**, el sistema le preguntara ¿Esta seguro que desea guardar los cambios?. Si lo esta haga clic en Aceptar, de lo contrario cancelar.

Si Acepta guardar los cambios el sistema lo llevara a la pantalla inicial donde se encuentra el listado de proyectos.

#### Modificación Datos de Proyecto

Una vez que se haya cargado un nuevo proyecto, este aparecerá en la lista inicial de proyecto:

| nicio Proyectos Meto                              | dología Usuario 2 Ayuda SASPI                                                                                             | Mario Jose Man                             |
|---------------------------------------------------|----------------------------------------------------------------------------------------------------|--------------------------------------------|
|                                                   |                                                                                                    | 1884                                       |
|                                                   |                                                                                                    |                                            |
|                                                   |                                                                                                    |                                            |
| Proyectos Acreditados Otros Proy                  | ectos                                                                                                    |                                            |
|                                                   |                                                                                                    |                                            |
| Proyectos Nuevos                                  | Aquí se podrá cargar o editar datos del proyecto a presentar.                                                             |                                            |
| Provectos Vigentes<br>Besultado Evaluación Avance | A Busqueda                                                                                                    |                                            |
| Estado del Proyecto                               | Columna Condición                                                                                                    | Valor                                      |
|                                                   | Titulo contiene                                                                                                    | (iii)                                      |
|                                                   | Agregar fitro                                                                                                    | <u>Y</u> <u>Eiltrar</u>                    |
|                                                   | Proyectos                                                                                                    |                                            |
|                                                   | □ ★ Az                                                                                                    |                                            |
|                                                   | Titulo                                                                                                    | Av Fecha Inicio Av Fecha Fin Av Director   |
|                                                   | Determinación por métodos estadísticos del rendimiento en el proceso industrial primario de madera en un aserradero PyMEs | 01/01/2010 01/01/2013 MANTULAK, MARIO JOSE |
|                                                   |                                                                                                    | Arranar                                    |
|                                                   |                                                                                                    | AL TRICAM                                  |
|                                                   |                                                                                                    |                                            |
|                                                   |                                                                                                    |                                            |
|                                                   |                                                                                                    |                                            |
|                                                   |                                                                                                    |                                            |
|                                                   |                                                                                                    |                                            |
|                                                   |                                                                                                    |                                            |
|                                                   |                                                                                                    |                                            |
|                                                   |                                                                                                    |                                            |
|                                                   |                                                                                                    |                                            |
|                                                   |                                                                                                    |                                            |

Figura N°13 – Panel-Presentación-Datos Proyecto Modificación

Para poder seguir cargando los demás items relacionados, es necesario hacer clic en el botón resaltado en azul, realizando esto, el sistema lo llevara a la siguiente pantalla:

| Proyectos Nuevos                                  | Aquí se podrá cargar  | o editar datos del proyecto a preser                         | ıtar.                     |                                   |                                   |                                |                                        |                           |
|---------------------------------------------------|-----------------------|--------------------------------------------------------------|---------------------------|-----------------------------------|-----------------------------------|--------------------------------|----------------------------------------|---------------------------|
| Proyectos Vigentes<br>Resultado Evaluacion Avance | Proyecto: Determin    | ación por métodos estadi                                     | sticos del rendimie       | ento en el proceso indus          | trial primario de mader           | a en un aserradero Py          | MEs - Fecha Inicio :01-01              | l-2010 - Fecha Inicio     |
| Estado del Proyecto                               | En la parte superior  | de esta pantalla usted podrá ver la i                        | nformación de su proyecto | que ya tiene cargada. Y en la par | te inferior podrá seleccionar los | items de los cuales usted podr | rá hacer la carga o edición de la info | ormación correspondiente. |
|                                                   | ltems que ya tiene ca | argado                                                       |                           |                                   |                                   |                                |                                        |                           |
|                                                   | Datos Proyecto        | COMPLETO                                                     |                           |                                   |                                   |                                |                                        |                           |
|                                                   | Equipo                | COMPLETO                                                     | 1                         |                                   |                                   |                                |                                        |                           |
|                                                   | Metodologia           | COMPLETO                                                     | 1                         |                                   |                                   |                                |                                        |                           |
|                                                   | Memoria Economica     | INCOMPLETO                                                   |                           |                                   |                                   |                                |                                        |                           |
|                                                   | Seleccione el Item qu | ue desea Cargar/Editar                                       |                           |                                   |                                   |                                |                                        |                           |
|                                                   | Items                 | Datos Proyecto<br>Equipo<br>Memoria Economica<br>Metodologia | 2                         |                                   |                                   |                                |                                        |                           |
|                                                   |                       |                                                              |                           |                                   |                                   | 3                              |                                        | <b>✓</b> <u>C</u> argar   |
|                                                   |                       |                                                              |                           |                                   |                                   |                                |                                        | S Cancelar                |
|                                                   |                       |                                                              |                           |                                   |                                   |                                |                                        |                           |

Figura N°14 – Items Proyecto

Esta pantalla nos indica los items necesarios a completar para poder presentar el proyecto de investigación, esta divida en 2 secciones:

#### 1 – Sección Items que ya tiene cargado

Esta sección nos indica si tenemos completa la carga de información de cada uno de los items requeridos.

#### 2 -Sección Selección de desea cargar/editar

En esta sección se puede seleccionar los items para poder cargar/editar. Solo es necesario hacer clic en alguno de ellos y presionar el botón cargar.

#### Equipo de Proyecto

Para Editar o Cargar los integrantes del proyecto se debe seleccionar el item equipo de la sección 2 y presionar el botón cargar.

| Proyectos Acreditados Otro                        | s Proyectos           |                                                                                                    |                                                                                                   |
|---------------------------------------------------|-----------------------|----------------------------------------------------------------------------------------------------|---------------------------------------------------------------------------------------------------|
|                                                   | P                     |                                                                                                    |                                                                                                   |
| Proyectos Nuevos                                  | Aquí se podrá cargar  | o editar datos del proyecto a presentar.                                                                                      |                                                                                                   |
| Proyectos Vigentes<br>Resultado Evaluación Avance | Proyecto: Determina   | ción por métodos estadísticos del rendimiento en el proceso industrial primario de ma                                         | dera en un aserradero PyMEs - Fecha Inicio :01-01-2010 - Fecha Inicio                             |
| Estado del Provecto                               | En la parte superior  | le esta pantalla usted podrá ver la información de su proyecto que ya tiene cargada. Y en la parte inferior podrá seleccionar | r los items de los cuales usted podrá hacer la carga o edición de la información correspondiente. |
|                                                   | ltems que ya tiene ca | gado                                                                                                    |                                                                                                   |
|                                                   | Datos Proyecto        | COMPLETO                                                                                                    |                                                                                                   |
|                                                   | Equipo                | COMPLETO                                                                                                    |                                                                                                   |
|                                                   | Metodologia           | COMPLETO                                                                                                    |                                                                                                   |
|                                                   | Memoria Economica     | INCOMPLETO                                                                                                    |                                                                                                   |
|                                                   | Seleccione el Item qu | e desea Cargar/Editar                                                                                                    |                                                                                                   |
|                                                   | ltems                 | Datos Proyecto<br>Sequepo<br>Menoria Economica<br>Metodonoja                                                                  | Day.                                                                                              |
|                                                   |                       |                                                                                                    |                                                                                                   |
|                                                   |                       |                                                                                                    | ✓ <u>C</u> argar                                                                                  |
|                                                   |                       |                                                                                                    | S <u>C</u> ancelar                                                                                |
|                                                   | L                     |                                                                                                    |                                                                                                   |

Figura N°15 – Selección Items Equipo

Al presionar el botón cargar el sistema lo llevara a la siguiente pantalla:

| Proyectos Acreditados Otros                                              | s Proyectos                                      |                                |                                 |                   |                      |                      |                               |
|--------------------------------------------------------------------------|--------------------------------------------------|--------------------------------|---------------------------------|-------------------|----------------------|----------------------|-------------------------------|
| Proyectos Nuevos                                                         | Aquí se podrá cargar o editar datos del proy     | ecto a presentar.              |                                 |                   |                      |                      |                               |
| Provectos Vigentes<br>Resultado Evaluacion Avance<br>Estado del Provecto | Proyecto: Determinación por métod<br>:01-01-2013 | los estadísticos del rendimien | to en el proceso industrial pri | mario de mader    | a en un aserradero P | YMEs - Fecha Inicio  | :01-01-2010 - Fecha Inicio    |
|                                                                          | Agregar 🔲 🇐 🍙 🕹                                  |                                |                                 |                   |                      |                      |                               |
|                                                                          | Investigador(*)                                  | Cargo(*)                       | Categoria Beca                  | Entidad Otorgante | Fecha Alta(*)        | Fecha Baja           | Hs Semanales Dedicada al Proy |
|                                                                          | 1 MANTULAK, MARIO JOSE                           | Director 🔳                     | Seleccione                      | 3                 | 01/01/2010           | 01/01/2013           |                               |
|                                                                          | Pesonal Apoyo                                    |                                |                                 |                   |                      |                      |                               |
|                                                                          | 👍 Agregar 🚍 🧐 🍙 🖶                                |                                |                                 |                   |                      |                      |                               |
|                                                                          |                                                  | Personal Apoyo(*) 💆            |                                 |                   |                      | Hs mensuales dedidac | as                            |
|                                                                          | <u>/</u>                                         |                                |                                 |                   |                      |                      |                               |
|                                                                          | Colaboradores                                    |                                |                                 |                   |                      |                      |                               |
|                                                                          | 💠 Agregar 😑 🧐 🍙 🕹                                |                                |                                 |                   |                      |                      |                               |
|                                                                          | Tipo Documento(*) Nro Documen                    | to(*)                          | Nombres(*)                      |                   |                      | Apellido(*)          |                               |
|                                                                          | DNI 28.963.333                                   | Juan Carlos                    |                                 |                   | Badia                |                      |                               |
|                                                                          | Volver a Items                                   |                                |                                 |                   |                      |                      | Guardar O Cancelar            |

Figura N°16 – Equipo de Proyecto

Esta pantalla contiene 3 formularios dinámicos, uno para la carga del los investigadores del equipo, otro para la carga del personal de apoyo y por ultimo uno para agregar los colaboradores. Son formularios dinámicos ya que cada uno posee en la parte superior una botonera, que funciona de la siguiente manera:

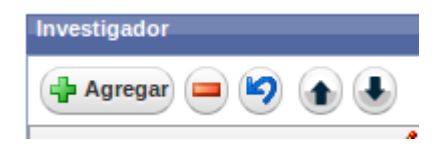

Figura N°17 – Botonera Formulario Dinámico

El botónAureurañade una fila en el formulario para poder cargar un nuevo registro.El botónImage: cargar un nuevo registro.El botónImage: cargar un nuevo registro.El botónImage: cargar un nuevo registro.El botónImage: cargar un nuevo registro.El botónImage: cargar un nuevo registro.El botónImage: cargar un nuevo registro.El botónImage: cargar un nuevo registro.Image: cargar un nuevo registro.Image: cargar un nuevo registro.El botónImage: cargar un nuevo registro.Image: cargar un nuevo registro.Image: carg

En el formulario de Investigadores se deben seleccionar el integrante, el cargo que va a desempeñar y la fecha de alta, estos campos son obligatorios, opcionalmente se puede indicar si el investigador posee alguna beca y de que tipo, así como también las horas semanales que dedica al proyecto.

Selección del investigador

| Proyectos Acreditados Otro | s Proyectos                           |                          |                        |            |                        |                     |                                  |
|----------------------------|---------------------------------------|--------------------------|------------------------|------------|------------------------|---------------------|----------------------------------|
|                            |                                       |                          |                        |            |                        |                     |                                  |
| Proyectos Nuevos           | Aquí se podrá cargar o editar datos d | el proyecto a presentar. |                        |            |                        |                     |                                  |
| Proyectos Vigentes         | Proyecto: Determinación por m         | étodos estadísticos del  | rendimiento en el proc | ceso indus | trial primario de made | ra en un aserrader  | o PyMEs - Fecha                  |
| Estado del Proyecto        | Inicio :01-01-2010 - Fecha Inicio     | 0:01-01-2013             |                        |            |                        |                     |                                  |
|                            |                                       |                          |                        |            |                        |                     |                                  |
|                            | Agregar - Y                           |                          |                        |            |                        |                     |                                  |
|                            | Investigador(*) 💆                     | Cargo(*)                 | Categoria Beca         | Ent        | rgante Fecha Alta(*)   | Fecha Baja          | Hs Semanales<br>Dedicada al Proy |
|                            | 1 MANTULAK, MARIO JOSE 🔬              | Director 💌               | Seleccione             | -          | 01/01/2010             | 01/01/2013          | 2                                |
|                            | 2                                     | Seleccione               | Seleccione             | -          |                        | 8                   |                                  |
|                            | Percenal Apove                        |                          |                        |            |                        |                     |                                  |
|                            |                                       |                          |                        |            |                        |                     |                                  |
|                            | Agregar 🔲 🍤 🏠                         |                          |                        |            |                        |                     |                                  |
|                            |                                       | Personal Apoyo(*) Ґ      |                        |            | Hs                     | mensuales dedidacas |                                  |
|                            |                                       |                          |                        |            |                        |                     |                                  |
|                            | Colaboradores                         |                          |                        |            |                        |                     |                                  |
|                            |                                       |                          |                        |            |                        |                     |                                  |
|                            | Agregar 🔲 🍤 🏠                         |                          |                        |            |                        |                     |                                  |
|                            | Tipo Documento(*) Nro Documento       | »(*)                     | Nombres(*)             |            |                        | Apellido(*)         |                                  |
|                            | Selecccione                           |                          |                        |            |                        |                     |                                  |
|                            | 🔥 Volver a Items                      |                          |                        |            |                        | Guard               | iar <u>S</u> ancelar             |
|                            |                                       |                          |                        |            |                        | -                   |                                  |

Figura N°18 – Selección de Investigador

Para seleccionar el nuevo investigador se debe hacer clic en el botón и. Esto abrirá una ventana emergente que contiene la lista de investigadores disponibles.

| Busqueda                          |                                          |                               |                                 |
|-----------------------------------|------------------------------------------|-------------------------------|---------------------------------|
| Columna 0                         | Condición                                |                               | Valor                           |
| Apellido                          | contiene 🗾                               |                               | Î                               |
| Agregar filtro                    |                                          |                               | <b><u>Filtrar</u></b>           |
| Investigadores                    |                                          |                               |                                 |
| 入 🗙 Až<br>Investigador 🔺          | Título Grado 🔺                           | ▼ Título PosGrado ▲ ▼         | Disciplina 🔺                    |
| GUZMAN, ALICIA CLEMENTINA         | Licenciado en Genetica                   | Genetica Evolutiva            | GENÉTICA                        |
| IBARRA, ZULMA NELY                | Ingeniera en Alimentos                   | Alimentacion<br>especializada | FÍSICA TÉRMICA O<br>TERMOFÍSICA |
| ITURRALDE, MARIA BLANCA<br>MONICA | Ingenieria en Sistemas                   | Modelos y Simulacion          |                                 |
| KAIRIYAMA, JUAN CARLOS            | Licenciado en Sistemas                   | Ingenieria del Software       | COMPUTACIÓN                     |
| Chamorro, Juan                    | Licenciado en Geentica                   | [                             |                                 |
| KUNA, HORACIO DANIEL              | Licenciado en Sistemas de<br>Informacion | Ingenieria del Software       | COMPUTACIÓN                     |
| MASOERO, HUGO OSCAR               | Profesor de Matematica                   | Ingeniera en<br>Computacion   | ASTROFÍSICA                     |
| AGOSTINI, JUAN PEDRO              | Licenciado en Genetica                   | Genetica Evolutiva            | EXPLORACIÓN                     |
| CURTINO, BEATRIZ TERESA           | Licenciado en Sistemas                   | Ingenieria del Software       | COMPUTACIÓN                     |
|                                   | Ingenieria en Sistemas                   | Telecomunicaciones            |                                 |

Figura N°19– Pantalla Emergente - Selección de Investigador

Esta lista puede ser acotada realizando una búsqueda por nombre y/o apellido. Una vez que que se

haya encontrado al investigador, solo basta con hacer clic en el botón para poder llevarlo al formulario de los investigadores.

Una vez que aparezca el nuevo integrante en el formulario del equipo se deben completar el resto de los datos obligatorios. Estos son los vienen acompañado del asterisco (\*).

| Proyectos Acreditados Otros                                           | s Proyectos                                                                                                 |                                                                        |                       |           |                             |                     |                                  |
|-----------------------------------------------------------------------|----------------------------------------------------------------------------------------------------|------------------------------------------------------------------------|-----------------------|-----------|-----------------------------|---------------------|----------------------------------|
| Proyectos Nuevos<br>Proyectos Vigentes<br>Resultado Evaluacion Avance | Aquí se podrá cargar o editar datos d<br>Proyecto: Determinación por m<br>Inicio: 01-01-2010 - Eecha Inicir | el proyecto a presentar.<br>nétodos estadísticos del r<br>- 01-01-2013 | endimiento en el proc | eso indus | trial primario de made      | ra en un aserrader  | o PyMEs - Fecha                  |
| Estado del Provecto                                                   | Investigador                                                                                                |                                                                        |                       |           |                             |                     |                                  |
|                                                                       | Investigador(*) 💆                                                                                           | Cargo(*)                                                               | Categoria Beca        | Ent       | idad<br>gante Fecha Alta(*) | Fecha Baja          | Hs Semanales<br>Dedicada al Proy |
|                                                                       | 1 MANTULAK, MARIO JOSE 🧕                                                                                    | Director 🗾                                                             | Seleccione            | -         | 01/01/2010                  | 01/01/2013          | 2                                |
|                                                                       | 2 MORCHIO DE PASSALACQ, 1                                                                                   | Seleccione                                                             | Seleccione            | -         |                             | >                   |                                  |
|                                                                       | Pesonal Apoyo                                                                                               | Personal Apoyo(*) 💆                                                    |                       |           | Hs                          | mensuales dedidacas |                                  |
|                                                                       | Colaboradores                                                                                               |                                                                        |                       |           |                             |                     |                                  |
|                                                                       | Agregar  Agregar                                                                                            | o(*)                                                                   | Nombres(*)            |           |                             | Apellido(*)         |                                  |
|                                                                       | Selecccione I                                                                                               |                                                                        |                       |           |                             |                     | rdar <u>S</u> cancelar           |

Figura N°20– Nuevo Investigador

La carga de los integrantes que formaran parte del proyecto como personal de apoyo es similar a la carga de investigadores, con la salvedad de tener menor cantidad de datos que cargar. Por ultimo el sistema permite agregar Colaboradores, aquí se podrá agregar los integrantes que no tengan una relación directa con la investigación o con la universidad.

Una vez cargados todos los investigadores, personal de apoyo y colaboradores debería hacer clic en

el botón 🖼 el sistema le preguntara ¿Esta seguro que desea guardar los cambios?. Si lo esta haga clic en Aceptar, de lo contrario cancelar.

El sistema seguirá mostrando la misma pantalla, para poder volver a la lista de items debe presionar

el botón 🚺 🚺 Volver a Items

#### Actividades

Para Editar o Cargar las actividades del proyecto se debe seleccionar el item Actividades de la sección 2 y presionar el botón cargar.

| Proyectos Acreditados Otro                                      | os Proyectos                      |                                                                                                    |
|-----------------------------------------------------------------|-----------------------------------|----------------------------------------------------------------------------------------------------|
|                                                                 |                                   |                                                                                                    |
| Proyectos Nuevos                                                | 🔒 Aquí se podrá carga             | ar o editar datos del proyecto a presentar.                                                                                                    |
| <u>Proyectos Vigentes</u><br><u>Resultado Evaluacion Avance</u> | Proyecto: Determin<br>:01-01-2013 | nación por métodos estadísticos del rendimiento en el proceso industrial primario de madera en un aserradero PyMEs - Fecha Inicio :01-01-2010 - Fecha Inicio                                                                    |
| Estado del Provecto                                             | 1 En la parte superio             | r de esta pantalla usted podrá ver la información de su proyecto que ya tiene cargada. Y en la parte inferior podrá seleccionar los items de los cuales usted podrá hacer la carga o edición de la información correspondiente. |
|                                                                 | ltems que ya tiene o              | cargado                                                                                                    |
|                                                                 | Datos Proyecto                    | COMPLETO                                                                                                    |
|                                                                 | Equipo                            | COMPLETO                                                                                                    |
|                                                                 | Metodologia                       | COMPLETO                                                                                                    |
|                                                                 | Memoria Economica                 | INCOMPLETO                                                                                                    |
|                                                                 | Seleccione el Item o              | que desea CargariEditar                                                                                                    |
|                                                                 | Items                             | Datos Proyecto                                                                                                    |
|                                                                 |                                   |                                                                                                    |
|                                                                 |                                   |                                                                                                    |
|                                                                 |                                   | -                                                                                                    |
|                                                                 |                                   |                                                                                                    |
|                                                                 |                                   | <b>⊗</b> <u>C</u> ancelar                                                                                                    |
|                                                                 |                                   |                                                                                                    |

Figura N°21 – Actividades de Proyecto

#### Al presionar el botón cargar el sistema lo llevara a la siguiente pantalla:

| Proyectos Acreditados Otros                                                         | Proyectos                                                                                                    |                            |                         |                                   |
|-------------------------------------------------------------------------------------|----------------------------------------------------------------------------------------------------|----------------------------|-------------------------|-----------------------------------|
| Proyectos Nuevos<br><u>Provectos Vigentes</u><br><u>Resultado Evaluacion Avance</u> | Aquí se podrá cargar o editar datos del proyecto a presentar.<br>Proyecto: Determinación por métodos estadísticos del rendimiento en el pro<br>Inicio :01-01-2010 - Fecha Inicio :01-01-2013 | ceso industrial primario d | le madera en un aserrad | ero PyMEs - Fecha                 |
| Estado del Provecto                                                                 | Descripcion y Codificacion de Actividades Desarrollo de los metodos y tecnicas                                                                                                    |                            |                         |                                   |
|                                                                                     | Descripcion y Codificacion de Actividades                                                                                                    |                            |                         |                                   |
|                                                                                     | Número(*) Nombre(*)                                                                                                    | Fecha inicio(*)            | Fecha fin(*)            |                                   |
|                                                                                     | 1 Relevamiento Bibligrafico                                                                                                    | 01/01/2010                 | 01/01/2013              | Sub-Actividades                   |
|                                                                                     | Volver a Items                                                                                                    |                            | H                       | <u>G</u> uardar <u>S</u> cancelar |

Figura N°22 – Formulario de Actividades de Proyecto

Aquí se puede observar 2 solapas Descripción y Codificación de Actividades, y Desarrollo de los Métodos y Técnicas, que se equivalen con el los puntos de 11.a y 11.b de la guía de presentación de proyectos de investigación respectivamente. Predeterminado el sistema ofrece la pantalla para la carga de las actividades, en este formulario se debe cargar el numero o código de la actividad su descripción y las fechas de inicio y fin. En el caso de que la actividad se desagregue en otras, el sistema ofrece la opción de poder cargar actividades contenidas dentro de una actividad o mejor dicho subactividades, haciendo clic en el botón

| Proyectos Acreditados Otros                                                                  | Proyectos                                                                                                    |                                                                  |                   |                                                               |                   |
|----------------------------------------------------------------------------------------------|----------------------------------------------------------------------------------------------------|------------------------------------------------------------------|-------------------|---------------------------------------------------------------|-------------------|
| Proyectos Nuevos<br>Proyectos Vigentes<br>Resultado Evaluacion Avance<br>Estado del Proyecto | Aquí se podrá cargar o editar datos del proyecto a presentar. Proyecto: Determinación por métodos estadístico<br>nicio :01-01-2010 - Fecha Inicio :01-01-2013      Descripcion y Codificacion de Actividades      Desarrollo de | us del rendimiento en el proceso indus<br>los metodos y tecnicas | trial primario de | e madera en un aserrad                                        | ero PyMEs - Fecha |
|                                                                                              | Descripcion y Codificacion de Actividades                                                                                                    |                                                                  |                   |                                                               |                   |
|                                                                                              | Número(*) Nomb                                                                                                    | re(*) I                                                          | echa inicio(*)    | Fecha fin(*)                                                  |                   |
|                                                                                              | 1 Relevamiento Bibligrafico                                                                                                    | 01/0                                                             | 1/2010            | 01/01/2013<br>Hag clic aqui p<br>subactividades<br>shift + S] | Sul Actividades   |

Figura N°23 – Botón de SubActividades de Proyecto

Presionando este boton el sistema lo llevara a la siguiente pantalla.

| ctos Nuevos             | Aquí se podrá c                   | argar o editar datos del proyecto a presentar.                                               |                      |                         |                        |
|-------------------------|-----------------------------------|----------------------------------------------------------------------------------------------|----------------------|-------------------------|------------------------|
| Itado Evaluacion Avance | Inicio :01-01-201                 | minación por metodos estadísticos del rendimiento en el pro<br>10 - Fecha Inicio :01-01-2013 | iceso industrial pri | mario de madera en un a | aserradero PymEs - Fec |
| <u>o del Provecto</u>   | Descripcion y Co                  | dificacion de Actividades — Desarrollo de los metodos y tecnicas                             |                      |                         |                        |
|                         | SubActividades                    |                                                                                              |                      |                         |                        |
|                         | Agregar                           |                                                                                              |                      |                         |                        |
|                         | Número(*)                         | Nombre(*)                                                                                    |                      | Fecha Inicio            | Fecha Fin              |
|                         |                                   | Relevamiento Bibliografico Virtual                                                           |                      | 01/01/2010              | 801/02/2010            |
|                         | 1.1                               | neteramento biolograneo rincadi                                                              |                      |                         |                        |
|                         | 1.1                               | Relevamiento Bibliografico                                                                   |                      | 01/01/2010              | 801/02/2012            |
|                         | 1.1<br>1.2<br><b>V</b> olver a la | Relevamiento Bibliografico ss Actividades                                                    | Ν                    | 01/01/2010              | 801/02/2012            |

Figura N°24 – Formulario de SubActividades de Proyecto

Este es otro formulario dinámico en el cual se puede agregar las actividades que subdividen la actividad principal. Una vez cargadas todas las subactividades, debería hacer clic en el botón el sistema le preguntara ¿Esta seguro que desea guardar los cambios?. Si lo esta haga clic en Aceptar, de lo contrario cancelar.

Para seguir cargando mas actividades principales se debe presionar el botón 🔇 Volver a las Actividades

Si se desea volver a las lista de items se debe presionar el botón

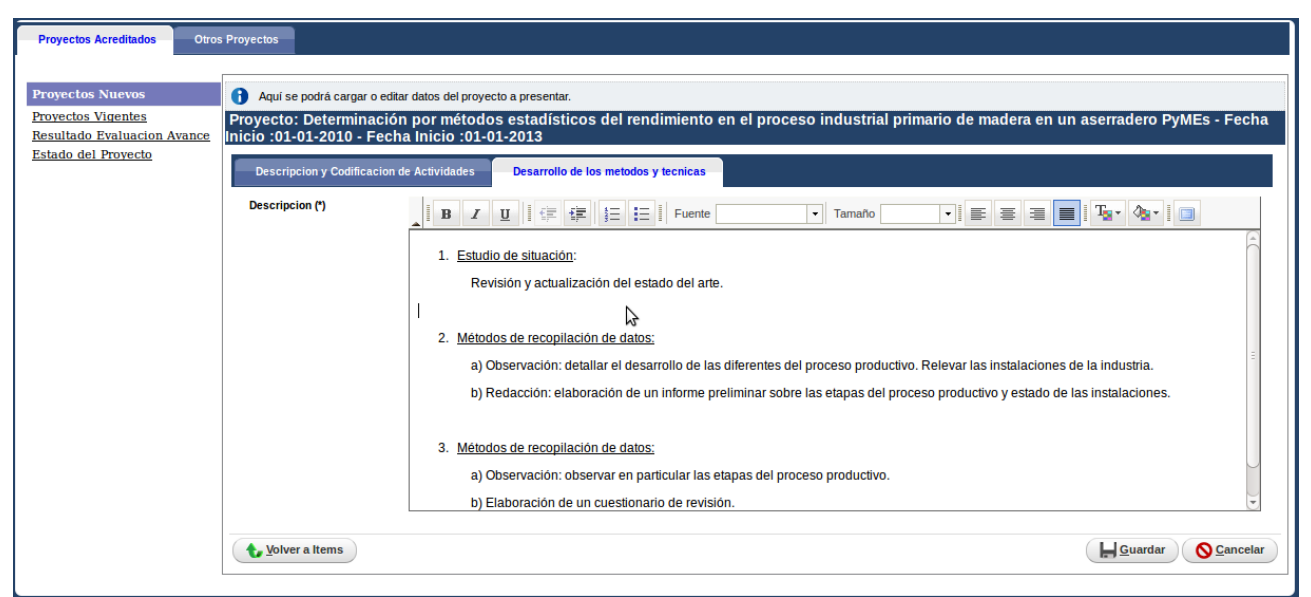

Figura N°25 – Formulario Desarrollo de los Métodos y Técnicas

Aquí se podrá ingresar con formato de texto la descripción de los métodos y técnicas que se utilizaran para realizar las actividades.

Aclaración:

se puede cargar todas la actividades, subactividades, metodos y tecnicas que se requieran sin presionar el botón guardar, pero una vez terminada la carga de estos datos es necesario guardar los datos, presionando el botón **Guardar**.

Volver a Items

Si se desea volver a las lista de items se debe presionar el botón

Para completar los items requeridos para la presentación del proyecto se hará la carga de la memoria económica:

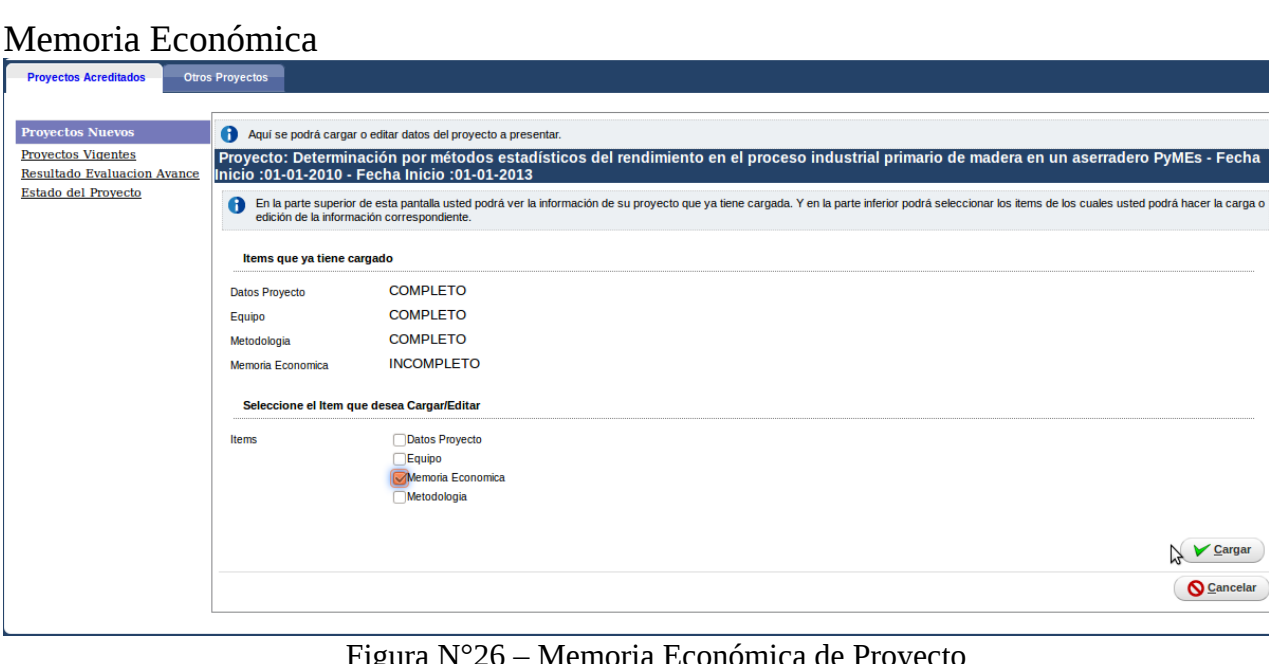

Figura N°26 – Memoria Económica de Proyecto

Al presionar el botón cargar el sistema lo llevara a la siguiente pantalla:

| Proyectos Nuevos                                  | Aquí se podrá cargar                       | Aquí se podrá cargar o editar datos del proyecto a presentar. |                          |                  |             |                   |        |          |                 |            |
|---------------------------------------------------|--------------------------------------------|---------------------------------------------------------------|--------------------------|------------------|-------------|-------------------|--------|----------|-----------------|------------|
| Proyectos Vigentes<br>Resultado Evaluacion Avance | Proyecto: Determin<br>Inicio :01-01-2010 - | ación por métodos esta<br>Fecha Inicio :01-01-201             | adísticos del rendi<br>3 | miento en el pro | oceso indus | trial primario de | madera | en un as | erradero PyM    | Es - Fecha |
| <u>ëstado del Proyecto</u>                        | Recursos Físicos                           | Recursos Humanos Se                                           | ervicios                 |                  |             |                   |        |          |                 |            |
|                                                   | Recursos Físicos                           |                                                               |                          |                  |             |                   | >      |          |                 |            |
|                                                   | 🜵 Agregar 🔲 😫                              |                                                               |                          |                  |             |                   |        |          |                 |            |
|                                                   | Rubro(*)                                   | Descripción(*)                                                | Disponible               | Requerido        | Total       | Entidad(*)        | (*)    | Otros    | Entidad         | Archivo    |
|                                                   |                                            |                                                               | 0                        | 0                |             |                   |        |          |                 |            |
|                                                   | <b>1</b> Volver a Items                    |                                                               |                          |                  |             |                   |        |          | <u>G</u> uardar | O Cancelar |

Figura N°27 – Memoria Económica de Proyecto – Recursos Físico Solapa

La pantalla se encuentra dividida en solapas, cada una contiene los items solicitados por el sistema de acreditación de la parte de memoria económica. Como se puede observar la primer solapa que se muestra es Recursos Físicos, para agregar un recurso físico se debe hacer clic en el botón

Agregar, y el sistema agregara una nueva fila, se deben cargar todos los datos obligatorios, aquellos que aparecen con el asterisco (\*).

| Proyectos Acreditados Otros                        | Proyectos                                                                                 |                                           |                              |                          |                                 |  |  |  |
|----------------------------------------------------|-------------------------------------------------------------------------------------------|-------------------------------------------|------------------------------|--------------------------|---------------------------------|--|--|--|
| Proyectos Nuevos<br><u>Provectos Vigentes</u>      | Aqui se podrá cargar o editar datos del proyecto o<br>Proyecto: Determinación por métodos | a presentar.<br>estadísticos del rendimie | nto en el proceso industrial | primario de madera en un | aserradero PyMEs - Fecha Inicio |  |  |  |
| Resultado Evaluacion Avance<br>Estado del Provecto | sultado Evaluacion Avance<br>101-01-2010 - Fecha Inicio :01-01-2013                       |                                           |                              |                          |                                 |  |  |  |
| Listido del Horoco                                 | Recursos Físicos Recursos Humanos                                                         | Servicios                                 |                              |                          |                                 |  |  |  |
|                                                    | Recursos Físicos                                                                          |                                           |                              |                          |                                 |  |  |  |
|                                                    | 🕂 Agregar 📼 🍯                                                                             |                                           |                              |                          |                                 |  |  |  |
|                                                    | Rubro(*) Descripción(*                                                                    | ) Disponible Requerido                    | Total Entidad(*)             | (*) Otros Entidad        | Archivo                         |  |  |  |
|                                                    | 1 Equipos e instrumentos 🖃 👯                                                              | \$ 2.500,00                               | \$2.500,00 UNaM 💌            | 100 % %                  | Examinar                        |  |  |  |
|                                                    |                                                                                           | \$ 2.500,00 \$0,00                        |                              |                          |                                 |  |  |  |
|                                                    | Lolver a Items                                                                            | 1                                         | }                            |                          |                                 |  |  |  |

Figura N°28 – Memoria Económica de Proyecto – Recursos Físico

| Proyectos Acreditados Otros                                     | Proyectos                                                                 |                                             |                                    |                           |                        |                        |  |  |  |
|-----------------------------------------------------------------|---------------------------------------------------------------------------|---------------------------------------------|------------------------------------|---------------------------|------------------------|------------------------|--|--|--|
|                                                                 |                                                                           |                                             |                                    |                           |                        |                        |  |  |  |
| Proyectos Nuevos                                                | Aquí se podrá cargar o editar datos del pro                               | oyecto a presentar.                         |                                    |                           |                        |                        |  |  |  |
| <u>Proyectos Vigentes</u><br><u>Resultado Evaluacion Avance</u> | Proyecto: Determinación por méto<br>Inicio :01-01-2010 - Fecha Inicio :0: | dos estadísticos del ren<br>1-01-2013       | dimiento en el proceso in          | dustrial primario de      | madera en un as        | erradero PyMEs - Fecha |  |  |  |
| Estado del Proyecto                                             | Recursos Físicos Recursos Human                                           | Recursos Físicos Recursos Humanos Servicios |                                    |                           |                        |                        |  |  |  |
|                                                                 | Recursos Humanos del Proyecto Determi                                     | nación por métodos estadístico              | os del rendimiento en el proceso i | ndustrial primario de mad | era en un aserradero I | PyMEs                  |  |  |  |
|                                                                 | 🖶 Agregar 🔲 🄄 🍙 🖶                                                         |                                             | 2                                  |                           |                        |                        |  |  |  |
|                                                                 | Integrante(*)                                                             | Total(*)                                    | Entidad(*)                         | Estado                    | Otros                  | Entidad(*)             |  |  |  |
|                                                                 |                                                                           | 0                                           |                                    |                           |                        |                        |  |  |  |
|                                                                 | <b>U</b> olver a Items                                                    |                                             |                                    |                           |                        | Guardar O Cancelar     |  |  |  |

Figura N°29 – Memoria Económica de Proyecto – Recursos Humanos Solapa

Cambiando a la solapa Recursos Humanos, se puede agregar un recurso humano, para esto se debe

hacer clic en el botón Agregar, y el sistema agregara una nueva fila, se deben cargar todos los datos obligatorios, aquellos que aparecen con el asterisco (\*).

| Proyectos Acreditados Otro                                                                   | s Proyectos                                                                                                    |                              |                                                      |                                    |                                             |                        |                  |
|----------------------------------------------------------------------------------------------|----------------------------------------------------------------------------------------------------|------------------------------|------------------------------------------------------|------------------------------------|---------------------------------------------|------------------------|------------------|
| Proyectos Nuevos<br>Provectos Vigentes<br>Resultado Evaluacion Avance<br>Estado del Provecto | Aquí se podrá cargar o editar datos del proyecto a presentar. Proyecto: Determinación por métodos estadístic<br>Inicio: 0:1-01-2010 - Fecha Inicio: 0:1-01-2013 Recursos Físicos Recursos Humanos del Proyecto Determinación por método | cos del rendimiento e        | n el proceso industri<br>ento en el proceso industri | al primario d<br>al primario de ma | e madera en un as<br>udera en un aserradero | serradero PyM<br>PyMEs | IEs - Fecha      |
|                                                                                              | Integrante(*)                                                                                                    | Total(*)                     | Entidad(*)                                           |                                    | Estado                                      | Otros                  | Entidad(*)       |
|                                                                                              | 1 MANTULAK, MARIO JOSE - Director 🗾                                                                                                    | \$ 20.000,00<br>\$ 20.000,00 | UNaM                                                 | 100 %                              | Disponible 🗾                                | %                      |                  |
|                                                                                              | Lolver a Items                                                                                                    |                              |                                                      |                                    |                                             | <u>G</u> uardar        | <u>S</u> ancelar |

Figura N°30 – Memoria Económica de Proyecto – Recursos Humanos

| Proyectos Acreditados Otros                                           | s Proyectos                                        |                                                                   |                                                                  |                         |                  |                     |                     |                      |                      |
|-----------------------------------------------------------------------|----------------------------------------------------|-------------------------------------------------------------------|------------------------------------------------------------------|-------------------------|------------------|---------------------|---------------------|----------------------|----------------------|
| Proyectos Nuevos<br>Proyectos Vigentes<br>Resultado Evaluacion Avance | Aquí se podrá<br>Proyecto: Dete<br>Inicio:01-01-20 | cargar o editar datos d<br>erminación por m<br>010 - Fecha Inicio | el proyecto a presentar.<br>étodos estadísticos<br>) :01-01-2013 | del rendimiento d       | en el proceso    | ) industrial prin   | nario de madera     | a en un aserradero P | yMEs - Fecha         |
| <u>Estado del Proyecto</u>                                            | Recursos Físic<br>Servicios del Pr                 | cos Recursos Hu<br>royecto Determinación                          | manos Servicios<br>por métodos estadístico                       | s del rendimiento en el | proceso industri | ial primario de mad | era en un aserrader | o PyMEs              |                      |
|                                                                       | Tipo                                               | Rubro(*)                                                          | Disponible<br>0                                                  | Requerido<br>0          | Total            | Entidad             | Otros               | Entidad(*)           | Archivo              |
|                                                                       | 🔥 <u>V</u> olver a Item                            | ns                                                                |                                                                  |                         |                  |                     |                     |                      | ar <u>O</u> Cancelar |

Figura Nº31 – Memoria Económica de Proyecto – Servicios Solapa

Cambiando a la solapa servicio, se puede agregar un servicio, para esto se debe hacer clic en el botón Agregar, y el sistema agregara una nueva fila, se deben cargar todos los datos obligatorios, aquellos que aparecen con el asterisco (\*).

| Proyectos Acreditados Otros                                                                  | royectos                                                                                                    |                                                                                         |                          |                         |                     |                                                           |                                  |
|----------------------------------------------------------------------------------------------|----------------------------------------------------------------------------------------------------|-----------------------------------------------------------------------------------------|--------------------------|-------------------------|---------------------|-----------------------------------------------------------|----------------------------------|
| Proyectos Nuevos<br>Proyectos Vigentes<br>Resultado Evaluacion Avance<br>Estado del Proyecto | Aquí se podrá cargar o editar datos del proyecto. Proyecto: Determinación por métodos Recursos Físicos Recursos Humanos | a presentar.<br>estadísticos del rendimiento en el<br>Servicios                         | proceso industria        | primario de mader       | ra en un aserradero | PyMEs - Fecha Inicio :01-01                               | -2010 - Fecha Inicio :01-01-2013 |
|                                                                                              | Servicios del Proyecto Determinación por méto                                                                           | odos estadísticos del rendimiento en el pro                                             | ceso industrial primario | de madera en un aserrac | dero PyMEs          |                                                           |                                  |
|                                                                                              | Tipo  Servicios no personales                                                                                           | Rubro(*)         Disponible           'asajes         \$ 2.500,00           \$ 2.500,00 | Requerido<br>\$ 0,00     | Total<br>\$ 2.500,00    | Entidad<br>UNaM 1   | Otros         Entidad(*)           00         %         % | Archivo<br>Examinar              |
|                                                                                              | Volver a Items                                                                                                    |                                                                                         |                          |                         |                     |                                                           | Guardar O Cancelar               |

Figura N°32 – Memoria Económica de Proyecto – Servicios

Una vez que se haya cargado los campos solicitados por el sistema, y si se desea guardar se debe hacer clic en

**Nota:** se puede guardar los cambios luego de haber ingresado todos los recursos y servicios, o en cada una de las solapas.

#### Aclaraciones:

En el caso que la entidad que financie el recursos no sea la universidad, se debe colocar en el dato Otros el Porcentaje de financiamiento, una vez que se realice esto, el sistema mostrara un campo al lado que se llama entidad, aquí se podrá ingresar la entidad externa.

| Proyectos Acreditados                                                                   | Otros Pr | oyectos                                                                                                    |                                                        |                                       |             |               |                 |              |            |                          |                                   |
|-----------------------------------------------------------------------------------------|----------|----------------------------------------------------------------------------------------------------|--------------------------------------------------------|---------------------------------------|-------------|---------------|-----------------|--------------|------------|--------------------------|-----------------------------------|
| Proyectos Nuevos<br>Proyectos Vigentes<br>Resultado Evaluacion A<br>Estado del Proyecto | vance :  | Aquí se potrá cargar o editar dato<br>Proyecto: Determinación po<br>01-01-2013<br>Recursos Físicos<br>Recursos Físicos | is del proyecto a pro<br>r métodos est<br>turnanos Sec | esentar.<br>tadísticos del<br>rvicios | rendimiento | en el proceso | ) industrial pr | imario de ma | dera en un | aserradero PyMEs - Fecha | Inicio :01-01-2010 - Fecha Inicio |
|                                                                                         |          | 💠 Agregar 🔲 🍋                                                                                                    |                                                        |                                       |             |               |                 |              |            |                          |                                   |
|                                                                                         |          | Rubro(*)                                                                                                    | Descripción(*)                                         | Disponible                            | Requerido   | Total         | Entidad(*)      | (*)          | Otros      | Entidad                  | Archivo                           |
|                                                                                         |          | 1 Equipos e instrumentos 💌                                                                                             | 23                                                     | \$ 2.500,00                           |             | \$2.500,00    | UNaM            | 50 %         | 50 %       |                          | Examinar                          |
|                                                                                         |          |                                                                                                    |                                                        | \$ 2.500,00                           | \$0,00      |               |                 |              | $\sim$     |                          |                                   |
|                                                                                         |          | Volver a Items                                                                                                    |                                                        |                                       |             |               |                 |              |            |                          | Guardar Cancelar                  |

Figura N°33 – Memoria Económica de Proyecto – Otras Entidades

| Proyectos Acreditados Otros                       | Proyectos                                            |                                |                                     |                                      |                                   |
|---------------------------------------------------|------------------------------------------------------|--------------------------------|-------------------------------------|--------------------------------------|-----------------------------------|
|                                                   |                                                      |                                |                                     |                                      |                                   |
| Proyectos Nuevos                                  | Aquí se podrá cargar o editar datos del proyecto a   | presentar.                     |                                     |                                      |                                   |
| Proyectos Vigentes<br>Resultado Evaluacion Avance | Proyecto: Determinación por métodos e<br>:01-01-2013 | stadísticos del rendimiento en | el proceso industrial primario de m | adera en un aserradero PyMEs - Fecha | Inicio :01-01-2010 - Fecha Inicio |
| Estado del Proyecto                               | Recursos Físicos Recursos Humanos S                  | ervicios                       |                                     |                                      |                                   |
|                                                   | Recursos Físicos                                     |                                |                                     |                                      |                                   |
|                                                   | 🗣 Agregar 😑 🧐                                        |                                |                                     |                                      |                                   |
|                                                   | Rubro(*) Descripción(*                               | Disponible Requerido           | Total Entidad(*) (*)                | Otros Entidad                        | Archivo                           |
|                                                   | 1 Equipos e instrumentos 💽 🖳                         | \$ 2.500,00                    | \$2.500,00 UNaM 💽 50                | % 50 % Municipalidad Pdas            | Examinar                          |
|                                                   |                                                      | \$2.500,00 \$0,00              |                                     |                                      |                                   |
|                                                   |                                                      |                                |                                     |                                      |                                   |
|                                                   | tulture a Items                                      |                                |                                     | N                                    | Guardar O Cancelar                |
|                                                   |                                                      |                                |                                     | 3                                    |                                   |

Figura N°34 – Memoria Económica de Proyecto – Otras Entidad

Como se ha podido observar durante la carga de los items requeridos para la presentación del proyecto el sistema estaba indicando el estado de cada uno de estos.

| Propostos Nuevos            |                                                                                                    |                                        |                           |  |  |  |  |  |  |
|-----------------------------|----------------------------------------------------------------------------------------------------|----------------------------------------|---------------------------|--|--|--|--|--|--|
| Proyectos Nuevos            | Aqui se podra cargar                                                                                                    | editar datos del proyecto a presentar. |                           |  |  |  |  |  |  |
| Resultado Evaluacion Avance | Proyecto: Sistema de Acreditación y Seguimiento de Proyectos de Investigación - Fecha Inicio :01-01-2012 - Fecha Inicio :01-01-2014                                                                                                    |                                        |                           |  |  |  |  |  |  |
| Estado del Provecto         | En la parte superior de esta pantalla usted podrá ver la información de su proyecto que ya tiene cargada. Y en la parte inferior podrá seleccionar los items de los cuales usted podrá hacer la carga o edición de la información correspondiente. |                                        |                           |  |  |  |  |  |  |
|                             | ltems que ya tiene ca                                                                                                    | gado                                   |                           |  |  |  |  |  |  |
|                             | Datos Proyecto                                                                                                    | COMPLETO                               |                           |  |  |  |  |  |  |
|                             | Equipo                                                                                                    | COMPLETO                               |                           |  |  |  |  |  |  |
|                             | Metodologia                                                                                                    | INCOMPLETO                             |                           |  |  |  |  |  |  |
|                             | Memoria Economica                                                                                                    | INCOMPLETO                             |                           |  |  |  |  |  |  |
|                             | Seleccione el Item que desea Cargar/Editar                                                                                                    |                                        |                           |  |  |  |  |  |  |
|                             | Items                                                                                                    | Datos Proyecto                         | Ν                         |  |  |  |  |  |  |
|                             |                                                                                                    | Equipo                                 | 24                        |  |  |  |  |  |  |
|                             |                                                                                                    | Memoria Economica                      |                           |  |  |  |  |  |  |
|                             |                                                                                                    | wetodologia                            |                           |  |  |  |  |  |  |
|                             |                                                                                                    |                                        | ✓ <u>C</u> argar          |  |  |  |  |  |  |
|                             |                                                                                                    |                                        | <b>⊘</b> <u>C</u> ancelar |  |  |  |  |  |  |

Figura N°35– Datos de Proyecto y Equipo Completo

| Proyectos Acreditados Otro                                      | s Proyectos                                   |                                                                                                    |  |  |  |  |  |  |  |
|-----------------------------------------------------------------|-----------------------------------------------|----------------------------------------------------------------------------------------------------|--|--|--|--|--|--|--|
| Proyectos Nuevos                                                | Aquí se podrá cargar                          | r o editar datos del proyecto a presentar.                                                                                                    |  |  |  |  |  |  |  |
| <u>Proyectos Vigentes</u><br><u>Resultado Evaluacion Avance</u> | Proyecto: Determin<br>Inicio :01-01-2010 -    | ación por métodos estadísticos del rendimiento en el proceso industrial primario de madera en un aserradero PyMEs - Fecha<br>Fecha Inicio :01-01-2013                                                                                              |  |  |  |  |  |  |  |
| <u>Estado del Provecto</u>                                      | En la parte superior<br>edición de la informa | In la parte superior de esta pantalla usted podrá ver la información de su proyecto que ya tiene cargada. Y en la parte inferior podrá seleccionar los items de los cuales usted podrá hacer la carga o edición de la información correspondiente. |  |  |  |  |  |  |  |
|                                                                 | ltems que ya tiene ca                         | argado A                                                                                                    |  |  |  |  |  |  |  |
|                                                                 | Datos Proyecto                                | COMPLETO                                                                                                    |  |  |  |  |  |  |  |
|                                                                 | Equipo                                        | COMPLETO                                                                                                    |  |  |  |  |  |  |  |
|                                                                 | Metodologia                                   | COMPLETO                                                                                                    |  |  |  |  |  |  |  |
|                                                                 | Memoria Economica                             | COMPLETO                                                                                                    |  |  |  |  |  |  |  |
|                                                                 | Seleccione el Item qu                         | ue desea Cargar/Editar                                                                                                    |  |  |  |  |  |  |  |
|                                                                 | Items                                         | Datos Proyecto Equipo Memoria Economica Metodologia                                                                                                    |  |  |  |  |  |  |  |
|                                                                 |                                               | ♥ <u>C</u> argar <u>⊨ Enviar a Secretaria</u><br>© <u>C</u> ancelar                                                                                                    |  |  |  |  |  |  |  |

Figura N°36– Todos los items Completos

Como se puede observar en esta figura el sistema esta indicando que se han completado todos los items requeridos para la presentación y ha habilitado el botón Enviar a Secretaria, esto significa la Secretaria de investigación correspondiente podrá acceder a al proyecto para poder seleccionar los Evaluadores que calificaran el mismo. Al presionar este botón el sistema emitirá el siguiente mensaje:

| ¿Esta seguro d | de enviar su proyecto | a Secretaria |
|----------------|-----------------------|--------------|
|                | N                     |              |
|                | 3 Cancelar            | Aceptar      |

Figura N°37– Mensaje Confirmación Enviar Secretaria

Si se considera que tiene todos los items cargados en forma correcta se debe presionar el botón Aceptar, de lo contrario Cancelar.

**Nota:** Se recomienda revisar todos los items cargados ya que no podrá modificarlo de ninguna manera cuando este se envíe a la secretaria correspondiente.

Luego de Aceptar el envío del proyecto a la secretaria correspondiente el sistema mostrará un resumen del proyecto de investigación con el formato del formulario de acreditación, para que el director puede controlar la carga de los datos:

| yectos Nuevos            | Aquí se podrá cargar o er    | litar datos del proyecto a presentar.                                                                                                    |                                                                                                  |                                                                                                    |
|--------------------------|------------------------------|----------------------------------------------------------------------------------------------------|--------------------------------------------------------------------------------------------------|----------------------------------------------------------------------------------------------------|
| ectos Vigentes           | Proyecto: Determinaci        | ón por métodos estadísticos del rendimiento en el proce                                                                                                    | so industrial primario                                                                           | de madera en un aserradero PyMEs - Fecha Inicio                                                                                                    |
| Iltado Evaluacion Avance | :01-01-2010 - Fecha Ini      | cio :01-01-2013                                                                                                    |                                                                                                  |                                                                                                    |
|                          | Formularios para la Acred    | itación de Proyectos de Investigación                                                                                                    |                                                                                                  |                                                                                                    |
|                          | Fecha Presentacion           | 02/05/2012                                                                                                    |                                                                                                  |                                                                                                    |
|                          | 1. Título del Proyecto       | Determinación por métodos estadísticos del rendimiento en el<br>proceso industrial primario de madera en un aserradero PyMEs                                                                                                    |                                                                                                  |                                                                                                    |
|                          | 2. Tipo Proyecto             | Aplicada 🔟                                                                                                    |                                                                                                  |                                                                                                    |
|                          | Disciplina Científica        | MINERALOGÍA                                                                                                    | Código 😽                                                                                         | 2306                                                                                                    |
|                          | Otra Disciplina              |                                                                                                    |                                                                                                  |                                                                                                    |
|                          | Campo Aplicación             | Degradación                                                                                                    | Código                                                                                           | 412                                                                                                    |
|                          | 3 Entidad presenta Provec    | to                                                                                                    |                                                                                                  |                                                                                                    |
|                          | Organismo                    | UNIVERSIDAD NACIONAL DE MISIONES                                                                                                    | Dependencia                                                                                      | Transford de transforde                                                                                                    |
|                          | organismo                    |                                                                                                    | Dependencia                                                                                      |                                                                                                    |
|                          | Unidad Ejecutora             | Secretaría de Ciencia y Técnica 💆                                                                                                    | Otros                                                                                            |                                                                                                    |
|                          | Domicilio                    |                                                                                                    | Telefono                                                                                         |                                                                                                    |
|                          | E-mail                       |                                                                                                    | Web                                                                                              |                                                                                                    |
|                          | 4. Duración del Proyecto     |                                                                                                    |                                                                                                  |                                                                                                    |
|                          | Fecha Inicio                 | 01/01/2010                                                                                                    | Fecha Fin                                                                                        | 01/01/2013                                                                                                    |
|                          | 5. Director/es de Provecto   |                                                                                                    |                                                                                                  |                                                                                                    |
|                          | a. Director: Apellido y Nom  | bres MANTULAK .MARIO JOSE                                                                                                    |                                                                                                  |                                                                                                    |
|                          | Tino Documento               | DNI                                                                                                    | Nro Documento                                                                                    | 17433690                                                                                                    |
|                          | Categoria investigador       | IV.                                                                                                    | Titulo Grado                                                                                     | 1. 100000                                                                                                    |
|                          | Titulo RosGrado              |                                                                                                    | Discolina de Formación                                                                           | Codigo: 1101 Nombre: AGRICI II TURA EN ZONAS ÁRIDA                                                                                                    |
|                          | Discipling Actividad         | Codigo: 1101 Nombre: AGRICI II TURA EN ZONAS ÁRIDAS                                                                                                    | Dominilio                                                                                        | NELIOLIEN - 2436 - POSADAS - (Misiones) - CP: 3300                                                                                                    |
|                          | Tilefees                     | Colligo. 1101 Nollible. ACKIEGELONA EN 2011AS ANDAS                                                                                                    | Domicilo                                                                                         | mantulak@fiebera.unam.edu.ar                                                                                                    |
|                          | Telefono                     | Drefeser Adjuste                                                                                                    | E-Mail                                                                                           | Somiovolupivo                                                                                                    |
|                          | Cargo docente                | Profesor Adjunto                                                                                                    | Categoria y dedicación                                                                           | Semiexclusiva                                                                                                    |
|                          | b. Co-Director: Apellido y N | ombres                                                                                                    | Tipo Documento                                                                                   |                                                                                                    |
|                          | Nro Documento                |                                                                                                    | Categoria investigador                                                                           |                                                                                                    |
|                          | Titulo Grado                 |                                                                                                    | Título PosGrado                                                                                  |                                                                                                    |
|                          | Discplina de Formación       |                                                                                                    | Disciplina Actividad                                                                             |                                                                                                    |
|                          | Domicilio                    |                                                                                                    | Télefono                                                                                         |                                                                                                    |
|                          | E-Mail                       |                                                                                                    | Cargo docente                                                                                    |                                                                                                    |
|                          | Categoría y dedicación       |                                                                                                    |                                                                                                  |                                                                                                    |
|                          |                              |                                                                                                    |                                                                                                  |                                                                                                    |
|                          |                              | 3                                                                                                    |                                                                                                  |                                                                                                    |
|                          | B. Memoria Tecnica           |                                                                                                    |                                                                                                  |                                                                                                    |
|                          | Nombre prov (*)              | Determinación por métodos estadícticos del rendimiente os el proce                                                                                                    | eso industrial primario do ma                                                                    | adera en un aserradero PvMEs                                                                                                    |
|                          |                              |                                                                                                    | soo maasana pinnano de me                                                                        | autra en an ascritadero Fymes                                                                                                    |
|                          | Resumen                      |                                                                                                    | - Tamaño                                                                                         |                                                                                                    |
|                          |                              | El provocto tiono como propósito determinar el recidimiente del pro-                                                                                                    |                                                                                                  | rie de madera en un aserradore Pables de la Provinsia de Misiana                                                                                                    |
|                          |                              | En proyecto delle como proposito determinar e renommento del prod<br>En el desarrollo del trabajo se utilizam metodos estadisticos para el<br>madera y en su relación con la calidad de la producción. Se han de<br>aserrado, recaniteado, despuntado, etc. En definitiva se ha de anali:<br>en rollos que ingresa al aserradero. | anàlisis de las diferentes va<br>e evaluar, durante la investig<br>zar el volumen total de prodi | no de madera en un asertadero Pynes de la Provincia de misione<br>tratables que influyen en el proceso primario de transformación de l<br>ación, diferentes etapas del proceso productivo, tales como<br>uctos finales terminados en relación con el volumen total de made |
|                          |                              |                                                                                                    |                                                                                                  |                                                                                                    |
|                          |                              |                                                                                                    |                                                                                                  |                                                                                                    |
|                          |                              | I N                                                                                                    |                                                                                                  |                                                                                                    |

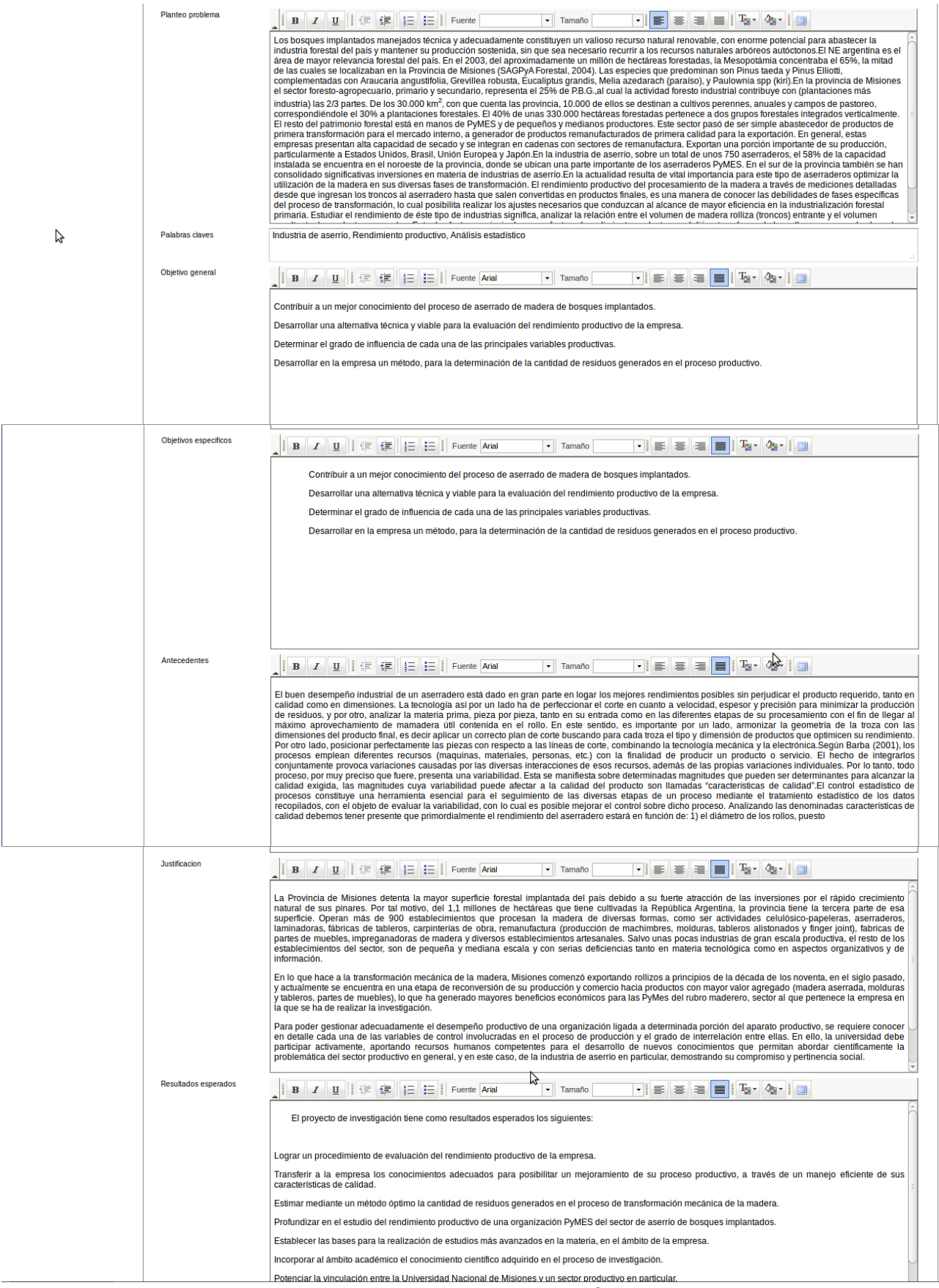

Figura N°39- Formulario Proyecto previo envío secretaria - Parte 2

| Fortalezas debilidades                                                                                                    | B Z U I (F i)<br>El proyecto de investigación<br>la economía de la Provincia<br>profundiad del proceso prov<br>y logrando un uso racional y<br>al incremento de la demanda<br>El presente proyecto ha de p<br>características de calidad de                                                                                                    | E I Fuente Aria<br>aborda una temática funda<br>a, puesto que permite profi<br>ductivo, posibilitará el desa<br>eficiente de la materia prim          | mental para el desarrollo de                                                                                                    | la industria de la trans                                                                                                    | 🔳 📕 i Tar 👌                                                                                               | s• I 🔲                                                                                                    |
|----------------------------------------------------------------------------------------------------|----------------------------------------------------------------------------------------------------|----------------------------------------------------------------------------------------------------|----------------------------------------------------------------------------------------------------|----------------------------------------------------------------------------------------------------|----------------------------------------------------------------------------------------------------|----------------------------------------------------------------------------------------------------|
|                                                                                                    | El proyecto de investigación<br>la economía de la Provincia<br>profundidad del proceso prov<br>y logrando un uso racional y<br>al incremento de la demanda<br>El presente proyecto ha de p<br>características de calidad de<br>variables de actudio significa                                                                                                    | aborda una temática funda<br>a, puesto que permite profi<br>ductivo, posibilitará el desa<br>eficiente de la materia prim                             | mental para el desarrollo de<br>Indizar el conocimiento del                                                                                                    | la industria de la trans                                                                                                    |                                                                                                    |                                                                                                    |
|                                                                                                    | El presente proyecto ha de p<br>características de calidad del<br>variables de estudio significa                                                                                                    |                                                                                                    | a que, si bien es renovable,                                                                                                    | sector desde la óptic<br>a obtener la máxima<br>en la actualidad prese                                                        | formación mecánica<br>a de la producción y<br>eficiencia en la activ<br>nta algunos inconver              | a de la madera, pilar i<br>y la calidad. La com<br>ridad, aumentando la<br>nientes para su obten                                                                                                    |
|                                                                                                    | características de calidad de                                                                                                    | a.<br>Dermitir la determinación de                                                                                                    | el rendimiento productivo del                                                                                                    | establecimiento, así o                                                                                                    | omo el nivel de influ                                                                                     | uencia de las diferer                                                                                                    |
|                                                                                                    | de producción. A través de la<br>sistema de alerta temprana.<br>herramientas de apovo a la c                                                                                                    | l proceso, así como, el grad<br>una condición indispensal<br>a evaluación periódica de e<br>El desarrollo de proyecto<br>restión de la producción y d | lo de interrelación entre las o<br>ole en la actualidad, puesto o<br>stos indicadores, es posible<br>representa una oportunidad<br>e la calidad, validadas forma | itadas variables. La de<br>ue han de permitir a fu<br>detectar rápidamente<br>I de avance para esta<br>Imente por el método ( | eterminación de indio<br>turo trazar la evoluci<br>tendencias negativa<br>empresa PyMES, p<br>científico. | cadores que permit<br>ión de la organizac<br>as, pudiendo constit<br>pues ha de permiti                                                                                                    |
|                                                                                                    | Se destaca el hecho de la o<br>Ingeniería y de la Facultad d<br>forestal, de manera tal que cr                                                                                                    | constitución del grupo de t<br>e Ciencias Forestales, sub<br>onforman un equipo interdis                                                              | rabajo, puesto que se trata<br>rayándose con ello su comp<br>sciplinario adecuado para el                                                                        | de una investigación<br>etencia en las disciplir<br>abordaje del problema                                                     | ha ser de arrollada<br>as abordadas, por u<br>planteado.                                                  | a por docentes de l<br>un lado la estadístic                                                                                                    |
| Mecanismos divulgacion                                                                                                    | Si bien la empresa en la qu                                                                                                    | ue se ha de desarrollar la                                                                                                    | investigación, posee una e                                                                                                    | structura organizativa                                                                                                    | adecuada, no cuen                                                                                         | nta con datos espe                                                                                                    |
|                                                                                                    |                                                                                                    | E E Fuente Aria                                                                                                    | al 👻 Tamaño                                                                                                    |                                                                                                    |                                                                                                    | 8*   🔲                                                                                                    |
|                                                                                                    | Los mecanismos de divulgac                                                                                                    | ión han de estar dados a tr                                                                                                    | avés de:                                                                                                    |                                                                                                    |                                                                                                    |                                                                                                    |
|                                                                                                    | 1. Trabajos y artículos p                                                                                                    | resentados en congresos, r                                                                                                    | euniones, encuentros, etc.                                                                                                    |                                                                                                    |                                                                                                    |                                                                                                    |
|                                                                                                    | 2. Artículos publicados e                                                                                                    | en revistas de divulgación p                                                                                                    | eriódica.                                                                                                    |                                                                                                    |                                                                                                    |                                                                                                    |
|                                                                                                    |                                                                                                    |                                                                                                    |                                                                                                    |                                                                                                    |                                                                                                    |                                                                                                    |
|                                                                                                    |                                                                                                    |                                                                                                    |                                                                                                    |                                                                                                    |                                                                                                    |                                                                                                    |
|                                                                                                    |                                                                                                    |                                                                                                    |                                                                                                    |                                                                                                    |                                                                                                    |                                                                                                    |
|                                                                                                    |                                                                                                    |                                                                                                    |                                                                                                    |                                                                                                    |                                                                                                    |                                                                                                    |
|                                                                                                    |                                                                                                    |                                                                                                    |                                                                                                    |                                                                                                    |                                                                                                    |                                                                                                    |
| 6. Personal Afectado al                                                                                                    | Proyecto                                                                                                    |                                                                                                    |                                                                                                    |                                                                                                    |                                                                                                    |                                                                                                    |
| Āz                                                                                                    |                                                                                                    |                                                                                                    |                                                                                                    |                                                                                                    |                                                                                                    |                                                                                                    |
| -                                                                                                    | Documento                                                                                                    |                                                                                                    | Categoría                                                                                                    | Dedicac                                                                                                    | lón                                                                                                    |                                                                                                    |
| Apellido y Nombres                                                                                                    | Sexo A V Tipo A V Número A V                                                                                                    | Título profesional AV                                                                                                    | Oocente Av Investigador                                                                                                    | ▼ Docencia▲▼ Inv                                                                                                    | stigación 🛛 🔻 Func                                                                                        | ción en el proyecto                                                                                                    |
| MANTULAR - MARIU JUSE                                                                                                    | M DNI 17433690                                                                                                    | PIC                                                                                                    | nesor Adjunto TV                                                                                                    |                                                                                                    | 0 Directo                                                                                                 | Haga Clic agui para                                                                                                    |
| <mark>Az</mark><br>Año: <b>2010</b><br>Actividad: 1 , Relevamien                                                                                                    | to Bibligrafico , 2010-01-01, 201                                                                                                    | 13-01-01                                                                                                    |                                                                                                    |                                                                                                    |                                                                                                    |                                                                                                    |
|                                                                                                    |                                                                                                    | Activi                                                                                                    | dad                                                                                                    | ▲▼ Fec                                                                                                    | ha Inicio                                                                                                 |                                                                                                    |
| Mes AV                                                                                                    | 1.1 Relevami                                                                                                    | erito bibliogranoo Tittati                                                                                                    |                                                                                                    | 2                                                                                                    | 010-01-01                                                                                                 | ▲▼ Fec<br>20                                                                                                    |
| Mes ••                                                                                                    | 1.1 Relevami<br>1.2 Relevami                                                                                                    | iento Bibliografico                                                                                                    |                                                                                                    | 2                                                                                                    | 010-01-01<br>010-01-01                                                                                    | ▲▼ Fex<br>20<br>20                                                                                                    |
| Mes  1 1 Resumen Año: 2010 antidad de filas: 2                                                                                                    | 1.1 Relevami                                                                                                    | iento Bibliografico                                                                                                    | _                                                                                                    | 2                                                                                                    | 010-01-01<br>010-01-01                                                                                    | ▲▼ Fee<br>20<br>20                                                                                                    |
| Mes AV<br>1<br>1<br>Resumen Año: 2010<br>Cantidad de filas: 2                                                                                                    | 1.1 Relevami                                                                                                    | ento Bibliografico                                                                                                    |                                                                                                    | 2                                                                                                    | 010-01-01<br>010-01-01                                                                                    | A V Fee 20 20                                                                                                    |
| Mes                                                                                                    | Coargo 11. Relevam<br>1.2 Relevam<br>1.2 Relevam                                                                                                    | revecto                                                                                                    |                                                                                                    | 2                                                                                                    | 010-01-01<br>010-01-01                                                                                    | ▲▼ Fec<br>20<br>20                                                                                                    |
| Mes         I           1         1           Resumen Ado: 2010         2           antidad de fías: 2         2           C. Memoria Economica del         1. Recurso Disponibles y           1. Físicos         1.1. Físicos                                                                           | Codigo     1.1 Relevan       1.2 Relevan       Proyecto       Requeridos para la Ejecucion del Provecto                                                                                                    | voyecto                                                                                                    |                                                                                                    | 2                                                                                                    | 010-01-01<br>010-01-01                                                                                    | ▲▼ Fee<br>20<br>20                                                                                                    |
| Mes v<br>1<br>1<br>Resumen Ano: 2010<br>Cantidad de filas: 2<br>C. Memoria Economica del<br>1. Recursos Disponibles y<br>1.1. Físicos<br>Az                                                                                                    | Codigo 11 Relevam<br>1.1 Relevam<br>1.2 Relevam<br>Proyecto<br>Requeridos para la Ejecucion del Pr                                                                                                    | ento Bibliografico                                                                                                    |                                                                                                    | 2                                                                                                    | 010-01-01<br>010-01-01                                                                                    | ▲▼ Fec<br>20<br>20                                                                                                    |
| Mes v<br>1<br>1<br>Resumen Ano: 2010<br>Cantidad de filas: 2<br>C. Memoria Economica del<br>1. Recursos Disponibles y<br>1.1. Fisicos<br>52                                                                                                    | Coargo I.1 Relevam I.2 Relevam Proyecto Requeridos para la Ejecucion del Pr                                                                                                    | royecto                                                                                                    |                                                                                                    |                                                                                                    | 010-01-01                                                                                                 | A V Fee 20 20 20 20 20 20 20 20 20 20 20 20 20                                                                                                    |
| Mes 1<br>1<br>Resumen Ano: 2010<br>Zantidad de filas: 2<br>C. Memoria Economica del<br>1. Recursos Disponibles y<br>1.1. Fisicos<br>Az<br>Rubro<br>Equipos e instrumentos                                                                                                    | Coargo Li. Relevam L2 Relevam Requeridos para la Ejecucion del Pr Osponible S 2                                                                                                    | royecto Total Ar Requerido 500,00                                                                                                    | ▲♥ Entidad ▲♥<br>\$ 0.00 UNaM                                                                                                    | 2 2 2 2 2 2 2 2 2 2 2 2 2 2 2 2 2 2 2                                                                                         | Av Otros A<br>50,00 %                                                                                     | ▲     ▼                                                                                                    |
| Mes A                                                                                                    | Coargo      1.1 Relevam     1.2 Relevam     1.2 Relevam     Proyecto Requeridos para la Ejecucion del Pr     Disponible     \$2                                                                                                    | royecto Total Ar Requertdo 500,00                                                                                                    | Entidad & ¥<br>\$ 0,00 UNaM                                                                                                    | 2 2 2 2 2 2 2 2 2 2 2 2 2 2 2 2 2 2 2                                                                                         | 010-01-01<br>010-01-01<br>▲▼ Otros ▲<br>50,00 %                                                           | ▲▼ Fee<br>20<br>20<br>20<br>20<br>20<br>20                                                                                                    |
| Mes     V       1     1       1     1       Resumen Anc. 2010       Cantidad de flass: 2       C. Memoria Economica del       1. Recursos Disponibles y       1.1. Físicos       Az       Equipos e instrumentos       1.2. Humanos                                                                      | Codigo     Av     I.1. Relevam     I.2 Relevam     I.2 Relevam     Proyecto     Requeridos para la Ejecucion del Pr     Disponible     \$2                                                                                                    | royecto Total Av Requerido 500,00                                                                                                    | Entidad **<br>\$0.00 UNaM                                                                                                    | 2 2 2 2 2 2 2 2 2 2 2 2 2 2 2 2 2 2 2                                                                                         | ▲▼ Otros ▲<br>50,00 %                                                                                     | ▲▼ Fec<br>20<br>20<br>20<br>20<br>20<br>20<br>20                                                                                                    |
| Mes AV<br>1<br>1<br>Resumen Ano: 2010<br>Cantidad de filas: 2<br>C. Memoria Economica del<br>1. Recursos Disponibles y<br>1.1. Físicos<br>Az<br>Rubro<br>Equipos e instrumentos<br>1.2. Humanos<br>Az                                                                                                    | Loago     La Relevan     La Relevan     La Relevan     La Relevan     Disponible     \$2                                                                                                    | Total       Requerido                                                                                                    | Entidad **<br>\$ 0.00 UNaM                                                                                                    | 2 2 2 2 2 2 2 2 2 2 2 2 2 2 2 2 2 2 2                                                                                         | ■ Otros ▲<br>50,00 %                                                                                      | ▲▼ Fee<br>20<br>20<br>20<br>20<br>20<br>20<br>20<br>20<br>20<br>20<br>20<br>20<br>20                                                                                                    |
| Mes v  1  1  Resumen Anc: 2010  C. Memoria Economica del  1. Recursos Disponibles y  1. Fisicos  Ag  Equipos e instrumentos  1.2. Humanos  Ag  Se Encuentra: Dispon                                                                                                    | Coago II. Relevam I.2 Relevam Requeridos para la Ejecucion del Pr S 2 Sible                                                                                                    | royecto                                                                                                    | ▲♥ Entidad ▲♥<br>\$ 0,00 UNaM                                                                                                    | 2 2 2 2 2 2 2 2 2 2 2 2 2 2 2 2 2 2 2                                                                                         | ▲▼ Otros ▲<br>50,00 %                                                                                     | ▲▼ Fee<br>20<br>20<br>20<br>20<br>20<br>20<br>20<br>20<br>20<br>20<br>20<br>20<br>20                                                                                                    |
| Mes AV<br>1<br>1<br>Resumen Ano: 2010<br>2antidad de filas: 2<br>C. Memoria Economica del<br>1. Recursos Disponibles y<br>1.1. Fisicos<br>Az<br>Equipos e instrumentos<br>Equipos e instrumentos<br>1.2. Humanos<br>Az<br>Se Encuentira: Dispor<br>Funcionalidad/Espec                                   | Coargo Coargo I.1 Relevam I.2 Relevam I.2 Relevam Requeridos para la Ejecucion del Pr Disponible S 2 Sible Cargo Cargo Corgo Corgo  | royecto Total Area Requerido 500,00 Cencia Dedicación Area Hs                                                                                         | Entidad     S 0,00 UNaM  Dedicas a la Inv Av Tol                                                                                                    | Porcentaje<br>50.00 %                                                                                                    | ▲ ▼ Otros ▲<br>50,00 %                                                                                    | ▲▼ Fee<br>20<br>20<br>20<br>20<br>20<br>20<br>20<br>20<br>20<br>20<br>20<br>20<br>20                                                                                                    |
| Mes AV<br>1<br>1<br>Resumen Ano: 2010<br>2antidad de filas: 2<br>C. Memoria Economica del<br>1. Recursos Disponibles y<br>1.1. Fisicos<br>Az<br>Equipos e instrumentos<br>Equipos e instrumentos<br>1.2. Humanos<br>Az<br>Se Encuentra: Dispon<br>Funcionalidad/Espec<br>Director                        | Coargo 2  A  A  A  A  A  A  A  A  A  A  A  A  A                                                                                                    | royecto                                                                                                    | Entidad<br>\$ 0,00 UNaM<br>Dedicas a la Inv x Too<br>\$ 20.0                                                                                                    | Porcentaje<br>50,00 %                                                                                                    | ■ V Otros<br>50,00 %<br>Porcentaje ▲ V<br>100,00 %                                                        | ▲▼         Fee           20         20           20         20           W         Entidat           Municipalidad Pda         Pda           0.00 %         Entidat                                                                                                    |
| Mes A                                                                                                    | Loago     La Relevan     La Relevan     La Relevan     La Relevan     La Relevan     Disponible     S 2                                                                                                    | royecto Total Cencia Dedicación av                                                                                                    | Entidad<br>\$ 0,00 UNaM<br>Dedicas a la Inv v Tot<br>\$ 20.0                                                                                                    | 2 2     2     2     2     3                                                                                                   | A▼ Otros A<br>50,00 %<br>Porcentaje A∀<br>100,00 %                                                        | Tes       20       20       20       20       20       20       20       20       20       20       20       20       20       20       20       20       20       20       20       20       20       20       20       20       20       20       20       20       20       20       20       20       20       20       20       20       20       20       20       20       20       20       20       20       20       20       20       20       20       20       20       20       20       20       20       20       20       20       20       20       20       20       20       20       20                                                                                                    |
| Mes v  1  1  Resumen Ano: 2010 Canidad de flas: 2 C. Memoria Economica del 1. Recursos Disponibles y 1. Fisicos Az  Rubro Equipos e instrumentos 1.2. Humanos Az Se Encluentra: Dispor Funcionalidad/Espec Director 1.3. Servicios                                                                       | Longo     Lango     Lango     L     | royecto Total Arr Requerido 500.00                                                                                                    | Entidad<br>\$ 0.00 UNAM<br>Dedicas a la Inv<br>\$ 20.0                                                                                                    | Porcentaje<br>50,00 %                                                                                                    | ▲▼ Otros ▲<br>50,00 %<br>Porcentaje ▲▼<br>100,00 %                                                        | ▲▼     Fee       20     20       20     20       20     20       20     20       20     20       20     20       20     20       20     20       20     20       20     20       20     20       20     20       20     20       20     20       20     20       20     20       20     20       20     20       20     20       20     20       20     20       20     20       20     20       20     20       20     20       20     20       20     20       20     20       20     20       20     20       20     20       20     20       20     20       20     20       20     20       20     20       20     20       20     20       20     20       20     20       20     20       20     20       20 |
| Mes and 1 1 1 Resumen Ano: 2010 Cantidad de flas: 2 C. Memoria Economica del 1. Recursos Disponibles y 1.1. Físicos Ag Equipos e instrumentos Equipos e instrumentos 1.2. Humanos Ag Se Encuentra: Disport Functonalidad/Espec Director 1.3. Servicios                                                   | Loago     La Relevan     La Relevan     La Rel     | royecto Total Area Requerido 500,00 Cencia Dedicación Area 0                                                                                          | Entidad **<br>5 0.00 UNAM<br>Dedicas a la Inv ** Tot<br>\$ 20.0                                                                                                  | 2 2 2 2 2 2 2 2 2 2 2 2 2 2 2 2 2 2 2                                                                                         | ▲▼ Otros ▲<br>50,00 %                                                                                     |                                                                                                    |
| Mes AV<br>1<br>1<br>Resumen Ano: 2010<br>Cantidad de flas: 2<br>C. Memoria Economica del<br>1. Recursos Disponibles y<br>1.1. Fisicos<br>Ay<br>Equipos e instrumentos<br>Equipos e instrumentos<br>Se Encuentra: Dispon<br>Funcionalidad/Espec<br>Drector<br>1.3. Servicios<br>Ay<br>Rubro: Servicios no | Coargo Coargo I.I. Relevam I.2 Relevam I.2 Relevam Requeridos para la Ejecucion del Pi Sequeridos para la Ejecucion del Pi Sequeridos par | royecto                                                                                                    | Entidad     S 0,00 UNaM                                                                                                    | 2 2 2 2 2 2 2 2 2 2 2 2 2 2 2 2 2 2 2                                                                                         | ▲▼ Otros ▲<br>50,00 %                                                                                     | ▲▼         Fec           20         20           20         20           Winicipalidad Pdate         20           0,00 %         En                                                                                                    |
| Mes v  1  1  Resumen Anc: 2010 Cantidad de flas: 2  C. Memoria Economica del  1. Recursos Disponibles y  1. Fisicos  Ag  Equipos e instrumentos  1.2. Humanos  Ag  Se Encuentra: Dispor  Funcionalidad/Espec Drector  1.3. Servicios  Ag  Rubro: Servicios no  Disponible                                | Longo     ▲       1.1. Relevan       1.2 Relevan       1.2 Relevan                                                                                                    | ento Bibliografico                                                                                                    | ▲▼ Entidad ▲▼<br>5 0.00 UNAM<br>Dedicas a la Inv ▲マ Tot<br>S 20.0                                                                                                | Porcentaje<br>50,00 %<br>al A V Entidad A V<br>20,00 UNAM                                                                     | ■ V Otros ▲<br>50,00 %<br>Porcentaje ▲ V<br>100,00 %                                                      | ▲▼     Fec       20     20       20     20       Municipalidad Pdat       0.00 %     En                                                                                                    |

Figura N°40– Formulario Proyecto previo envío secretaria – Parte 3

| 2. Resumen              |     |            |             | 6                      |           |      |         |                   |                   |         |       |
|-------------------------|-----|------------|-------------|------------------------|-----------|------|---------|-------------------|-------------------|---------|-------|
|                         |     |            | Monto       |                        |           |      |         | Fin               | anciación         |         |       |
| Rubros                  | A.¥ | Disponible | A.          | Requerido              |           |      | Entidad | <br>Porcentaje    | A.                | Otros   |       |
| Equipos e instrumentos  |     | \$         | \$ 2.500,00 |                        | \$ 0,00 L | JNaM |         | <br>50,00 %       |                   | 50,00 % |       |
| Servicios no personales |     | 5          | \$ 2.500,00 |                        | \$ 0,00 ( | JNaM |         | 100,00 %          |                   | 0,00 %  |       |
| Recursos Humanos        |     | \$         | 20.000,00   |                        | \$ 0,00 U | JNaM |         | 100,00 %          |                   | 0,00 %  |       |
|                         |     | S          | 25.000,00   |                        | \$ 0,00   |      |         |                   |                   |         |       |
|                         |     |            |             | Encontrados 3 registro | 15        |      |         |                   |                   |         |       |
|                         |     |            |             |                        |           |      |         | ► <u>A</u> ceptar | S <u>C</u> ancela |         | rimir |

Figura N°41– Formulario Proyecto previo envío secretaria – Parte 4

Aquí el sistema ofrece le opción de imprimir, haciendo clic en el botón **Expression** se desplegara una vista previa de los datos para luego poder imprimirlos

| Mozilla Firefox                    | ● @ <mark>⊗</mark>                                                                                                    |
|------------------------------------|----------------------------------------------------------------------------------------------------|
| localhost/saspi/1                  | .0/aplicacion.php?ah=4fa130e3376a4&ai=saspi  2&ts=vista_toba_impr 🏠                                                          |
|                                    |                                                                                                    |
| Formulacion poro la Accadita       |                                                                                                    |
| Formularios para la Acredia        | ación de Proyectos de Investigación                                                                                          |
| Fecha Presentacion                 | 02/05/2012                                                                                                    |
| 1. Título del Proyecto             | Determinación por métodos estadísticos del rendimiento en el proceso industrial primario de madera<br>en un aserradero PyMEs |
| 2. Tipo Proyecto                   | Aplicada                                                                                                    |
| Disciplina Científica              | MINERALOGÍA                                                                                                    |
| Código                             | 2306                                                                                                    |
| Otra Disciplina                    | M,                                                                                                    |
| Campo Aplicación                   | Degradación                                                                                                    |
| Código                             | 412                                                                                                    |
| Otro Campo                         |                                                                                                    |
| 3. Entidad presenta Proyecto       |                                                                                                    |
| Organismo                          | UNIVERSIDAD NACIONAL DE MISIONES                                                                                             |
| Dependencia                        | Facultad de Ingeniería                                                                                                    |
| Unidad Ejecutora                   | Secretaría de Ciencia y Técnica                                                                                              |
| Otros                              |                                                                                                    |
| Domicilio                          |                                                                                                    |
| Telefono                           |                                                                                                    |
| E-mail                             |                                                                                                    |
| Web                                |                                                                                                    |
| 4. Duración del Proyecto           |                                                                                                    |
| Fecha Inicio                       | 01/01/2010                                                                                                    |
| Fecha Fin                          | 01/01/2013                                                                                                    |
| 5. Director/es de Proyecto         |                                                                                                    |
| a. Director: Apellido y<br>Nombres | MANTULAK ,MARIO JOSE                                                                                                    |
| 4                                  |                                                                                                    |

Figura N°42– Formulario Proyecto previo envío secretaria – Vista Preliminar

#### Aclaración:

Como documento probatorio de carga del proyecto se debe imprimir este formulario, en el caso de que ocurra algún imprevisto no deseado, este servirá como respaldo.

## Etapa Selección de Evaluadores - Administrativo de Secretaria

Una vez que el director haya completado de manera correcta la carga de los items solicitados para la presentación del proyecto, la Secretaria de Investigación correspondiente ya podrá visualizarlo en el sistema para poder seleccionar a los evaluadores que lo calificarán.

Una vez que se acceda al sistema este mostrara un panel inicial con las opciones disponibles para la secretaria:

| Selección Evaluadores 🕒 🔒                                                              | Aquí se podrá seleccionar los evaluadores del proyect     | to.                    |                            |                                 |
|----------------------------------------------------------------------------------------|-----------------------------------------------------------|------------------------|----------------------------|---------------------------------|
| Aprobacion de Proyectos<br>Selección Evaluadores Avance<br>Resultado Evaluacion Avance | Busqueda<br>Columna Condicio                              | ón                     | Valor                      |                                 |
| Estado del Proyecto                                                                    | ulo                                                       | contiene 🔳             |                            | Ĩ                               |
| Ag                                                                                     | regar fitro                                               |                        |                            | <u><b>Y</b></u> <u>E</u> iltrar |
| Pro                                                                                    | oyectos                                                   |                        |                            |                                 |
|                                                                                        | J 🕆 Az                                                    | A7                     | Fecha Inicio 🔺 Fecha Fin 🔺 | Director                        |
| An                                                                                     | álisis del Potencial Energético de los Residuos de Madera | en un Aserradero PyMEs | 01/01/2011 01/01/2014      | MANTULAK, MARIO JOSE            |
|                                                                                        |                                                           |                        |                            |                                 |
|                                                                                        |                                                           |                        |                            |                                 |

Figura N°43– Panel-Selección de Evaluadores

En la esquina superior derecha de la figura el sistema muestra el usuario que ha ingresado.

En la figura se puede observar un botón resaltado en azul, presionando este botón el Administrativo de Secretaria podrá pasar a seleccionar los evaluadores que calificarán el proyecto.

| Proyectos Acreditados Otros Proyectos                                            |                                                                                                   |                 |
|----------------------------------------------------------------------------------|---------------------------------------------------------------------------------------------------|-----------------|
| Selección Evaluadores<br>Aprobacion de Provectos<br>Selección Evaluadores Avance | Aquí se podrá seleccionar los evaluadores del proyecto.                                           |                 |
| Resultado Evaluacion Avance<br>Estado del Provecto                               | Crea un Aueva fila [at + 5] [f + 4]<br>Type un Lyannauov(*) Mensaje Rechazo la Evaluacion<br>Envi | Fecha seleccion |

Figura N°44– Selección de Evaluadores

Para Agregar un nuevo evaluador se debe hacer clic en el botón en lo muestra la figura arriba.

Al hacer clic se el sistema creara una nueva fila en el formulario para poder ingresar los datos del nuevo evaluador:

Se debe seleccionar el tipo de evaluador que puede ser Extra-Regional o Regional. El Regional pertenece a la Región Nordeste de la Argentina "NEA" y el Extra-Regional pertenecen a cualquiera de las demás regiones argentinas.

| Proyectos Acreditados Otros Pro                                                                                 | yectos                                                              |         |                       |                    |
|----------------------------------------------------------------------------------------------------|---------------------------------------------------------------------|---------|-----------------------|--------------------|
| Selección Evaluadores<br>Aprobacion de Proyectos<br>Selección Evaluadores Avance<br>Basultada Evaluacion Avance | Aquí se podrá seleccionar los evaluadores del proyecto.     Agregar |         |                       |                    |
| Resultado Evaluación Avance                                                                                     | Tipo de Evaluador(*)                                                | Mensaje | Rechazo la Evaluacion | Fecha seleccion    |
|                                                                                                    | 1 ExtraRegional 🗾 🛛 🖌                                               | a       |                       | 07/05/2012         |
|                                                                                                    |                                                                     |         | Enviar A Evaluacio    | n <u>Q</u> ancelar |

Figura N°45– Selección de Evaluador Extra-Regional

Una vez seleccionado el tipo de evaluador debe seleccionarse al evaluador en si, para esto se debe

hacer clic en el botón . Esto abrirá una ventana emergente que contiene la lista de evaluadores Extra-Regional o Regionales, dependiendo del tipo anteriormente seleccionado: Ventana emergente de evaluador Extra-Regional.

| SASPI - Seleccio     | on Eva    | luador Ext  | ern  | o - Mozilla Firefox                  | 00                    |
|----------------------|-----------|-------------|------|--------------------------------------|-----------------------|
| localhost/saspi/     | I.0/apl   | icacion.php | p?al | n=4fa7daa9bbed1&ai=saspi  3659&t     | cm=popupi             |
| Busqueda             |           |             |      |                                      |                       |
| Columna              | Condici   | ión         |      | Valor                                |                       |
| Region               | es ig     | ual a 🖃     | 5    | eleccione                            |                       |
| Jniversidad          | es ig     | ual a 🔄     |      | 1                                    |                       |
| Agregar filtro       | -         |             |      |                                      | <b><u>F</u>iltrar</b> |
| nvestigaderes        |           |             |      |                                      |                       |
|                      |           |             |      |                                      |                       |
| Investigador         | <b>AV</b> | Categoria   |      | Universidad                          | <b>AT</b>             |
| ADARO, JORGE AGUS    | ΓIN       | II          |      | UNIVERSIDAD NACIONAL DE RIO CUARTO   |                       |
| ADARO, JORGE AGUS    | ГIN       | П           |      | UNIVERSIDAD NACIONAL DE RIO CUARTO   |                       |
| ARRILLAGA, HUGO      |           | II          |      | UNIVERSIDAD NACIONAL DEL LITORAL     |                       |
| ASSAF, LEONARDO OCT  | AVIO      | II          |      | UNIVERSIDAD NACIONAL DE TUCUMAN      |                       |
| ROMERO, ALICIA EST   | ER        | I.          |      | UNIVERSIDAD NACIONAL DE BUENOS AIRES |                       |
| SUSTERSIC, DARDO BOZ | IDAR      | I.          |      | VIVERSIDAD NACIONAL DE BUENOS AIRES  |                       |
| DE RUEDA, MARIA      |           | I.          |      | UNIVERSIDAD NACIONAL DE LA PLATA     |                       |
| CABALLERO, MARIA MO  | NICA      | I           |      | UNIVERSIDAD NACIONAL DE LA PLATA     |                       |
| BELTRAME, MARIA CARL | .OTA      | I.          |      | UNIVERSIDAD NACIONAL DE BUENOS AIRES |                       |
| CAIVANO, JOSE LUIS   | \$        | П           |      | UNIVERSIDAD NACIONAL DE BUENOS AIRES |                       |
|                      |           |             |      |                                      |                       |

Figura N°46– Lista de Evaluadores Extra-Regionales

Aquí la lista puede ser acotada realizando una búsqueda por región, universidad, nombre y apellido.

| Proyectos Acreditados Otros Proy                                                 | ectos                   |                                        |                                                     |                       |                              |
|----------------------------------------------------------------------------------|-------------------------|----------------------------------------|-----------------------------------------------------|-----------------------|------------------------------|
| Selección Evaluadores<br>Aprobacion de Provectos<br>Selección Evaluadores Avance | Aquí se podrá seleccior | eccionar los evaluadores del proyecto. |                                                     |                       |                              |
| Resultado Evaluacion Avance<br>Estado del Provecto                               | Tipo de Evaluador(*)    |                                        | Mensaje                                             | Rechazo la Evaluacion | Fecha seleccion              |
|                                                                                  | 1 ExtraRegional 🗾       | Adaro, Jorge Agustin 🛛 🔬 📩             | Usted ha sido seleccionado para evaluar el proyecto |                       | 07/05/2012                   |
|                                                                                  | 2 Regional Y            | <u> 4</u>                              |                                                     |                       | 07/05/2012                   |
|                                                                                  |                         | 8                                      |                                                     | Enviar A Evaluació    | on <u>O</u> <u>C</u> ancelar |

Figura N°47– Selección de Evaluador Regional

| Rucqueda                 |           |           |    |                                   |                |
|--------------------------|-----------|-----------|----|-----------------------------------|----------------|
| Columna                  | Condiciór | 1         |    | Valor                             |                |
| Region                   | es igua   | ala 🔳     | Se | eleccione                         |                |
| Jniversidad              | es igua   | ala 🔳     | •  |                                   | Ī              |
| Agregar filtro           | 1         |           |    |                                   | <u>Filtrar</u> |
|                          |           |           |    |                                   |                |
| nvestigadores            |           |           |    |                                   |                |
| Ā 🛬 Az                   |           |           |    |                                   |                |
| Investigador             |           | Categoria |    | Universidad                       | A.             |
| AEBERHARD, ARTURO F.     | н         |           |    | UNIVERSIDAD NACIONAL DEL NORDESTE | Q              |
| AEBERHARD, ARTURO F.     | П         |           |    | UNIVERSIDAD NACIONAL DEL NORDESTE | Q              |
| AROVICH, VILMA HAYDEE    | н         |           |    | UNIVERSIDAD NACIONAL DEL NORDESTE | <b>Q</b>       |
| AUCAR, GUSTAVO ADOLFO    | D II      |           |    | UNIVERSIDAD NACIONAL DEL NORDESTE |                |
| AVANZA, JORGE D.         | 1         |           |    | UNIVERSIDAD NACIONAL DEL NORDESTE |                |
| ARTIEDA, Teresa Laura    | 1         |           |    | UNIVERSIDAD NACIONAL DEL NORDESTE | Q              |
| LEONI, María Silvia      | н         |           |    | UNIVERSIDAD NACIONAL DEL NORDESTE | Q              |
| CORRAL, Nilda Josefa     | 1         |           |    | UNIVERSIDAD NACIONAL DEL NORDESTE | Q              |
| ESTIGARRIBIA, María Laur | a I       |           |    | UNIVERSIDAD NACIONAL DEL NORDESTE |                |
|                          |           |           |    |                                   |                |

Figura Nº48– Lista de Evaluadores Regionales

| ión Evaluadores        | Aquí se podrá seleccio | nar los evaluadores del proyecto. |                                                     |                       |              |
|------------------------|------------------------|-----------------------------------|-----------------------------------------------------|-----------------------|--------------|
| ión Evaluadores Avance | 👍 Agregar 🔲 崎          | ٠.                                |                                                     |                       |              |
| del Provecto           | Tipo de Evaluador(*)   |                                   | Mensaje                                             | Rechazo la Evaluacion | Fecha selecc |
|                        | 1 ExtraRegional 💌      | ADARO, JORGE AGUSTIN              | Usted ha sido seleccionado para evaluar el proyecto |                       | 07/05/2012   |
|                        | 2 Regional             | ARTIEDA, Teresa Laura 🛛 🦄 📥       | Usted ha sido seleccionado para evaluar el proyecto | ÷                     | 07/05/2012   |

Figura N°49– Evaluadores

Una vez que se hayan cargados los evaluadores y que se haya completado los datos obligatorios. Estos son los vienen acompañado del asterisco (\*). En el caso del datos opcional "*mensaje*", lo que se escriba dentro sera enviado como anexo al email que el sistema tiene como predetermino enviar al evaluador.

Una vez que se haya agregado todos los evaluadores solicitados, se debe presionar el botón

Enviar A Evaluacion

Si se desea cancelar la carga del formulario o volver a la pantalla inicial se debe hacer clic en el

| botón <u>Cancelar</u> . |                                      |  |
|-------------------------|--------------------------------------|--|
|                         | ¿Esta seguro de Enviar a Evaluacion? |  |
|                         | Cancelar Aceptar                     |  |

Figura N°50– Mensaje Confirmación envío a Evaluación

Si se considera que la selección de evaluadores se realizó de forma correcta se debe presionar el botón Aceptar, de lo contrario Cancelar.

## Etapa Evaluación – Evaluador

Una vez que el administrativo de secretaria haya asignado los evaluadores al proyecto, cada uno de los evaluadores podar acceder al sistema, ver las opciones disponibles que le ofrece el sistema y por supuesto ver el o los proyectos que tiene para evaluar:

| Proyectos Acreditados       |                                                                                     |                       |          |  |  |  |  |
|-----------------------------|-------------------------------------------------------------------------------------|-----------------------|----------|--|--|--|--|
| Evaluacion de Proyectos     | Aqui se podrá seleccionar el proyecto para poder realizar la respectiva evaluación. |                       |          |  |  |  |  |
| Resultado Evaluacion Avance | Busqueda de Proyectos                                                               | Busqueda de Proyectos |          |  |  |  |  |
|                             | Columna Condición Título Contiene I                                                 | Valor                 | (m)      |  |  |  |  |
|                             | Agregar fitto                                                                       |                       |          |  |  |  |  |
|                             | Proyectos Pendientes de Evaluacion                                                  |                       |          |  |  |  |  |
|                             | 🔀 🐄 Az                                                                              | AV director           |          |  |  |  |  |
|                             | Análisis del Potencial Energético de los Residuos de Madera en un Aserradero PyMEs  | MARIO JOSE, MANTULAK  | Rechazar |  |  |  |  |
|                             |                                                                                     |                       |          |  |  |  |  |
|                             |                                                                                     |                       |          |  |  |  |  |
|                             |                                                                                     |                       |          |  |  |  |  |

Figura N°43– Panel-Evaluación de Proyectos

En la esquina superior derecha de la figura el sistema muestra el usuario que ha ingresado.

En la figura se puede observar un botón resaltado en azul, presionando este botón el evaluador podrá acceder a la información y posteriormente al formulario de evaluación. El botón al lado resaltado en rojo da la opción de rechazar la evaluación del proyecto, al presionarlo el sistema lo desplegará el siguiente mensaje.

| Cancelar |  |
|----------|--|

Figura N°44– Mensaje Confirmación Rechazo Evaluación

Si se presiona Cancelar el sistema simplemente lo dejara en la misma pantalla, pero si se presiona Aceptar el sistema lo llevara un formulario para que se pueda explicitar por que desea rechazar al evaluación.

| Evaluacion de Proyectos<br>Resultado Evaluacion Avance | Motivo (*) 🗧                  |                   |
|--------------------------------------------------------|-------------------------------|-------------------|
|                                                        | Lucas (I)                     |                   |
|                                                        | Fecha (*)                     |                   |
|                                                        | Categoria<br>Especialidad (*) | Investigador II 🔟 |
|                                                        |                               | G Cancelar        |

Figura N°45– Formulario Rechazo Evaluación

Si el evaluador esta de acuerdo con rechazar la evaluación del proyecto debe completar los datos requerido en el formulario y presionar el botón , realizando esto el sistema automáticamente enviara un email a la secretaria de investigación correspondiente informando el rechazo. De lo contrario todavía puede cancelar el rechazo presionando el botón .

Presionando en el botón resaltado en azul el sistema lo llevara a la siguiente pantalla:

| Proyectos Acreditados       |                               |                                                                   |                      |                        |                                     |                |
|-----------------------------|-------------------------------|-------------------------------------------------------------------|----------------------|------------------------|-------------------------------------|----------------|
|                             |                               |                                                                   |                      |                        |                                     |                |
| Evaluacion de Proyectos     | Aquí se podrá seleccionar e   | el proyecto para poder realizar la respectiva evalua              | ción.                |                        |                                     |                |
| Resultado Evaluación Avance | Formulario                    |                                                                   |                      |                        |                                     |                |
|                             | Formularios para la Acredit   | ación de Proyectos de Investigación                               |                      |                        |                                     |                |
|                             | 1. Título del Proyecto        | Análisis del Potencial Energético de los R<br>un Aserradero PyMEs | esiduos de Madera en |                        |                                     |                |
|                             | 2. Tipo Proyecto              | Aplicada 🗾                                                        |                      |                        |                                     |                |
|                             | Disciplina Científica         | AGRICULTURA EN ZONAS ÁRIDAS                                       | <u> </u>             | Código                 | 1101                                |                |
|                             | Campo Aplicación              | Defensa                                                           | -                    | Código                 | 310                                 |                |
|                             | 3. Entidad presenta Proyect   | D                                                                 |                      |                        |                                     |                |
|                             | Organismo                     | UNIVERSIDAD NACIONAL DE MISION                                    | es 🍃                 | Dependencia            | Facultad de Ingeniería              |                |
|                             | Unidad Ejecutora              | Secretaría de Ciencia y Técnica 🗾                                 |                      | Otros                  |                                     |                |
|                             | Domicilio                     |                                                                   |                      | Telefono               |                                     |                |
|                             | E-mail                        |                                                                   |                      | Web                    |                                     |                |
|                             | 4. Duración del Proyecto      |                                                                   |                      |                        |                                     |                |
|                             | Fecha Inicio                  | 01/01/2011                                                        |                      | Fecha Fin              | 01/01/2014                          |                |
|                             | 5. Director/es de Proyecto    |                                                                   |                      |                        |                                     |                |
|                             | a. Director: Apellido y Nomb  | res MANTULAK ,MARIO JOSE                                          |                      |                        |                                     |                |
|                             | Tipo Documento                | DNI                                                               |                      | Nro Documento          | 17433690                            |                |
|                             | Categoría investigador        | IV                                                                |                      | Titulo Grado           |                                     |                |
|                             | Titulo PosGrado               |                                                                   |                      | Discplina de Formación | Codigo: 1101 Nombre: AGRICULTURA EN | I ZONAS ÁRIDAS |
|                             | Disciplina Actividad          | Codigo: 1101 Nombre: AGRICULTURA E                                | N ZONAS ÁRIDAS       | Domicilio              | NEUQUEN - 2436 - POSADAS - (Misione | s) - CP: 3300  |
|                             | Télefono                      |                                                                   |                      | E-Mail                 | mantulak@fiobera.unam.edu.ar        |                |
|                             | Cargo docente                 | Profesor Adjunto                                                  |                      | Categoría y dedicación | Semiexclusiva                       |                |
|                             | b. Co-Director: Apellido y No | mbres                                                             |                      | Tipo Documento         |                                     |                |
|                             | Nro Documento                 |                                                                   |                      | Categoría investigador |                                     |                |
|                             | Titulo Grado                  |                                                                   |                      | Titulo PosGrado        |                                     |                |
|                             | Discplina de Formación        |                                                                   |                      | Disciplina Actividad   |                                     |                |
|                             | Domicilio                     |                                                                   | \$                   | Télefono               |                                     |                |
|                             | E-Mail                        |                                                                   |                      | Cargo docente          |                                     |                |
|                             | Categoría y dedicación        |                                                                   |                      |                        |                                     |                |
|                             |                               |                                                                   |                      |                        |                                     |                |
|                             | 6. Personal Afectado al       | Proyecto                                                          |                      |                        |                                     |                |
|                             |                               |                                                                   |                      |                        |                                     |                |
|                             | Az                            |                                                                   |                      |                        |                                     |                |
|                             | Apellido y Nombres            | Sexo AV Tipo AV Número AV Título pr                               | ofesional            | Categoría              | Dedicación                          | provecto       |
|                             | MANTULAK - MARIO JOSE         | M DNI 17433690                                                    | Profesor Adjun       | nto IV                 | 0 Director                          | Ver            |
| L                           |                               |                                                                   |                      |                        |                                     |                |

Figura N°46- Formulario Acreditación - 1° parte

Este es el formulario de acreditación que establece la normativa del a universidad, aquí el evaluador podrá visualizar todos los datos pertinentes al proyecto que debe evaluar distribuidos en secciones: 1- Título del proyecto

- 2- Tipo de Proyecto
- 3- Entidad que presenta el proyecto
- 4- Duración del Proyecto
- 5 Directores del proyecto
- 6 Personal Afectado al Proyecto

Aquí se puede visualizar una lista de los investigadores que pertenecen al equipo del proyecto.

Se puede observar que el nombre de cada uno de los investigadores esta resaltado en forma de link, haciendo clic sobre el mismo el sistema o llevara la siguiente pantalla:

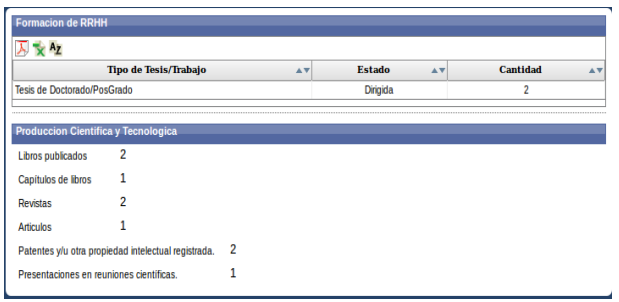

Figura N°50- Curriculum Vista Rápida

Aquí el evaluador puede visualizar una vista rápida de la formación de recursos humanos y la producción científica y tecnológica que fue generando el Investigador. Para poder confirmar lo que presenta es vista, el evaluador podrá ver el Curriculum Vitae del Investigador haciendo clic en la ultima columna llamada CV.

| Nombre proy (*)      | Análisis del Potencial Energético de los Residuos de Madera en un Aserradero PyMEs                                                                                                    |
|----------------------|----------------------------------------------------------------------------------------------------|
| Resumen              | B I U   (注 (注 ) := :=   Fuente → Tamaño →   = = = = I Ta+ Oa+   =                                                                                                    |
|                      | El proyecto tiene como propósito determinar la potencialidad energética de residuos de biomasa generados en los diversos procesos de transformación<br>mecánica de la madera en un aserradero PyMEs de la Provincia de Misiones. En el desarrollo del trabajo se han de evaluar las tecnologias de corte y las<br>máquinas de los procesos del establecimiento. En función de ello, se obtendrán los volúmenes de residuos generados, y posterformente las características<br>energéticas de los mismos. Finalmente se ha de realizar un análisis de aprovechamiento potencial de los residuos de madera para la producción de energía                                                                                                    |
|                      | 6                                                                                                    |
| Planteo problema     | B I U I (注 i注 i Fuente ▼ Tamaño ▼ I E E E I Tas Os I G                                                                                                    |
|                      | El manejo de la problemática ambiental difiere entre los sectores productivos. El grado de perturbación depende principalmente de las características de la<br>actividades, productos y procesos que emplean las empresas, des utividades que de las características de las características de la<br>agro-industrial las implicancias ambientales están relacionadas, entre otras, con el uso incorrecto del suelo, disposición inadecuada de eresiduos, uso irraciona<br>de recursos naturales, contaminación del aire, etc. Dentro del mismo, la industria de la madera, se caracteríza por ser un segmento productivo en donde la<br>opciones re recurperación y reciclaje de insumos y desechos son interesantes. Como principales problemas ambientales sereigistran el elevado porcentaje de<br>residuos producidos en los diversos procesos de transformación de molduras. En menor medida la disposición de residuos liquidos, provenientes de<br>operaciones productivas, de mantenimiento de máquinas de corte y moldurado, etc. |
| Palabras claves      | El NE argentina es el área de mayor relevancia forestal del país. En el 2003, del aproximadamente un millón de hectáreas forestadas, la Mesopotàmi<br>Industria de aserrio, Residuos de madera,Producción de energia                                                                                                    |
| Objetivo general     | B Z U   ; ; ; ; ; ; ; ; ; ; ; ; ; ; ; ; ; ;                                                                                                    |
|                      | Evaluar las tecnologías de corte del establecimiento.<br>Determinar los volúmenes de residuos generados por estación de trabajo.<br>Obtener las características energéticas de los residuos provenientes de la materia prima.                                                                                                    |
|                      |                                                                                                    |
|                      |                                                                                                    |
|                      |                                                                                                    |
| Objetivos especifico | S <b>B I U I ∉ ∉ ∉ </b> E E Fuente ▼ Tamaño ▼ E E E E I Tas • As • I ■                                                                                                    |
|                      | Evaluar las tecnologías de corte del establecimiento.                                                                                                    |
|                      |                                                                                                    |
|                      | Determinar los volúmenes de residuos generados por estación de trabajo.     Obtener las características energédicas de las residuos prevenientes de la materia prima.                                                                                                    |

Figura N°47– Formulario Acreditación - 2° parte

#### Seccion B – Memoria Tecnica

Esta 2° parte del formulario presenta las partes de la Memoria Técnica: Nombre del Proyecto, Resumen, Planteo del Problema, Palabras Claves, Objetivo General, Objetivos Específicos.

| Antecedentes             | B Z U I I II II II II II II II II II II II                                                                                                    |
|--------------------------|----------------------------------------------------------------------------------------------------|
|                          | La Conferencia de las Naciones Unidas sobre el Medio Ambiente y el Desarrollo, realizada en Rio de Janeiro en junio de 1992, denominada Cumbre de la<br>Tierra, elaboró un documento conocido como "Agenda 21" que establece las bases conceptuales sobre las que debería implementarse un desarrollo<br>sostenible, y responder así a las realidades identificadas en el informe "Nuestro futuro común", procurando alcanzar acuerdos internacionales en los que se<br>concensúen los intereses de los sistemas econômico, social y ambiental.                                                                                                    |
|                          | Es necesario aprovechar las fuertes tendencias internacionales que propician el desarrollo de empresas proactivas ambientalmente, capaces de encontrar<br>caminos más adecuados para la solución de perturbaciones ambientales provocadas por sus procesos productivos, considerando que ello les reditia, en<br>términos de competitividad y de reducción de costos de operación, o más aún, de gastos derivados de multas, clausuras, pagos por daños ocasionados a<br>terceros, etcétera.                                                                                                    |
|                          | La Organización de las Naciones Unidas para el Desarrollo Industrial (ONUDI), establece que la Producción Más Limpia es una estrategia preventiva integrada<br>que se aplica a los procesos, productos y servicios a fin de aumentar la eficiencia y reducir los riesgos para los seres humanos y el ambiente. En cuanto a los<br>procesos, la Producción Más Limpia incluye la conservación de las materias primas, el agua y la energía, la reducicón de las materias primas dividas aci como<br>la reducción de la cantidad, tanto de la toxicidad como de la cantidad de emisiones y de residuos, que van al agua, la atmósfera y al entorno. En cuanto a los<br>productos, la estrategia tiene por objeto reducir todos los impactos durante el cicio de vida del producto desde la extracción de las materias primas el<br>residuo final; promoviendo diseños amigables acordes a las necesidades de los futuros mercados.                                                                                                    |
| Justificacion            |                                                                                                    |
|                          | Un crecimiento basado en el abuso de los recursos naturales no significa progreso, mucho menos desarrollo. La satisfacción de necesidades actuales a cuenta de desequilibrios ambientales, constituye un alto precio a pagar en un futuro no muy lejano. El mejoramiento del desempeño ambiental de las a cuenta productivas requirere inversiones en innovación y tecnología. Para poder gestionar adecuadamente el desempeño ambiental de una organización o de un sector organizacional característico, ligado a determinada porción del aparato productivo, se requiere concer, por un lado, intermamente y en detalle las variables de control involucadas en los procesos de producción y el grado de interrelación o ente ellas, y por otro, el grado de influencia o repercusión de cada una de las variables mencionadas en el entorno en que se desenvuelve, evaluado en un contexto económico, social y natural.                                                                                                    |
|                          | La Politica Nacional de Producción Limpia (2004), tiene como propósitos los de: a) generar una estrategia de mejora en la gestión ambiental y en los métodos<br>de producción limpia, especialmente en PyMEs; b) contribuir a la adopción de prácticas, métodos y tecnologias en el sector al uso eficiente de los recursos<br>naturales, isnumos y materias primas (agua, energia, materiales, etc.) que resultan de un mejor genericamiento de los procesos productivos y un menor impacto<br>ambiental, como así también al aumento de la productividad, reduciendo significativamente los residuos generados, determinando mejora en la competitividad;<br>c) contribuir al fortalecimiento de las instituciones provinciales y/o locales, para la generación de políticas y producción limpia, en base a los<br>principios y lineamientos en unciados en la presente política; d) favorecer la generación de indicadores de sustentabilidad a nivel sectorial que den cuenta de la<br>situación y evolución de los sistemas de producción limpia.                                                                                                    |
| <br>Resultados esperados | Un parrato destacado merece el sector de productos de madera y muebles. Si bien se ubica entre los de menor capacidad relativa para el desarrollo<br>tecnológico, ha mostrado un comportamiento bastante dinámico en términos de actividades científicas y tecnológicas, medido por la evolución de ciertas y                                                                                                    |
|                          | El proyecto de investigación tiene como resultados esperados los siguientes:                                                                                                    |
|                          | 1. Realizar un análisis de las características físicas de de los diferentes residuos de biomasa generados.                                                                                                    |
|                          | 2. Determinar las posibles aplicaciones de los residuos de madera para la producción de energía.     3. Establecer posibles lineas de acción relacionadas con políticas de producción más limpia.                                                                                                    |
|                          | <ol> <li>Estableci político inicia de decini relationada en política de produción ma impar.</li> <li>Transferir a la empresa los conocimientos requeridos para el mejoramiento del aprovechamiento de sus residuos de biomasa.</li> </ol>                                                                                                    |
|                          | 5. Establecer las bases para la realización de estudios más avanzados en la materia, en el ámbito de la empresa.                                                                                                    |
|                          | Incorporar al ámbito académico el conocimiento científico adquirido en el proceso de investigación.                                                                                                    |
|                          | 7. Potenciar la vinculación entre la Universidad Nacional de Misiones y un sector productivo en particular.                                                                                                    |
| Fortalezas debilidades   | B Z U   ∉ ∉ (Ξ Ξ   Fuente • Tamaño • ) ■ Ξ =   T <sub>2</sub> • Q <sub>2</sub> •   □                                                                                                    |
|                          | El proyecto de investigación aborda una temática fundamental para el desarrollo de la industria PyMEs de aserrado de madera de la Provincia de Misiones,<br>debido a que en la actualidad aún no se ha llegado a una solución de compromiso general sobre la problemática de los residuos de biomasa generados en los<br>aserraderos no sólo de la Provincia, sino de la región. El análisis sobre la generación de residuos de madera, y sus posibilidades de utilización com tuente<br>energética, significará un avance en el análisis integral de la actividad, milicando ello, todo un nuevo panorama que actualmente no se encuentra gestionado,<br>o sea no existe un rendimiento del aprovechamiento de los residuos. Todos se quedan conformes con que estan aprovechamiento aserradero enfenta a la organización con unevo panaforma que es el aprovechamiento a la materia<br>prima que ingresa, tendiendo a la racionalidad ambiental de un máximo aprovechamiento de los reuvisos para possibilitar el minimo detenoro ambiental. Esto<br>posibilitará el desarrollo de acciones tendientes a obtener la máxima dericencia en la actividad, numentando la rentabilidad y logrando nu uso racional y<br>eficiente de la materia prima que, si bien es renovable, en la actualidad presenta algunos inconvenientes para su obtención, debido al incremento de la<br>demanda. |
|                          | El presente proyecto ha de permitir el análisis de alternativas para la utilización de los residuos del establecimiento, así como el nivel de influencia de las<br>diferentes variables características que intervienen en la generación de desechos de biomasa. La determinación de indicadores que permitan evaluar las<br>variables de estudio significa una condición indispensable en la actualidad, puesto que han de permitir a futuro trazar la evolución de la organización en<br>materia de aprovechamiento de desechos de madera. El desarrollo del proyecto representa una oportunidad de avance para esta empresa PyMES, pues ha de<br>permitir e contar con herramientas de apoyo a la gestión de una producción mas limpia.                                                                                                    |
| Mecanismos divulgacion   | B Z U   ⊕ ⊕ ⊨ ∷   Fuente - Tamaño -   ■ = 1 Tar 4ar   □                                                                                                    |
|                          | Los mecanismos de divulgación han de estar dados a través de:                                                                                                    |
| N .                      | 1. Trabaios y artículos presentados en congresos, reuniones, encuentros, etc.                                                                                                    |
| 6                        | 2. Artículos publicados en revistas de divulgación periódica.                                                                                                    |
| P3                       | 2. Artículos publicados en revistas de divulgación periódica.                                                                                                    |

Figura N°48– Formulario Acreditación - 3° parte

Esta 3° parte del formulario presenta las partes de la Memoria Técnica: Antecedentes, Justificación, Resultados Esperados, Fortalezas y Debilidades, y por ultimo Mecanismos de Divulgación.

| 11.a) Descripcion y Codificacion de Actividades<br>∑ ☆ Az<br>Actividad: 1 ) Revisión del estado del arte                                                                                                    |                                                                                                    |
|----------------------------------------------------------------------------------------------------|----------------------------------------------------------------------------------------------------|
| גע אַ אַ אַ אַ אַ<br>Actividad: 1 ) Revisión del estado del arte                                                                                                    |                                                                                                    |
| Actividad: 1 ) Revisión del estado del arte                                                                                                    |                                                                                                    |
| Subacti                                                                                                    | vidades                                                                                                    |
| Cantidad de filas: 1                                                                                                    |                                                                                                    |
| Actividad: 2 ) Visita al establecimiento de referencia y elaboración de un infol<br>fuentes de gen                                                                                                    | rme sobre las características de los procesos productivo y las diversas                                                                                                    |
| Subacti                                                                                                    | vidades                                                                                                    |
| cantidad de filas: 1                                                                                                    |                                                                                                    |
| 11.b) Descripcion de metodos y Tecnicas                                                                                                    |                                                                                                    |
| _ B Z U I I I I I I I I Fuente Arial ▼ Tamaño                                                                                                    |                                                                                                    |
| 1. Estudio de revisión:                                                                                                    | 8                                                                                                    |
| Estado del arte.                                                                                                    |                                                                                                    |
| 2. Métodos de recopilación de datos:                                                                                                    |                                                                                                    |
| <ul> <li>a) Observación: detallar el desarrollo de los diferentes procesos productivos y las</li> <li>b) Redacción: elaboración de un informe preliminar.</li> </ul>                                                                                                    | respectivas fuentes de generacion de residuos.                                                                                                    |
|                                                                                                    |                                                                                                    |
| <ul> <li>a) Observacion: observar en particular las estaciones deneradoras de residuos.</li> <li>b) Elaboración de cuestionarios de revisión.</li> </ul>                                                                                                    |                                                                                                    |
| 13 Conservers de Asticidades                                                                                                    |                                                                                                    |
| 12. Cronograma de Actividaddes                                                                                                    |                                                                                                    |
| Az<br>Año: 2011                                                                                                    |                                                                                                    |
| Actividad: 1, Revisión del estado del arte, 2011-01-01, 2011-02-01                                                                                                    | Ende Jaide                                                                                                    |
| Mes AV Courgo AV Actividad                                                                                                    | AV Pecha IIICIO AV Pecha FIII  ventarietiese da las presentes productius y las diverses fuentes da non 2011 02.01                                                                                                    |
| 2011-03-01 Marchan Cádira Anna Cádira Anna Actividad                                                                                                    | racteristicas de los procesos productivo y las diversas fuentes de gen, zui-uz-ui,                                                                                                    |
| Mes AV Código AV Actividad                                                                                                    | AV Fecha Inicio AV Fecha Fin                                                                                                    |
| Cantidad de filas: 2                                                                                                    |                                                                                                    |
| Cantidad de filas: 2<br>C. Memoria Economica del Proyecto<br>1. Recursos Disponibles y Requeridos para la Ejecucion del Proyecto                                                                                                    |                                                                                                    |
| Cantidad de filas: 2<br>C. Memoria Economica del Proyecto<br>1. Recursos Disponibles y Requeridos para la Ejecucion del Proyecto<br>11. Físicos                                                                                                    |                                                                                                    |
| C. Memoria Economica del Proyecto  1. Recursos Disponibles y Requeridos para la Ejecucion del Proyecto  1.1. Fisicos                                                                                                    |                                                                                                    |
| C. Memoria Economica del Proyecto  1. Recursos Disponibles y Requeridos para la Ejecucion del Proyecto  1.1. Fisicos   Az  Rubro  Total  Guipos e instrumentos  S 1.50.00  S 0.00  UNAN  Columnation  S 1.50.00  S 0.00  S 0. | Entidad 🔺 Porcentaje 🔺 Otros 🛶 Entidad Externa                                                                                                    |
| C. Memoria Economica del Proyecto  1. Recursos Disponibles y Requeridos para la Ejecucion del Proyecto  1. Fisicos  Az  Equipos e instrumentos  12 birgonible Av  S 1.500,00  S 0,00  UNAN  12 birganoe                                                                                                    | Entidad AV Porcentajo AV Otros AV Entidad Externa<br>M 100,00 % 0,00 %                                                                                                    |
| Canstad de fías: 2 C. Memoria Economica del Proyecto 1. Recursos Disponibles y Requeridos para la Ejecucion del Proyecto 11. Fisicos Az Equipos e instrumentos S 1.500.00 S 0.00 UNak 12. Humanos                                                                                                    | Entidad v Porcentaje v Otros v Entidad Externa<br>d 100,00 % 0,00 %                                                                                                    |
| C. Memoria Economica del Proyecto         1. Recursos Disponibles y Requeridos para la Ejecucion del Proyecto         1.1. Fisicos         Az         Total         Rubro       Av         Disponible       Av         Requerido       av         Insurantos       \$1.500,00         Se Encuentra: Disponible                                                                                                    | Entidad 🔺 Porcentaje 🔺 Otros 🔺 Entidad Externa<br>d 100,00 % 0,00 %                                                                                                    |
| anidad de Nas: 2 C. Memoria Economica del Proyecto 1. Recursos Disponibles y Requeridos para la Ejecucion del Proyecto 1.1. Fisicos                                                                                                    | Entidad AV Porcentaje AV Otros AV Entidad Externa<br>d 100,00 % 0,00 %                                                                                                    |
| C. Memoria Economica del Proyecto         1. Recursos Disponibles y Requeridos para la Ejecucion del Proyecto         1.1. Fisicos         Az         Rubro       Articologica del Proyecto         Se instrumentos       \$ 1.500,00         Se Encuentra: Disponible         Puncionalidad/Especialidad       Articologica del Proyecto         Az         Se Encuentra: Disponible         Puncionalidad/Especialidad       Articologica del Proyecto         Pirofeor Adjunto       0                                                                                                    | Entidad A V Porcentaje A V Otros A V Entidad Externa<br>M 100.00 % 0.00 % Entidad Externa<br>Ia Inv A V Total A V Entidad A Porcentaje A V Otros A V Entidad Ext<br>\$ 20.000.00 UNaM 100.00 % 0.00 %                                                                                                    |
| C. Memoria Economica del Proyecto                                                                                                    | Entidad x Porcentaje v Otros x Entidad Externa<br>A 100,00 % 0,00 %<br>Ia Inv x Total x Entidad x Porcentaje v Otros x Entidad Ext<br>\$ 20.000,00 UNaM 100,00 % 0,00 %                                                                                                    |
| Cantidad de Mas: 2 C. Memoria Economica del Proyecto 1. Recursos Disponibles y Requeridos para la Ejecucion del Proyecto 1.1. Fisicos          Az       Total         Rubro       **       Disponible       **         Rubro       **       Disponible       **       Requerido       **         Equipos e instrumentos       \$ 1500,00       \$ 0,00       UNAN         12. Humanos       **       Docencia       Hs Dedicas a I         Dector       Profesor Adjunto       0       0         13. Servicios       Az       **       Docencia       **                                                                                                    | Entidad AV<br>Porcentaje AV<br>100,00 % 0,00 %<br>La Inv AV<br>S 20.000,00 UNaM<br>100,00 % 0,00 %<br>Entidad Externa<br>Otros AV<br>Entidad Externa<br>Otros AV<br>Entidad Externa                                                                                                    |
| C. Memoria Economica del Proyecto  1. Recursos Disponibles y Requeridos para la Ejecucion del Proyecto  1.1. Fisicos   X    C. Memoria Economica del Proyecto  1.1. Fisicos   X   Cargo AV  Decencia  Puncionalidad/Especialidad   Cargo AV  Decencia  Hs Dedicas a  Dector  1.3. Servicios  X  Rubro: Servicios no personales                                                                                                    | Entidad A Porcentaje A Entidad Externa<br>A 100,00 % 0,00 % Entidad Externa<br>Ia Inv A Total A Entidad A Porcentaje A Otros A Entidad Exte                                                                                                    |
| C. Memoria Economica del Proyecto         1. Recursos Disponibles y Requeridos para la Ejecucion del Proyecto         1.1. Fisicos         %2         Total         Quipos e instrumentos         \$1.500,00         \$0.00         Uisponible xv         Requerido xv         \$1.500,00         \$0.00         Uisponible xv         Requerido xv         \$1.500,00         \$0.00         Uisponible xv         Requerido xv         Requerido xv         Se Encuentra: Disponible         Funcionalidad/Especialidad xv         Profesor Adjunto         0         1.3. Servicios         %         Rubro: Servicios no personales         Total         Disponible xv       Entidad xv                                                                                                    | Entidad v Porcentaje v Otros v Entidad Externa<br>d 100,00 % 0,00 % 0,00 % Entidad Externa<br>la Inv v Total v Entidad v Porcentaje v Otros v Entidad Externa<br>\$ 20.000,00 UNaM 100,00 % 0,00 % Entidad Externa                                                                                                    |
| Anidad de Nas: 2 C. Memoria Economica del Proyecto 1. Recursos Disponibles y Requeridos para la Ejecucion del Proyecto 1.1. Fisicos                                                                                                    | Entidad A Porcentaje A Clros A Entidad Externa<br>A 100.00 % 0,00 % Entidad Externa<br>La Inv A Total A Porcentaje A Otros A Entidad Externa<br>\$ 20.000,00 UNaM 100.00 % 0,00 % Entidad Externa<br>100,00 % 0,00 % Entidad Externa                                                                                                    |
| antidad de Nos: 2  C. Memoria Economica del Proyecto  1. Recursos Disponibles y Requeridos para la Ejecucion del Proyecto  1.1. Fisicos  Az  C. Memoria Economica del Proyecto  1.1. Fisicos  Az  Se Encuentra: Disponible  Funcionalidad/Especialidad  Az  Cargo Az  Decencia  Disponible  Total  Disponible  Total  Dispon | Entidad A Porcentaje V Otros V Entidad Externa<br>d 100,00 % 0,00 % Entidad Externa<br>la Inv V Total V Entidad V Porcentaje V Otros V Entidad Externa<br>5 20.000,00 UNaM 100,00 % 0,00 % Entidad Externa<br>100,00 % 0,00 % Entidad Externa                                                                                                    |
| Constant de filos: 2 C. Memoria Economica del Proyecto 1. Recursos Disponibles y Requeridos para la Ejecucion del Proyecto 1.1. Fisicos          Az       Total         Rubro       V       Requerido       V         Equipos e instrumentos       \$ 1500,00       \$ 0,00       UNAN         12. Humanos       Decencia       Hs Dedicas a l         Disponible       V       Requerido       V         Se Encuentra: Disponible       Docencia       Hs Dedicas a l         Director       Profesor Adjunto       0         1.3. Servicios       X       Requerido       V       Entidad       V         Rubro: Servicios no personales       Requerido       V       Entidad       V         Zesumen       Zesumen       Requerido       V       Entidad       V                                                                                                    | Entidad A Porcentaje A Corros A Entidad Externa<br>d 100,00 % 0,00 % Corros A Entidad Externa<br>ia Inv A Total A Entidad A Porcentaje A Otros A Entidad Externa<br>\$ 20.000,00 UNaM 100,00 % 0,00 % Entidad Externa<br>100,00 % 0,00 % Entidad Externa                                                                                                    |
| Cansdad de flas: 2 C. Memoria Economica del Proyecto 1. Recursos Disponibles y Requeridos para la Ejecucion del Proyecto 1.1. Fisicos          Az       Total         Rubro       *       Disponible         Az       Total       *         Equipos e instrumentos       \$ 1500,00       \$ 0,00       UNAh         1.2. Humanos       *       Docencia       Hs Dedicas a T         Se Encuentra: Disponible       *       Docencia       Hs Dedicas a T         Director       Protesor Adjunto       0       0         1.3. Servicios       *       Requerido       *       Entidad       *         Rubro: Servicios no personales       \$ 0,00       \$ 0,00       NaM       *       *       *         Protesor Adjunto       \$ 0,00       \$ 0,00       NaM       *       *       *         Az       *       Requerido       \$ 0,00       \$ 0,00       NaM       *       *         Az       *       *       *       *       *       *       *       *       *       *       *       *       *       *       *       *       *       *       *       *       *       *       *       *       *       *       *       *       *       * <td>Entidad A Porcentaje A Otros A Entidad Externa<br/>d 100.00 % 0,00 % Entidad Externa<br/>la Inv A Total A Entidad A Porcentaje A Otros A Entidad Externa<br/>\$ 20.000,00 UNaM 100,00 % 0,00 % Entidad Externa<br/>100,00 % 0,00 % Entidad Externa</td>                                                                                                    | Entidad A Porcentaje A Otros A Entidad Externa<br>d 100.00 % 0,00 % Entidad Externa<br>la Inv A Total A Entidad A Porcentaje A Otros A Entidad Externa<br>\$ 20.000,00 UNaM 100,00 % 0,00 % Entidad Externa<br>100,00 % 0,00 % Entidad Externa                                                                                                    |
| Anidad de Ras: 2 C. Memoria Economica del Proyecto 1. Recursos Disponibles y Requeridos para la Ejecucion del Proyecto 1.1. Fisicos                                                                                                    | Entidad v Porcentaje v Otros v Entidad Externa<br>d 100,00 % 0,00 % 0,00 % 0<br>la Inv v Total v Entidad v Porcentaje v Otros v Entidad Externa<br>5 20.000,00 UNaM 100,00 % 0,00 % Entidad Externa<br>100,00 % 0,00 % Entidad × Porcentaje v Otros v Otros v Otros v Otros v Otros v V Otros v Otros v Otros v V Otros v V Otros v Otros v Otros v V Otros v Otros v Otros V Otros v Otros v Otros v Otros v Otros v Otros v Otros v Otros v Otros v Otros V Otros v Otros v Otros v Otros v Otros v Otros v Otros v Otros v Otros v Otros v Otros v Otros v Otros v Otros v Otros v Otros v Otros v Otros v Otros v Otros v Otros v Otros v Otros v Otros v Otros v Otros v Otros v Otros v Otros V Otros v Otros V |
| Disponible     Total       Rubro     ▼       Rubro     ▼       Rubro     ▼       Disponible     ×       Rubro     ×       Disponible     ×       Requerido     ×       Rubro     ×       Disponible     ×       Requerido     ×       Requerido     ×       Requerido     ×       Requerido     ×       Profesor Adjunto     0                                                                                                    | Entidad         Av         Otros         Av         Entidad Externa           d         100,00 %         0,00 %         0,00 %         Entidad Externa           ia Inv         Av         Total         Av         Porcentaje         Av         Otros         Av         Entidad Externa           ia Inv         Av         Total         Av         Porcentaje         Av         Otros         Av         Entidad Externa           100,00 %         0,00 %         0,00 %         0,00 %         Entidad Externa         International Externa           100,00 %         0,00 %         0,00 %         Otros         Av         Entidad Externa           100,00 %         0,00 %         0,00 %         Otros         Av         Entidad Externa           100,00 %         0,00 %         0,00 %         0,00 %         0,00 %         0,00 %                                                                                                    |

Figura Nº49- Formulario Acreditación - 4º parte

#### 11 – Cronograma de Actividades

Aqui se visualiza el cronograma de actividades que se realizaran en el proyecto, están agrupadas por actividad general y dentro de ellas las actividades que subdividen esa actividad general.

#### C - Memoria Económica

Aquí el sistema brinda la información correspondiente a los Recursos Físicos (1.1), Recursos Humanos (1.2) y Servicios (1.3) que conforman la Memoria Económica (1) del proyecto.

En (2) se puede observar un resumen de la memoria económica.

Una vez que el evaluador haya visualizado toda la información pertinente al proyecto deberá

| Aquí se podrá seleccionar el proyecto pe<br>on Avance<br>Evaluacion  | ra poder realizar la respectiva evaluación.                                  |                                                     |                       |
|----------------------------------------------------------------------|------------------------------------------------------------------------------|-----------------------------------------------------|-----------------------|
| ectos a Aquí se podrá seleccionar el proyecto pe a Avance Evaluacion | ra poder realizar la respectiva evaluación.                                  |                                                     |                       |
| Evaluacion                                                           |                                                                              |                                                     |                       |
|                                                                      |                                                                              |                                                     |                       |
| Formularios para la Evaluacion de Proy                               | ectos de Investigacion Proyecto : Análisis del Potencial Energét             | ico de los Residuos de Madera en un Aserradero PyME | s - Evaluador :Gustav |
|                                                                      |                                                                              |                                                     |                       |
| Director                                                             | Analisis del Potencial Energetico de los Residuos de<br>MARIO JOSE, MANTULAK | Madera en un Aserradero PyMEs 💌                     |                       |
|                                                                      |                                                                              |                                                     |                       |
| I) - Evaluacion del Director                                         | N                                                                            |                                                     |                       |
|                                                                      |                                                                              |                                                     |                       |
| Dedicación al proyecto (en horas seman                               | ales) (*) 😕                                                                  | 🖾 Evaluacion del Director (*)                       | DUY BUE               |
| Relevancia de la producción científica, t                            | ecnológica o artística (*)Seleccione 🗾                                       |                                                     |                       |
| En dirección de proyectos (*)                                        | Seleccione 💌                                                                 |                                                     |                       |
| En formación de recursos humanos (*)                                 | Seleccione 💌                                                                 |                                                     |                       |
| En gestiones de transferemcia (*)                                    | Seleccione 💌                                                                 |                                                     |                       |
| Promedio Evaluación Director                                         |                                                                              |                                                     |                       |
| Fundamentación (*)                                                   |                                                                              |                                                     |                       |
|                                                                      |                                                                              |                                                     |                       |
| II) - Evaluacion del Equipo de Investi                               | gacion                                                                       |                                                     |                       |
| Canacidad y adecuación del equino para                               | a la realización del provecto (*)                                            |                                                     |                       |
| Dedicación al provecto (en horas seman                               | ales) (*)                                                                    | Evaluación del Equipo (*)                           |                       |
| Relevancia de la producción científica, t                            | ecológica v artística (*)                                                    |                                                     | MALO                  |
| Participación en provectos (anteriores) (                            |                                                                              |                                                     |                       |
| Adecuación de la estructura del equino                               |                                                                              |                                                     |                       |
| Promedio Evaluación Equipo                                           |                                                                              |                                                     |                       |
| Fundamentación (*)                                                   |                                                                              |                                                     |                       |
|                                                                      |                                                                              |                                                     |                       |
|                                                                      |                                                                              |                                                     |                       |
| III) - Evaluacion del Proyecto                                       |                                                                              |                                                     |                       |
| Originalidad del provecto (*)                                        | Colorsions I                                                                 |                                                     |                       |
| Coherencia de los objetivos planteados                               | (*) Seleccione-                                                              | Evaluación del proyecto (*)                         |                       |
| Metadología (1)                                                      | seleccione                                                                   |                                                     | REGULA     MALO       |
| Metodologia (*)                                                      | Seleccione 💌                                                                 |                                                     |                       |
| Contribución a la formación de contribución                          | Seleccione                                                                   |                                                     |                       |
| Contribución a la formación de recursos hu                           |                                                                              |                                                     |                       |
| Contribucion potencial de los resultados                             | (*)Seleccione                                                                |                                                     |                       |
| Promedio Evaluación Proyecto                                         |                                                                              |                                                     |                       |

| Promedio Evaluación Recursos         Fundamentación (*)         Evaluacion general (*)         CONCLUSIONES (*)         Lugar (*)         Fecha (*)         Fecha (*)         Gategoria         Seleccione I         Especialidad (*)         Evaluador (*)         Gustavo, Escalante I                                                                                                    | Espacios, infraestructura y servicios (*)<br>Equipos, instrumental y bibliografia (*)<br>Económico-financieros (*) | Seleccione ¥<br>Seleccione ¥ | Ґ Evaluación de los recursos (*) | MUY BUEN<br>BUENO<br>REGULAR<br>MALO |
|----------------------------------------------------------------------------------------------------|----------------------------------------------------------------------------------------------------|------------------------------|----------------------------------|--------------------------------------|
| Evaluacion general (*)   CONCLUSIONES (*)   Lugar (*)   Fecha (*)   Gategoria (*)   IIII   Categoria (*)   IIIII   Especialidad (*)   Evaluador (*)   Gustavo, Escalante III                                                                                                    | Promedio Evaluación Recursos<br>Fundamentación (*)                                                                 |                              |                                  |                                      |
| CONCLUSIONES (*)                                                                                                    | Evaluacion general (*)                                                                                             | Seleccione 💌                 | .:                               |                                      |
| Lugar (*)     Image: Categoria (*)       Categoria (*)     Image: Categoria (*)       Image: Categoria (*)     Image: Categoria (*)       Image: Categoria (*)     Image: Categoria (*)< | CONCLUSIONES (*)                                                                                                   |                              |                                  |                                      |
| Lugar (*)     Image: Categoria (*)       Categoria (*)     Image: Categoria (*)       Categoria (*)     Image: Categoria (*)       Especialidad (*)     Image: Categoria (*)       Evaluador (*)     Gustavo, Escalante Image: Categoria (*)                                                                                                    |                                                                                                    |                              |                                  |                                      |
| Fecha (*)     Image: Categoria (*)       Categoria (*)     Image: Categoria (*)       Categoria (*)    Seleccione Image: Categoria (*)       Especialidad (*)                                                                                                    | Lugar (*)                                                                                                    |                              |                                  |                                      |
| Categoria (*)     II I       Categoria    SeleccioneI       Especialidad (*)     Custavo, Escalante I       Evaluador (*)     Custavo, Escalante I                                                                                                    | Fecha (*)                                                                                                    |                              |                                  |                                      |
| Categoria    Seleccione ゴ       Especialidad (*)                                                                                                    | Categoria (*)                                                                                                    |                              |                                  |                                      |
| Especialidad (*) Evaluador (*) Gustavo, Escalante 🔟                                                                                                    | 📫 Categoria                                                                                                    | Seleccione 💌                 |                                  |                                      |
| Evaluador (*) Gustavo, Escalante 🔟                                                                                                    | Especialidad (*)                                                                                                   |                              |                                  |                                      |
|                                                                                                    | Evaluador (*)                                                                                                    | Gustavo, Escalante 💌         |                                  |                                      |

Eleven NOCI Elevendente de Esclaratión Deute 1

Figura N°52– Formulario de Evaluación – Parte 2

Este es el Formulario o Dictamen de Evaluación regido por la normativa de acreditación de proyectos. El mismo esta dividido en las Secciones:

- 1. Evaluación del Director
- 2. Evaluación del Equipo de Investigación
- 3. Evaluación del Proyecto
- 4. Evaluación de los Recursos Disponibles

A la derecha de cualquiera de estas secciones se encuentran las opciones:

- Muy bueno ٠
- Bueno •
- Regular •
- ٠ Malo

El evaluador podrá tildar a su criterio esta calificación general en cada sección. En el caso de que el evaluador tilde en una de las calificaciones la opción Malo, o en 2 de calificaciones tilde la opción Regular, el sistema avisara con un texto resaltado en rojo que cuando se cumpla alguna de esas 2 condiciones la evaluación se considerada negativa, esto según la normativa establecidas para la evaluación de proyecto que posee la universidad.

ATENCION

RNO APROBADO

Con una Calificacion MALA el proyecto queda NO APROBADO

Figura N°53– Aviso de Proyecto no Aprobado- 1 Calificación Mala

ATENCION ATENCION Con 2 Calificaciones Regulares en cualquiera de los items el proyecto queda NO APROBADO

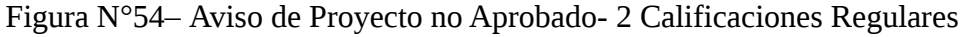

También se puede observar que al inicio de estas opciones se encuentra el icono <sup>II</sup> ∈, si se posiciona el cursor sobre este icono el sistema brindara una pequeña ayuda.

Por ultimo se puede observar una sección para determinar:

- Evaluación General
- Conclusiones
- Lugar y Fecha
- Categoría que posee el evaluador
- Categoría real, en el caso de que la categoría indicada por el sistema sea incorrecta aquí se puede indicar la misma.
- Especialidad en la se desempeña en Evaluador
- Apellido y Nombre del evaluador.

| Proyectos Acreditados                                  |                                                             |                                                                     |                                               |                    |
|--------------------------------------------------------|-------------------------------------------------------------|---------------------------------------------------------------------|-----------------------------------------------|--------------------|
| Evaluacion de Proyectos<br>Resultado Evaluación Avance | Aquí se podrá seleccionar el proyecto para poder            | realizar la respectiva evaluación.                                  |                                               |                    |
| Nesultado Evaluación Avance                            | Evaluacion                                                  |                                                                     |                                               |                    |
|                                                        | Formularios para la Evaluacion de Proyectos de<br>Escalante | Investigacion Proyecto : Análisis del Potencial Energético de los f | Residuos de Madera en un Aserradero PyMEs - E | valuador :Gustavo, |
|                                                        | Titulo del Proyecto                                         | Análisis del Potencial Energético de los Residuos de Madera e       | n un Aserradero PvMEs 💙                       |                    |
|                                                        | Director                                                    | MARIO JOSE, MANTULAK                                                | 8                                             |                    |
|                                                        | I) - Evaluacion del Director                                |                                                                     |                                               |                    |
|                                                        | Dedicación al proyecto (en horas semanales) (*)             | 8                                                                   | Evaluacion del Director (*)                   | MUY BUENO          |
|                                                        | Relevancia de la producción científica, tecnológi           | ca o artística (*) 9 🔫                                              |                                               |                    |
|                                                        | En dirección de proyectos (*)                               | 9                                                                   |                                               | MALO               |
|                                                        | En formación de recursos humanos (*)                        | 9                                                                   |                                               |                    |
|                                                        | En gestiones de transferemcia (*)                           | 9                                                                   |                                               |                    |
|                                                        | Promedio Evaluación Director                                | 9                                                                   |                                               |                    |
|                                                        | Fundamentación (*)                                          | Eundamentacion                                                      |                                               |                    |
|                                                        |                                                             |                                                                     |                                               |                    |
|                                                        | II) - Evaluacion del Equipo de Investigacion                |                                                                     |                                               |                    |
|                                                        | Capacidad y adecuación del equipo para la realiz            | ación del proyecto (*) 8                                            | 🕺 Evaluación del Equipo (*)                   | MUY BUENO          |
|                                                        | Dedicación al proyecto (en horas semanales) (*)             | 10                                                                  |                                               | REGULAR            |
|                                                        | Relevancia de la producción científica, tecnológio          | ca y artística (*) 9                                                |                                               | MALO               |
|                                                        | Participación en proyectos (anteriores) (*)                 | 9                                                                   |                                               |                    |
|                                                        | Adecuación de la estructura del equipo (*)                  | 9                                                                   |                                               |                    |
|                                                        | Promedio Evaluación Equipo                                  | 9                                                                   |                                               |                    |
|                                                        | Fundamentación (*)                                          | Eundamentacion                                                      |                                               |                    |
|                                                        |                                                             |                                                                     |                                               |                    |
|                                                        | III) - Evaluacion del Provecto                              |                                                                     |                                               |                    |
|                                                        |                                                             |                                                                     |                                               |                    |
|                                                        | Originalidad del proyecto (*)                               | 8                                                                   | 🖆 Evaluación del proyecto (*)                 | MUY BUENO          |
|                                                        | Coherencia de los objetivos planteados (*)                  | 8                                                                   |                                               | REGULAR            |
|                                                        | Metodología (*)                                             | 8 3                                                                 |                                               | MALO               |
|                                                        | Plan de actividades (*)                                     | 8                                                                   |                                               |                    |
|                                                        | Contribución a la formación de recursos humanos             | 8                                                                   |                                               |                    |
|                                                        | Contribución potencial de los resultados (*)                | 8                                                                   |                                               |                    |
|                                                        | Promedio Evaluación Proyecto                                | 8                                                                   |                                               |                    |
|                                                        | Fundamentación (*)                                          | Eundamentacion                                                      |                                               |                    |
|                                                        |                                                             |                                                                     |                                               |                    |
|                                                        |                                                             |                                                                     |                                               |                    |

Figura N°55– Formulario de Evaluación Completado – Parte 1

| IV) - Evaluacion de los Recursos Dispon   | ibles                |                                  |                  |
|-------------------------------------------|----------------------|----------------------------------|------------------|
| Espacios, infraestructura y servicios (*) | 10 🗾                 | 🗹 Evaluación de los recursos (*) |                  |
| Equipos, instrumental y bibliografía (*)  | 10                   |                                  | BUENO            |
| Económico-financieros (*)                 | 10                   |                                  | MALO             |
| Promedio Evaluación Recursos              | 10                   |                                  |                  |
| Fundamentación (*)                        | Eundamentacion       |                                  |                  |
|                                           |                      |                                  |                  |
| Evaluacion general (*)                    | 9 (Bueno)            |                                  |                  |
| CONCLUSIONES (*)                          | Conclusion           |                                  |                  |
|                                           |                      |                                  |                  |
|                                           |                      |                                  |                  |
|                                           |                      |                                  | .:               |
| Lugar (*)                                 | Posadas              |                                  |                  |
| Fecha (*)                                 | 15/05/2012           |                                  |                  |
| Categoria (*)                             |                      |                                  |                  |
| 📫 Categoria                               | Seleccione 💌         |                                  |                  |
| Especialidad (*)                          | Computacion          |                                  |                  |
| Evaluador (*)                             | Gustavo, Escalante 🔟 |                                  |                  |
| < <u>A</u> nterior                        |                      | (H                               | Enviar 🗍 🗍 Cance |

Figura N°56– Formulario de Evaluación Completado – Parte 2

Ya completadas en el formulario de evaluación con las calificaciones correspondientes, se debe presionar el botón el sistema emitirá el siguiente mensaje:

| ¿Seguro que desea | a enviar su evaluación a la Secretaria a |
|-------------------|------------------------------------------|
| coegaro que deser |                                          |
|                   |                                          |
|                   |                                          |
|                   |                                          |

Figura N°57– Mensaje Confirmación Envío Secretaria

Al presionar aceptar el sistema enviará a la secretaria la evaluación y volverá al listado inicial, si se presiona cancelar el sistema no hará nada, dejara en la pantalla actual.

## Etapa Acreditación - Administrativo Secretaria

Una vez que lo evaluadores hayan terminado de realizar las evaluaciones correspondientes, el proyecto vuelve a la secretaria, aquí el administrativo de secretaria podrá realizar un chequeo de ambas evaluaciones antes de enviar a acreditación:

| Proyectos Acreditados Otros F                           | royectos                      |                                           |                    |                     |               |                 |           |                  |              |                       |
|---------------------------------------------------------|-------------------------------|-------------------------------------------|--------------------|---------------------|---------------|-----------------|-----------|------------------|--------------|-----------------------|
|                                                         |                               |                                           |                    |                     |               |                 |           |                  |              |                       |
| <u>Selección Evaluadores</u><br>Aprobacion de Proyectos | Aquí se podrá realizar l      | a verificación de las evaluaciones y real | izar la acreditaci | ón de los proyecto. |               |                 |           |                  |              |                       |
| Selección Evaluadores Avance                            | ≜ Busqueda                    |                                           |                    |                     |               |                 |           |                  |              |                       |
| Resultado Evaluacion Avance                             | Columna                       | Condición                                 |                    | _                   |               |                 | 1         | alor             |              |                       |
| Estado del Proyecto                                     | Titulo                        |                                           | contiene           |                     |               |                 |           |                  |              | Ī                     |
|                                                         | Agregar filtro                |                                           |                    |                     |               |                 |           |                  |              | <b><u>F</u>iltrar</b> |
|                                                         | Proyectos                     |                                           |                    |                     |               |                 |           |                  |              |                       |
|                                                         | 🔀 🛬 Az                        |                                           |                    |                     |               |                 |           |                  |              |                       |
|                                                         |                               | Titulo                                    | <b>AT</b>          | Fecha Inicio 🛦 🔻    | Fecha Fin 🛦 🔻 | Director        | <b>AV</b> | Etapa Actual 🛦 🔻 | Evaluaciones | , <u> </u>            |
|                                                         | Análisis del Potencial Energé | tico de los Residuos de Madera en un As   | erradero PyMEs     | 01/01/2011          | 01/01/2014    | MANTULAK, MARIO | JOSE      | Evaluacion       | 2            |                       |
|                                                         | L                             |                                           |                    |                     |               |                 |           |                  |              | <u> </u>              |

Figura N°58– Listado Proyectos pendientes de Aprobación

Este listado brinda a el administrativo de secretaria la posibilidad de saber si el proyecto tiene evaluaciones asociadas y cuantas. Esta información se la puede observar en la ultima columna.

Presionando en el botón resaltado en azul el sistema lo llevara al formulario de acreditación correspondiente al proyecto seleccionado. Al final del formulario se encuentran los siguientes botones.

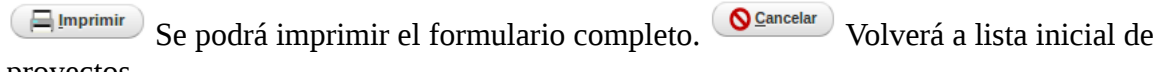

#### proyectos.

Siguiente Lo llevará a la pantalla que contiene la primer evaluación:

| Selección Evaluadores        |                      | rá realizar la verificación de las ev | valuaciones y realizar la acreditación de los provecto |                         |                           |  |
|------------------------------|----------------------|---------------------------------------|--------------------------------------------------------|-------------------------|---------------------------|--|
| Aprobacion de Proyectos      | Provecto: An         | álisis del Potencial Ener             | rgético de los Residuos de Madera en l                 | un Aserradero PvME      | s . Etapa: Evaluacion     |  |
| Selección Evaluadores Avance | Theyeoto. An         |                                       |                                                        | an Asenaacio i yme      | o i Etapa. Evaluation     |  |
| Resultado Evaluacion Avance  | Descente             | Evaluacion 1                          |                                                        |                         |                           |  |
| Estado del Proyecto          | Evaluacion 1         | Formularios para la Evaluació         | ion de Proyectos de Investigación                      |                         |                           |  |
|                              | Evaluacion 2<br>Pase | Titulo del Proyecto                   | Análisis del Potencial Energético de los Residu        | uos de Madera en un Ase | rradero PyMEs 💌           |  |
|                              |                      | Director                              | MARIO JOSE, MANTULAK                                   |                         |                           |  |
|                              |                      |                                       |                                                        |                         |                           |  |
|                              |                      | I) - Evaluacion del Directo           | 70                                                     |                         |                           |  |
|                              |                      | Dedicación al proyecto (en hor        | ras semanales) 8                                       | \$                      | d Evaluacion del Director |  |
|                              |                      | Relevancia de la producción ci        | científica, tecnológica o artística 9                  |                         |                           |  |
|                              |                      | En dirección de proyectos             | 9                                                      |                         |                           |  |
|                              |                      | En formación de recursos hum          | nanos 9                                                |                         |                           |  |
|                              |                      | En gestiones de transferemcia         | a 9 🔽                                                  |                         |                           |  |
|                              |                      | Promedio Evaluación Directo           | or                                                     |                         |                           |  |
|                              |                      | Fundamentación                        | Fundamentacion                                         |                         |                           |  |
|                              |                      |                                       |                                                        |                         |                           |  |
|                              |                      |                                       |                                                        |                         |                           |  |

Figura N°59– Primer Evaluación Aprobación de Proyectos – 1° Parte

| Dedicación<br>Relevancia<br>Participació<br>Adecuación<br><b>Promedio I</b><br>Fundament | y adecuación del equipo para la realización del proyecto 8<br>al proyecto (en horas semanales) 10                                                                                                 | ×         | Z Evaluación del Equipo      | □ MUY E<br>■ BUEN<br>□ REGU<br>□ MALO |
|------------------------------------------------------------------------------------------|----------------------------------------------------------------------------------------------------|-----------|------------------------------|---------------------------------------|
| III) - Eval                                                                              | uacion del Proyecto                                                                                                    | <b>N2</b> |                              |                                       |
| Originalidad<br>Coherencia<br>Metodologi.<br>Plan de act<br>Contribució<br>Contribució   | d del proyecto 8 × 4<br>de los objetivos planteados 8 × 4<br>a 8 × 4<br>vidades 8 × 4<br>n a la formación de recursos humanos 8 × 4<br>n potencial de los resultados 8 × 4<br>contención Brousete |           | 🖆 Evaluación del proyecto    | MUY BU<br>BUENO<br>REGULI<br>MALO     |
| Fundament                                                                                | ación Fundamentacion                                                                                                    |           |                              |                                       |
| Espacios, ir<br>Equipos, in<br>Económico<br>Promedio I                                   | nfraestructura y servicios 10 1<br>strumental y bibliografia 10 1<br>financieros 10 1<br>Evaluación Recursos                                                                                      |           | d Evaluación de los recursos | MUY BU<br>BUENO<br>REGULA<br>MALO     |
| Fundament                                                                                | general 9 (Bueno)                                                                                                    |           |                              |                                       |
| CONCLUSI                                                                                 | ONES Conclusion                                                                                                    |           |                              |                                       |
| Lugar<br>Fecha                                                                           | Posadas<br>15/05/2012                                                                                                    |           |                              |                                       |
| Calazzia                                                                                 |                                                                                                    |           |                              |                                       |

Figura N°60– Primer Evaluación Aprobación de Proyectos – 2° Parte

Haciendo clic en el boton el sistema lo llevará a la pantalla que contiene la segunda evaluación.

| Proyectos Acreditados Otros Pro                                                  | oyectos                      |                                                                  |                                                                                                    |                           |           |
|----------------------------------------------------------------------------------|------------------------------|------------------------------------------------------------------|----------------------------------------------------------------------------------------------------|---------------------------|-----------|
| Selección Evaluadores<br>Aprobacion de Proyectos<br>Selección Evaluadores Avance | Aquí se podr<br>Proyecto: An | á realizar la verificación de las ev<br>álisis del Potencial Ene | valuaciones y realizar la acreditación de los proyecto.<br>rgético de los Residuos de Madera en un Aserradero PyMEs | : . Etapa: Evaluacion     |           |
| Resultado Evaluacion Avance                                                      |                              | Evaluacion 2                                                     |                                                                                                    |                           |           |
| Estado del Proyecto                                                              | Proyecto<br>Evaluacion 1     | Formularios para la Evaluaci                                     | ion de Proyectos de Investigación                                                                                   |                           |           |
|                                                                                  | Evaluacion 2<br>Pase         | Titulo del Proyecto                                              | Análisis del Potencial Energético de los Residuos de Madera en un Aserr                                             | adero PyMEs 📩             |           |
|                                                                                  |                              | Director                                                         | MARIO JOSE, MANTULAK                                                                                                |                           |           |
|                                                                                  |                              | I) - Evaluacion del Directo                                      | or .                                                                                                    |                           |           |
|                                                                                  |                              | Dedicación al proyecto (en ho                                    | ras semanales) 9                                                                                                    | Evaluacion del Director   | MUY BUENO |
|                                                                                  |                              | Relevancia de la producción c                                    | ientifica, tecnológica o artística 10 🔽                                                                             |                           | BUENO     |
|                                                                                  |                              | En dirección de proyectos                                        | 10 🔳                                                                                                    |                           |           |
|                                                                                  |                              | En formación de recursos hun                                     | nanos 10                                                                                                    |                           | ⊔ MALO    |
|                                                                                  |                              | En gestiones de transferencia                                    |                                                                                                    |                           |           |
|                                                                                  |                              | Promedio Evaluación Direct                                       |                                                                                                    |                           |           |
|                                                                                  |                              | Fundamentación                                                   | Fundamentacion                                                                                                    |                           |           |
|                                                                                  |                              |                                                                  |                                                                                                    |                           |           |
|                                                                                  |                              |                                                                  |                                                                                                    |                           |           |
|                                                                                  |                              | II) - Evaluacion del Equip                                       | o de Investigacion                                                                                                  |                           |           |
|                                                                                  |                              | Capacidad y adecuación del e                                     | equipo para la realización del proyecto 10                                                                          | d Evaluación del Equipo   | MUY BUENO |
|                                                                                  |                              | Dedicación al proyecto (en ho                                    | ras semanales) 10                                                                                                   |                           | BUENO     |
|                                                                                  |                              | Relevancia de la producción c                                    | ientífica, tecnológica y artística 10                                                                               |                           |           |
|                                                                                  |                              | Participación en proyectos (an                                   | teriores) 10                                                                                                    |                           | LI MALO   |
|                                                                                  |                              | Adecuación de la estructura d                                    | el equipo 10                                                                                                    |                           |           |
|                                                                                  |                              | Promedio Evaluación Equipo                                       |                                                                                                    |                           |           |
|                                                                                  |                              | Fundamentación                                                   | Fundamentacion                                                                                                    |                           |           |
|                                                                                  |                              |                                                                  |                                                                                                    |                           |           |
|                                                                                  |                              | III) - Evaluacion del Proye                                      | cto                                                                                                    |                           | ₽         |
|                                                                                  |                              | Originalidad del proyecto                                        | 10 🔟                                                                                                    | Z Evaluación del provecto | MUY BUENO |
|                                                                                  |                              | Coherencia de los objetivos pl                                   | anteados 10                                                                                                    |                           | BUENO     |
|                                                                                  |                              | Metodología                                                      | 10 🔟                                                                                                    |                           |           |
|                                                                                  |                              | Plan de actividades                                              | 10 🔟                                                                                                    |                           | - MALO    |
|                                                                                  |                              | Contribución a la formación de                                   | e recursos humanos 10                                                                                               |                           |           |
|                                                                                  |                              | Contribución potencial de los r                                  | resultados 10                                                                                                    |                           |           |
|                                                                                  |                              | Promedio Evaluación Proyec                                       | cto                                                                                                    |                           |           |
|                                                                                  |                              | Fundamentación                                                   | Fundamentacion                                                                                                    |                           |           |
|                                                                                  |                              |                                                                  |                                                                                                    |                           |           |
|                                                                                  |                              |                                                                  |                                                                                                    |                           |           |

Figura N°61– Segunda Evaluación Aprobación de Proyectos – 1° Parte

| Espacios, infraestructura y servic | os 10 🗾              | Evaluación de los recursos | MUY BUENO |
|------------------------------------|----------------------|----------------------------|-----------|
| Equipos, instrumental y bibliograf | ia 10 💌              |                            | BUENO     |
| Económico-financieros              | 10                   |                            |           |
| Promedio Evaluación Recurso        |                      |                            |           |
| Fundamentación                     | Fundamentacion       |                            |           |
|                                    |                      |                            |           |
| Evaluacion general                 | 10 (Muy Bueno) 🔳     |                            |           |
| CONCLUSIONES                       | Conclusion           |                            |           |
|                                    |                      |                            |           |
|                                    | \$                   |                            |           |
|                                    |                      |                            |           |
| Lugar                              | Posadas              |                            |           |
| Fecha                              | 15/05/2012           |                            |           |
| Categoria                          |                      |                            |           |
| 🖸 Categoria                        | Seleccione 🔟         |                            |           |
| Especialidad                       | Computacion Quantica |                            |           |
|                                    |                      |                            |           |

Figura N°62– Segunda Evaluación Aprobación de Proyectos – 2° Parte

Como se ha podido observar al final de cada evaluación, al igual que el formulario de acreditación se encuentran los botones:

El Imprimir Se podrá imprimir la evaluación que se visualice en pantalla.

Scancelar Volverá a lista inicial de proyectos.

Siguiente >>> Lo llevará a la siguiente pantalla.

| Proyectos Acreditados Otros Pro                             | oyectos                                          |                                     |                                 |                           |                                    |                            |                                                     |       |
|-------------------------------------------------------------|--------------------------------------------------|-------------------------------------|---------------------------------|---------------------------|------------------------------------|----------------------------|-----------------------------------------------------|-------|
| Selección Evaluadores<br>Aprobación de Provectos            | Aquí se podra                                    | á realizar la verificación de las e | evaluaciones y realizar la acre | ditación de los proyecto. |                                    |                            |                                                     |       |
| Selección Evaluadores Avance<br>Resultado Evaluacion Avance | Proyecto: And                                    | Pase                                | ergetico de los Resid           | uos de Madera en un A     | Aserradero Pymes . Eta             | ipa: Evaluacion            |                                                     |       |
| Estado del Provecto                                         | Proyecto<br>Evaluacion 1<br>Evaluacion 2<br>Pase | Resumen de Evaluaciones             |                                 |                           |                                    |                            |                                                     |       |
|                                                             |                                                  | B<br>MB                             | Evaluación Equipo Av<br>B<br>MB | B<br>MB                   | Evaluation Recursos AV<br>MB<br>MB | 9<br>10                    | Evaluador<br>Escalante, Gustavo<br>AEBERHARD, ARTUR | RO F. |
|                                                             |                                                  | Observaciones                       | I                               |                           |                                    |                            |                                                     | ٦     |
|                                                             |                                                  |                                     |                                 |                           | \$                                 |                            |                                                     |       |
|                                                             |                                                  | Evaluaciones (*)                    | CORRECTAS                       |                           |                                    | <b>⊘</b> Ca <u>n</u> celar | ⊧ <u>E</u> nviar a Acreditac                        | tion  |
|                                                             | < <u>A</u> nterior                               |                                     |                                 |                           |                                    |                            |                                                     |       |

Figura N°63– Resumen Evaluaciones Correctas

Esta pantalla ofrece un resumen o vista rápida de las evaluaciones, para poder identificar el resultado de las evaluaciones. Como lo muestra la imagen arriba, las evaluaciones son positivas, se puede visualizar de manera muy sencilla, ya que los resultados de cada sección del proyecto que se evalúa, se encuentran resaltados en color verde y además el sistema indica debajo de las observaciones el estado de ambas evaluaciones, este caso informa que esta "*CORRECTAS*".

| Proyectos Acreditados Otros Pro                                                  | yectos                                   |                                                                 |                                                         |                                                    |                        |                        |                            |      |
|----------------------------------------------------------------------------------|------------------------------------------|-----------------------------------------------------------------|---------------------------------------------------------|----------------------------------------------------|------------------------|------------------------|----------------------------|------|
| Selección Evaluadores<br>Aprobacion de Proyectos<br>Selección Evaluadores Avance | Aqui se podra<br>Proyecto: Ana           | à realizar la verificación de las e<br>Álisis del Potencial Ene | valuaciones y realizar la acre<br>ergético de los Resid | ditación de los proyecto.<br>uos de Madera en un A | Aserradero PyMEs . Eta | upa: Evaluacion        |                            |      |
| <u>Resultado Evaluacion Avance</u><br><u>Estado del Provecto</u>                 | Proyecto<br>Evaluacion 1<br>Evaluacion 2 | Pase<br>Resumen de Evaluaciones                                 |                                                         |                                                    |                        |                        |                            |      |
|                                                                                  | Pase                                     | Evaluacion Director                                             | Evaluacion Equipo 🔺 🔻                                   | Evaluacion Proyecto                                | Evaluacion Recursos    | Evaluacion General 🔺 🔻 | Evaluador                  | **   |
|                                                                                  |                                          | MB                                                              | MB                                                      | MB                                                 | MB                     | 10                     | AEBERHARD, ARTUR           | 0 F. |
|                                                                                  |                                          | В                                                               | В                                                       | B                                                  | М                      | 9                      | Escalante, Gustavo         |      |
|                                                                                  |                                          | Observaciones                                                   |                                                         |                                                    |                        |                        |                            |      |
|                                                                                  |                                          | Evaluaciones (*)                                                | INCORRECTAS                                             |                                                    |                        |                        |                            |      |
|                                                                                  |                                          | Seleccionar Nuevo Ev                                            | valuador                                                |                                                    | 1                      | Ca <u>n</u> celar      | <u>Enviar a Acreditaci</u> | ion  |
|                                                                                  | < <u>A</u> nterior                       |                                                                 |                                                         |                                                    |                        |                        |                            |      |

Figura N°64– Resumen Evaluaciones Incorrectas

En este caso una de las evaluaciones tiene en una de las secciones una calificación Mala, cuando surge este tipo de situación el sistema resalta en color Rojo la calificación, y a su vez muestra debajo de las observaciones el estado *"INCORRECTAS"*, por ultimo a la izquierda de la pantalla

habilita el botón (\* Seleccionar Nuevo Evaluador), haciendo clic este boton el sistema desplegara el siguiente mensaje:

|              | luador? |
|--------------|---------|
|              |         |
|              |         |
| Cancelar Ace | ptar    |

Figura N°65– Confirmación Nuevo Evaluador

Si se presiona aceptar el sistema colocar el proyecto en la fase o etapa de selección de evaluadores. Si se presiona cancelar el sistema anula la operación. Opcionalmente se podrá escribir una observación.

| Si las evalua         | iciones se      | encuentran | positivas: |
|-----------------------|-----------------|------------|------------|
| Provectos Acreditados | Otros Provectos |            |            |

| sultado Evaluacion Avance | Description  | Pase                    |                                     |                               |               |                          |                        |                    |      |
|---------------------------|--------------|-------------------------|-------------------------------------|-------------------------------|---------------|--------------------------|------------------------|--------------------|------|
| ado del Proyecto          | Evaluacion 1 | Resumen de Evaluaciones |                                     |                               |               |                          |                        |                    |      |
|                           | Evaluacion 2 | 🔀 🛬 Az                  |                                     |                               |               |                          |                        |                    |      |
|                           | , ase        | Evaluacion Director     | Evaluacion Equipo 🔺 🔻               | Evaluacion Proyecto           | Eva           | aluacion Recursos 🔺 🔻    | Evaluacion General 🔺 🔻 | Evaluador          |      |
|                           |              | MB                      | MB                                  | MB                            | MB            | 2                        | 10                     | AEBERHARD, ARTUR   | RO I |
|                           |              | B                       | B                                   | R                             |               |                          | -                      | Encologia Contains |      |
|                           |              | Observaciones           | Las evaluaciones se co              | nsideran correctas, el proye  | ecto se       | e envia a consejo direct | 9<br>ivo.              | Escalante, Gustavo |      |
|                           |              | Observaciones           | Las evaluaciones se co              | nsideran correctas, el proye  | ecto se       | e envía a consejo direct | 9<br>ivo.              | Escalante, Gustavo |      |
|                           |              | Observaciones           | Las evaluaciones se co<br>CORRECTAS | insideran correctas, el proye | MD<br>ecto se | e envia a consejo direct | y                      | Escalante, Gustavo |      |

Figura N°66– Evaluaciones Correctas

Se debe presionar el botón Enviar a Acreditacion, al presionarlo el sistema desplegara el siguiente mensaje:

| ¿Esta seguro de envia | ar el proyecto a | Acreditación? |
|-----------------------|------------------|---------------|
|                       | Cancelar         | Aceptar       |
|                       |                  |               |

Figura N°67– Confirmación Enviar Acreditación

Al presionar Aceptar el sistema enviará el proyecto a una lista pendientes de aprobación, aquí se esperara la resolución del consejo directo correspondiente.

| Proyectos Acreatados Outos P                            | royectos                      |                                |                                |                     |               |                      |                  |                       |
|---------------------------------------------------------|-------------------------------|--------------------------------|--------------------------------|---------------------|---------------|----------------------|------------------|-----------------------|
|                                                         |                               |                                |                                |                     |               |                      |                  |                       |
| <u>Selección Evaluadores</u><br>Aprobacion de Proyectos | Aquí se podrá realizar        | la verificación de las evaluac | iones y realizar la acreditaci | ón de los proyecto. |               |                      |                  |                       |
| Selección Evaluadores Avance                            | Busqueda                      |                                |                                |                     |               |                      |                  |                       |
| Resultado Evaluacion Avance                             | Columna                       | C                              | ondición                       |                     |               |                      | Valor            |                       |
| Estado del Proyecto                                     | Titulo                        | 1                              | contiene                       |                     |               |                      |                  | Î                     |
|                                                         | Agregar filtro                |                                |                                |                     |               |                      |                  | <u><b>Filtrar</b></u> |
|                                                         | Proyectos                     |                                |                                |                     |               |                      |                  |                       |
|                                                         | 📕 🛬 Az                        |                                |                                |                     |               |                      |                  |                       |
|                                                         |                               | Titulo                         | A.                             | Fecha Inicio 🛦 🔻    | Fecha Fin 🛦 🔻 | Director A           | Etapa Actual 🛛 🔻 | Evaluaciones          |
|                                                         | Análisis del Potencial Energi | ético de los Residuos de Made  | ra en un Aserradero PyMEs      | 01/01/2011          | 01/01/2014    | MANTULAK, MARIO JOSE | Acreditacion     | () T                  |
|                                                         |                               |                                |                                |                     |               |                      |                  |                       |
|                                                         |                               |                                |                                |                     |               |                      |                  |                       |

Figura N°68– Confirmación Enviar Acreditación

Esta lista es la misma que indicaba la cantidad de evaluaciones, la diferencia esta en la fase o etapa en que se encuentra el proyecto. La fase o etapa esta sombreada con color naranja.

Si ahora se selecciona el proyecto presionando el botón resaltado en azul el sistema lo llevara a la siguiente pantalla:

| Proyectos Acreanados Otros Proyectos |                              |                                                                                                    |                             |
|--------------------------------------|------------------------------|----------------------------------------------------------------------------------------------------|-----------------------------|
| Selección Evaluadores                |                              |                                                                                                    |                             |
| Aprobacion de Provectos              | Aqui se podrá realizar la    | enficación de las evaluaciones y realizar la acreditación de los proyecto.<br>Detenseial Energiático de los Residuos de Madara en un Aserradore DuMEs. Etans: Acreditacion |                             |
| Selección Evaluadores Avance         | Proyecto. Analisis del       | rolencial Energenco de los Residuos de madera en un Asenadero Pymes . Etapa. Acreditación                                                                                  |                             |
| Resultado Evaluacion Avance          | Unided Academics             | Fourilland de la constante                                                                                                    |                             |
| Estado del Proyecto                  |                              |                                                                                                    |                             |
|                                      | Unidad Investigación (*)     | Secretaria de Ciencia y Técnica 🔟                                                                                                    |                             |
|                                      | Título (*)                   | Analisis del Potencial Energetico de los Residuos de Madera en un Aserradero PyMEs                                                                                         |                             |
|                                      | Fecha Inicio (*)             | 2011-01-01                                                                                                    |                             |
|                                      | Fecha Fn (*)                 | 2014-01-01                                                                                                    |                             |
|                                      | Director (*)                 | MANTULAK, MARIO JOSE 🔽                                                                                                    |                             |
|                                      | Area de Conocimiento         | CIENCIAS AGRÍCOLAS                                                                                                    |                             |
|                                      | Discplina Científica         | AGRONOMIA                                                                                                    |                             |
|                                      | SubDisciplina Cientifica (*) | AGRICULTURA EN ZONAS ÁRIDAS                                                                                                    |                             |
|                                      | Campo de Aplicacion          | Defensa y Seguridad                                                                                                    |                             |
|                                      | SubCampo de Aplicacion (*)   | Defensa 🔻                                                                                                    |                             |
|                                      |                              | £                                                                                                    |                             |
|                                      |                              |                                                                                                    |                             |
|                                      | Nro. Resolución (*) 🛛 😣      |                                                                                                    |                             |
|                                      | Cóodigo Proyecto (*)         | 16/                                                                                                    |                             |
|                                      | Fecha (*)                    | 21/05/2012                                                                                                    |                             |
|                                      | Observaciones                |                                                                                                    |                             |
|                                      |                              |                                                                                                    |                             |
|                                      |                              |                                                                                                    |                             |
|                                      |                              |                                                                                                    |                             |
|                                      |                              |                                                                                                    |                             |
|                                      | Volver a Evaluacion          | )                                                                                                    | Cancelar Acreditar Proyecto |
|                                      |                              |                                                                                                    |                             |

Figura N°69– Proyecto a Acreditar

En esta pantalla, el proyecto queda a la espera de la resolución de consejo directivo, una vez tome una resolución, el administrativo de secretaria o secretario puede realizar 2 operaciones:

En el caso de que el consejo directivo por alguna razón no resuelva acreditar el proyecto se podrá volver a la etapa anterior, en este caso la Etapa de Evaluación.

Si el consejo directivo resuelve que el proyecto debe ser acreditado se debe colocar el Numero de Resolución y Código que lo acredita como tal.

| Proyectos Acreditados Otros Proyectos                       |                              |                                                         |                                                |              |
|-------------------------------------------------------------|------------------------------|---------------------------------------------------------|------------------------------------------------|--------------|
| Selección Evaluadores                                       | Aquí se podrá realizar la    | verificación de las evaluaciones y realizar la acredita | ación de los proyecto.                         |              |
| Aprobacion de Proyectos                                     | Proyecto: Análisis del       | Potencial Energético de los Residuo                     | os de Madera en un Aserradero PyMEs . Etapa: A | Acreditacion |
| Seleccion Evaluadores Avance<br>Resultado Evaluacion Avance | Proyecto a Acreditar         |                                                         |                                                |              |
| Estado del Proyecto                                         | Unidad Academica             | Facultad de Ingeniería                                  | ×                                              |              |
|                                                             | Unidad Investigacion (*)     | Secretaría de Ciencia y Técnica 💌                       |                                                |              |
|                                                             | Titulo (*)                   | Análisis del Potencial Energético de los                | Residuos de Madera en un Aserradero PyMEs      |              |
|                                                             | Fecha Inicio (*)             | 2011-01-01                                              |                                                |              |
|                                                             | Fecha Fn (*)                 | 2014-01-01                                              |                                                |              |
|                                                             | Director (*)                 | MANTULAK, MARIO JOSE                                    |                                                |              |
|                                                             | Area de Conocimiento         | CIENCIAS AGRÍCOLAS                                      | •                                              |              |
|                                                             | Discplina Científica         | AGRONOMIA                                               |                                                |              |
|                                                             | SubDisciplina Cientifica (*) | AGRICULTURA EN ZONAS ÁRIDAS                             | •                                              |              |
|                                                             | Campo de Aplicacion          | Defensa y Seguridad                                     | ×                                              |              |
|                                                             | SubCampo de Aplicacion (*)   | Defensa                                                 |                                                |              |
|                                                             |                              |                                                         |                                                |              |
|                                                             | Nro. Resolución (*)          | 1478/12                                                 |                                                |              |
|                                                             | Cóodigo Proyecto (*)         | 16/1450                                                 | 3                                              |              |
|                                                             | Fecha (*)                    | 22/05/2012                                              |                                                |              |
|                                                             | Observaciones                |                                                         |                                                |              |
|                                                             | Obchaddies                   |                                                         |                                                |              |
|                                                             |                              |                                                         |                                                |              |
|                                                             |                              |                                                         |                                                |              |
|                                                             |                              |                                                         |                                                |              |
|                                                             | Volver a Evaluacion          |                                                         |                                                | S Cancelar   |

Figura N°70– Proyecto a Acreditar Completado

Una vez colocado el numero de resolución y código, se debe presionar el botón Acreditar Proyecto, el sistema desplegara el siguiente mensaje:

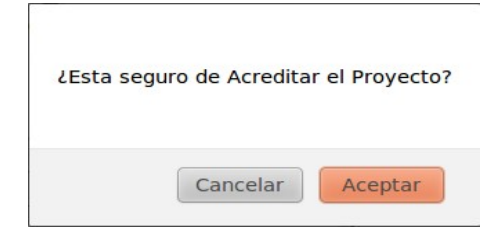

Figura N°71 - Confirmación Acreditación Proyecto

Para cancelar se debe presionar Cancelar, para confirmar se debe presionar el botón Aceptar.

Al confirmar la acreditación el sistema colocara el proyecto en la etapa Acreditado, y su director podrá acceder de nuevo a su información, cargar sus avances y resultados, así como agregar integrantes.

## Etapa Acreditado – Investigador Director

| Proyectos Acreditados Otros Pr         | royectos                    |                                                                           |                                                       |
|----------------------------------------|-----------------------------|---------------------------------------------------------------------------|-------------------------------------------------------|
| Provectos Nuevos<br>Provectos Vigentes | Aquí se podrá realizar la c | arga de los avances o la producción del proyecto.                         |                                                       |
| Resultado Evaluacion Avance            | ▲ Busqueda                  | N                                                                         |                                                       |
| Estado del Provecto                    | Columna                     | Condición                                                                 | Valor                                                 |
|                                        | Título                      | contiene 🗾                                                                | Î                                                     |
|                                        | Agregar filtro              | -                                                                         | Y <u>E</u> iltrar                                     |
|                                        | Proyectos                   |                                                                           |                                                       |
|                                        | 🔀 🛬 Az                      |                                                                           |                                                       |
|                                        | Resolución 🔺 Código         | Título                                                                    | ▲▼ Fecha Inicio ▲▼ Fecha Fin ▲▼ Director ▲▼           |
|                                        | 1478/12 16/1450             | Análisis del Potencial Energético de los Residuos de Madera en un Aserrad | lero PyMEs 01/01/2011 01/01/2014 MANTULAK, MARIO JOSE |
|                                        |                             |                                                                           | <b>č</b>                                              |

Figura N° 72– Listado Proyectos Vigentes

Una vez que el proyecto haya sido acreditado por el consejo directivo correspondiente, aparecerá en este listado. Para poder acceder a la información se deberá presionar el botón resaltado en azul.

| Proyectos Nuevos   | Proyecto: E/388 Desar   | rollo de un modelo de Evaluación de Desempeño Ambiental para PyMEs del sector de aserrío Fecha Inicio :04-12-2009 - Fecha Inicio :15-12-2012 |
|--------------------|-------------------------|----------------------------------------------------------------------------------------------------|
| Proyectos Vigentes |                         |                                                                                                    |
|                    | ltems que puede Actuali | zar                                                                                                    |
|                    |                         |                                                                                                    |
|                    | Items                   | Equipo                                                                                                    |
|                    |                         | Eventos                                                                                                    |
|                    |                         | Formacion de RRHH                                                                                                    |
|                    |                         | Propiedad Intelectual/Industrial                                                                                                    |
|                    |                         | Publicaciones                                                                                                    |
|                    |                         | Contrato                                                                                                    |
|                    |                         | Informe a Evaluacion Parcial/Final                                                                                                    |
|                    |                         | <b>✓</b> <u>C</u> argar                                                                                                    |

Figura Nº 66– Lista de Items Proyecto Acreditado

En esta pantalla se muestra la lista de items que el director podrá cargar/actualizar. Como se puede observar es de muy similar en su estructura, que lista de items solicitados para la presentación del proyecto, con diferencia en los items que se pueden cargar/actualizar:

- Equipo
- Eventos
- Formación de RRHH
- Propiedad Intelectual/Industrial
- Publicaciones
- Contrato
- Informe de Evaluación Parcial/Final

Haciendo clic en alguno de ellos y presionando el botón 🗡 🖆 , el sistema lo llevara a la pantalla de carga correspondiente.

Se va a comenzar con la carga/actualizaron de el items Evento, el item equipo ya se explico en la etapa presentación.

#### Eventos

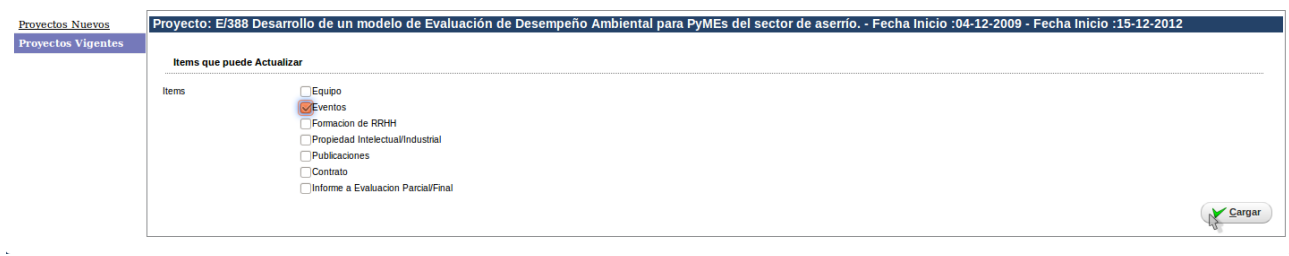

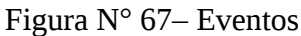

Seleccionando el item Evento y presionando cargar el sistema lo llevara a la siguiente pantalla:

| Provectos Nuevos   | Proyecto: E/388 Desarrollo de un | modelo de Evaluación de Desempeño Ambiental | para PyMEs del sector de aserrío Fecha Inicio :04-12-2009 - Fecha Inicio :15-12-2012 |
|--------------------|----------------------------------|---------------------------------------------|--------------------------------------------------------------------------------------|
| Proyectos Vigentes | ▲ Busqueda Eventos               |                                             |                                                                                      |
|                    | Columna                          | Condición                                   | Valor                                                                                |
|                    | Evento                           | contiene 🗾                                  |                                                                                      |
|                    | Agregar filtro                   |                                             | ( Y Eiltrar                                                                          |
|                    | No hay datos cargados            |                                             |                                                                                      |
|                    |                                  |                                             | ( 🗐 <u>N</u> uevo                                                                    |
|                    | Lolver a Items                   |                                             | Gancelar Scancelar                                                                   |

Figura N° 67– Lista de Eventos

Se pueden observar los botones:

en el caso de que no desee cargar este items y quiera seleccionar otro debería presionar el botón. También podrá presionarlo cuando ya haya cargado lo necesario en el items seleccionado.

Para agregar un nuevo Evento, se debe presionar en este botón, el sistema lo llevar a la siguiente pantalla:

| Proyectos Nuevos   | Proyecto: E/388 Desa | arrollo de un modelo de Evaluación de Desempeño Ambiental para PyMEs del sector de aserrío Fecha Inicio :04-12-2009 - Fecha Inicio :15-12-2012 |                  |
|--------------------|----------------------|----------------------------------------------------------------------------------------------------|------------------|
| Proyectos vigentes | Evento Autores       |                                                                                                    |                  |
|                    | Eventos              |                                                                                                    |                  |
|                    | Tipo (*)             | Seleccione 🖬                                                                                                    |                  |
|                    | Nombre (*)           |                                                                                                    |                  |
|                    | Tema (*)             |                                                                                                    |                  |
|                    | Fecha                |                                                                                                    |                  |
|                    | Año (*)              |                                                                                                    |                  |
|                    | Actas                | Seleccione 💌                                                                                                    |                  |
|                    | Referato             | Seleccione 💌                                                                                                    |                  |
|                    | Volumen              |                                                                                                    |                  |
|                    | Página               |                                                                                                    |                  |
|                    | Caracter (*)         | Seleccione 💌                                                                                                    |                  |
|                    | Pais                 | Seleccione 💌                                                                                                    |                  |
|                    | Provincia (*)        | <b>Z</b>                                                                                                    |                  |
|                    | Localidad (*)        |                                                                                                    |                  |
|                    |                      |                                                                                                    |                  |
|                    | tolver a ltems       |                                                                                                    | <u>C</u> ancelar |
|                    |                      |                                                                                                    |                  |

Figura N° 68– Evento Nuevo

Esta pantalla esta dividida en 2 solapas, Solapa Evento y Autores. Se comienza la carga con la solapa Evento.

| tos Nuevos Proyecto: E/388 Desarr | ollo de un modelo de Evaluación de Desempeño Ambiental para PyMEs del sector de aserrío Fecha Inicio :04-12-2009 - Fecha Inicio :15-12-2012 |
|-----------------------------------|----------------------------------------------------------------------------------------------------|
| Evento Autores                    |                                                                                                    |
| Eventos                           |                                                                                                    |
| Tipo (*)                          | Congreso 📓                                                                                                    |
| Nombre (*)                        | JOINEA                                                                                                    |
| Tema (*)                          | Evaluacion de Desempeño Ambiental                                                                                                    |
| Fecha                             | 21/02/2012                                                                                                    |
| Año (*)                           | 2.012                                                                                                    |
| Actas                             | Si 🔳                                                                                                    |
| Referato                          | Con Referato                                                                                                    |
| Volumen                           | L8                                                                                                    |
| Página                            |                                                                                                    |
| Caracter (*)                      | Nacional                                                                                                    |
| Pais                              | Argentina 🔄                                                                                                    |
| Provincia (*)                     | Misiones 💌                                                                                                    |
| Localidad (*)                     | APOSTOLES 💌                                                                                                    |
|                                   |                                                                                                    |
| 🔥 <u>V</u> olver a Items          | Guardar O Cancelar                                                                                                    |

Figura N° 69– Solapa Evento

Para continuar con la carga se debe moverse a la solapa Autores. Se aclara que la carga de esta solapa es opcional.

| <u>Proyectos Nuevos</u><br>Proyectos Vigentes | Proyecto: E/388 Desarrollo de un mo<br>Evento Autores<br>Autores Externos al Equipo                                                                                                    | delo de Evaluación de Desempeño A | mbiental para PyMEs del sector ( | de aserrío Fecha Inicio :04-1 | 2-2009 - Fecha Inicio :15-12-2012 |
|-----------------------------------------------|----------------------------------------------------------------------------------------------------|-----------------------------------|----------------------------------|-------------------------------|-----------------------------------|
|                                               | Agregt      File      Agregt      Agregt      Agr | Apellido(*)                       | Titulo                           | Universidad(*)                | Observaciones                     |
|                                               | - Evento: JOINEA                                                                                                    | stigador(*)                       | Obsev                            | aciones                       | Titular(*)                        |
|                                               | Volver a Items                                                                                                    |                                   |                                  |                               | Guardar O Cancelar                |

Figura N° 70– Solapa Evento Autores Externos

Esta pantalla ofrece 2 formularios dinámicos, uno para poder cargar los autores que son parte del equipo de investigación y otro que es para la carga de los autores externos al equipo.

Presionando el botón Agregar el sistema agregara una fila para poder ingresar lo datos necesarios.

| Evento Autores                |                 |                 |                |               |
|-------------------------------|-----------------|-----------------|----------------|---------------|
| Autores Externos al Equipo    |                 |                 |                |               |
| 💠 Agregar 📼 🄄 🏠 🕹             |                 |                 |                |               |
| Nombres(*)                    | Apellido(*)     | Titulo          | Universidad(*) | Observaciones |
| 1 Ramon                       | Valdez          | Ingeniero Civil | UNAM 🖃         |               |
| - Evento: JOINEA              |                 |                 |                |               |
| 📫 Agregar 🔲 🄄 🚯               |                 |                 |                |               |
|                               | Investigador(*) |                 | Obsevaciones   | Titular(*)    |
| 1 Escalante, pablo - Director |                 |                 |                |               |

Figura N° 71– Solapa Evento Autores

De la misma manera para el formulario de autores que forman parte del equipo. La uncia diferencia es que aquí el sistema nos ofrece lo integrantes que conforman el equipo, no hace falta escribir sus nombres.

Ya cargados los datos de los autores, se debería presionar el botón . Si no desea guardar los cambios debería presionar el botón .

Presionando el botón 👽 🗤 volver a la lista de items.

#### Formación de Recursos Humanos

| Proyectos Nuevos   | Proyecto: E/388 Desar   | ollo de un modelo de Evaluación de Desempeño Ambiental para PyMEs del sector de aserrío Fecha Inicio :04-12-2009 - Fecha Inicio :15-12-2012 |
|--------------------|-------------------------|----------------------------------------------------------------------------------------------------|
| Proyectos Vigentes |                         |                                                                                                    |
|                    | Items que puede Actuali | tar                                                                                                    |
|                    | Items                   |                                                                                                    |
|                    |                         | Eventos                                                                                                    |
|                    |                         | Formacion de RRHH                                                                                                    |
|                    |                         | Propiedad Intelectual/Industrial                                                                                                    |
|                    |                         | Dublicaciones                                                                                                    |
|                    |                         | Contrato                                                                                                    |
|                    |                         | Informe a Evaluacion Parcial/Final                                                                                                    |
|                    |                         | ✓ Cargar                                                                                                    |
|                    |                         | [alt + shift                                                                                                    |

Figura N° 72– Formación de Recursos Humanos

| Proyectos Vigentes                                                                                                    |                    |
|----------------------------------------------------------------------------------------------------|--------------------|
| 🙀 Agregar 🔲 😒 🏚 👼                                                                                                    |                    |
| Tipo(*)         Titulo(*)         Nombres Tesista(*)         Apellido Tesista(*)         Año(*)         Estado(*)         I | Universidad(*)     |
| 1                                                                                                    | Seleccione 🔳       |
| Loiver a items                                                                                                    | Guardar O Cancelar |

Figura Nº 73– Formulario Formación de Recursos Humanos

Como se puede observar este item contiene un formulario dinámico, presionando en el botón

Agreent el sistema agregara una fila para poder cargar los datos necesarios.

| Provectos Nuevos   | Proyecto: E/388 Desarrollo de un | modelo de Evaluación de Desempeño Ambiental para PyMEs del s | ector de aserrío.  | - Fecha Inicio :04-1 | L2-2009 · | Fecha Inicio : | 15-12-2012        |
|--------------------|----------------------------------|--------------------------------------------------------------|--------------------|----------------------|-----------|----------------|-------------------|
| Proyectos Vigentes | 👍 Agregar 🚍 🍤 🍙 🖶                |                                                              |                    |                      |           |                |                   |
|                    | Tipo(*)                          | Título(*)                                                    | Nombres Tesista(*) | Apellido Tesista(*)  | Año(*)    | Estado(*) Ґ    | Universidad(*)    |
|                    | 1 Tesis de Maestria/PosGrado 🖃   | Desarrollo de un Modelo Ambiental                            | Juan               | Perez                | 2.011     | Dirigida 📃     |                   |
|                    | Volver a Items                   |                                                              |                    |                      |           |                | Guardar O Cancela |

Figura Nº 74– Formulario Formación de Recursos Humanos Completado

Ya cargados los datos de los recursos humanos, se debería presionar el botón . Si no desea guardar los cambios debería presionar el botón .

Presionando el botón 🚺 Volver a Items, se volverá a la lista de items.

## Propiedad Intelectual/Industrial

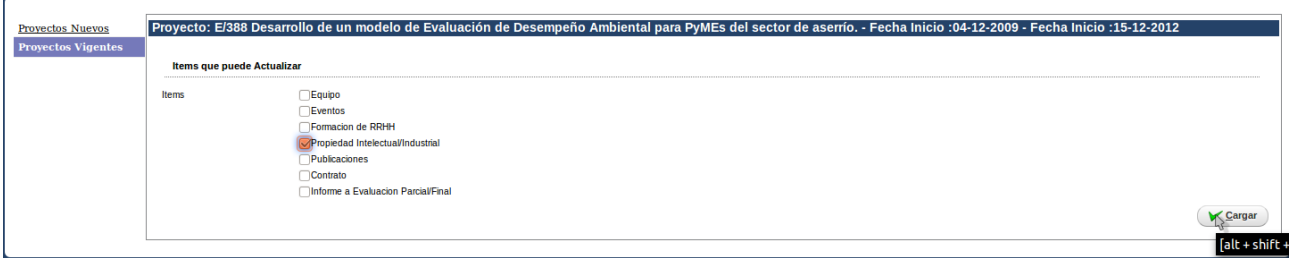

Figura N° 75– Propiedad Intelectual/Industrial

| Nuevos     | Proyecto: E/388 Desarrollo de un modelo de | e Evaluación de Desempeño Ambiental para F | PyMEs del sector de aserrío Fecha Inicio :04 | l-12-2009 - Fecha Inicio :15-12-2012 |
|------------|--------------------------------------------|--------------------------------------------|----------------------------------------------|--------------------------------------|
| s vigentes | Busqueda                                   |                                            |                                              |                                      |
|            | Columna                                    | Condición                                  |                                              | Valor                                |
|            | Tipo Propiedad                             | es igual a 🖃                               | Seleccione                                   |                                      |
|            | Tipo Registro                              | es igual a 💌                               |                                              |                                      |
|            | Agregar filtro                             |                                            |                                              | <u></u>                              |
|            | Propiedades Intelectual/Industrial         |                                            |                                              |                                      |
|            | No hay datos cargados                      |                                            |                                              |                                      |
|            |                                            |                                            |                                              | Ð                                    |
| (          | € Volver a Items                           |                                            |                                              | 🛛 📙 <u>G</u> uardar                  |

Figura N° 76– Listado Propiedad Intelectual/Industrial

Se pueden observar los botones:

en el caso de que no desee cargar este items y quiera seleccionar otro debería presionar el botón. También podrá presionarlo cuando ya haya cargado lo necesario en el items seleccionado.

Para agregar un nuevo Registro de Propiedad Intelectual/Industrial, se debe presionar en este botón, el sistema lo llevar a la siguiente pantalla:

| Proyectos Nuevos   | Proyecto: E/388 Desar | ollo de un modelo de Evaluación de Desempeño Ambiental para PyMEs del sector de aserrío Fecha Inicio :04-12-2009 - Fecha Inicio :15-12-2012 |
|--------------------|-----------------------|----------------------------------------------------------------------------------------------------|
| Proyectos Vigentes | Datos Propiedad I/I   | Autores                                                                                                    |
|                    | Tipo Propiedad (*)    | Seleccione 🖻                                                                                                    |
|                    | Tipo Registro (*)     | ×                                                                                                    |
|                    | Titulo (*)            |                                                                                                    |
|                    | Nro registro (*)      |                                                                                                    |
|                    | Fecha                 |                                                                                                    |
|                    | Pais (*)              | Seleccione 💌                                                                                                    |
|                    | Volver                |                                                                                                    |
|                    | Volver a Items        |                                                                                                    |
|                    | L                     |                                                                                                    |

Figura Nº 77- Nueva Propiedad Intelectual/Industrial

Esta pantalla esta dividida en 2 solapas, Solapa Datos Propiedad Intelectual/Industrial y Autores. Se comienza la carga con la solapa Datos Propiedad Intelectual/Industrial.

| Datos Propiedad I/I                                                                                                    | Autores                                                                                                    |
|----------------------------------------------------------------------------------------------------|----------------------------------------------------------------------------------------------------|
| Tipo Propiedad (*)                                                                                                    | Seleccione 📕                                                                                                    |
| Tipo Registro (*)                                                                                                    | 2                                                                                                    |
| Titulo (*)                                                                                                    |                                                                                                    |
| Nro registro (*)                                                                                                    |                                                                                                    |
| Fecha                                                                                                    |                                                                                                    |
| Pais (*)                                                                                                    | Seleccione 💌                                                                                                    |
| Volver                                                                                                    |                                                                                                    |
| 🔥 Volver a Items                                                                                                    |                                                                                                    |
| Fi                                                                                                    | gura N° 78– Solapa Datos Propiedad Intelectual/Industrial                                                                                                    |
| Fi                                                                                                    | gura N° 78— Solapa Datos Propiedad Intelectual/Industrial                                                                                                    |
| Fj<br>Proyecto: E/388 Desar<br>Datos Propiedad Vi                                                                                                    | gura N° 78— Solapa Datos Propiedad Intelectual/Industrial<br>rollo de un modelo de Evaluación de Desempeño Ambiental para PyMEs del sector de aserrío Fecha Inicio :04-12-2009 - Fecha Inicio :15-12-20<br>(Mares                                                                                                    |
| Fi<br>Proyecto: E/388 Desar<br>Datos Propiedad (1)<br>Tipo Propiedad (1)                                                                                     | igura N° 78— Solapa Datos Propiedad Intelectual/Industrial<br>rollo de un modelo de Evaluación de Desempeño Ambiental para PyMEs del sector de aserrío Fecha Inicio :04-12-2009 - Fecha Inicio :15-12-20                                                                                                    |
| Fi<br>Proyecto: E/388 Desat<br>Datos Propiedad (1)<br>Tipo Propiedad (1)<br>Tipo Registro (1)                                                                | igura N° 78– Solapa Datos Propiedad Intelectual/Industrial<br>rollo de un modelo de Evaluación de Desempeño Ambiental para PyMEs del sector de aserrío Fecha Inicio :04-12-2009 - Fecha Inicio :15-12-20                                                                                                    |
| Fi<br>Proyecto: E/388 Desat<br>Datos Propiedad (n<br>Tipo Propiedad (n)<br>Tipo Registro (*)<br>Titulo (*)                                                   | agura N° 78– Solapa Datos Propiedad Intelectual/Industrial<br>rollo de un modelo de Evaluación de Desempeño Ambiental para PyMEs del sector de aserrío Fecha Inicio :04-12-2009 - Fecha Inicio :15-12-20<br>Propiedad Intelectual<br>Propiedad Intelectual<br>Desempeño Ambiental                                        |
| Fi<br>Proyecto: E/338 Desart<br>Datos Propiedad (1)<br>Tipo Propiedad (2)<br>Tipo Registro (2)<br>Titulo (2)<br>Nro registro (2)                             | agura N° 78– Solapa Datos Propiedad Intelectual/Industrial<br>rollo de un modelo de Evaluación de Desempeño Ambiental para PyMEs del sector de aserrío Fecha Inicio :04-12-2009 - Fecha Inicio :15-12-20<br>Propiedad Intelectual<br>Propiedad Intelectual<br>Desempeño Ambiental<br>2133 IAAA                           |
| Fi<br>Proyecto: E/398 Desar<br>Datos Propiedad (*)<br>Tipo Propiedad (*)<br>Tipo Registro (*)<br>Titulo (*)<br>Nro registro (*)<br>Fecha                     | agura N° 78– Solapa Datos Propiedad Intelectual/Industrial<br>rollo de un modelo de Evaluación de Desempeño Ambiental para PyMEs del sector de aserrío Fecha Inicio :04-12-2009 - Fecha Inicio :15-12-20                                                                                                    |
| Fi<br>Proyecto: E/338 Desart<br>Datos Propiedad (*)<br>Tipo Propiedad (*)<br>Tipo Registro (*)<br>Titulo (*)<br>Nro registro (*)<br>Fecha<br>Pais (*)        | agura N° 78– Solapa Datos Propiedad Intelectual/Industrial<br>rollo de un modelo de Evaluación de Desempeño Ambiental para PyMEs del sector de aserrío Fecha Inicio :04-12-2009 - Fecha Inicio :15-12-20<br>Propiedal Intelectual<br>Propiedal Intelectual<br>Desempeño Ambiental<br>21331AAA<br>21/02/2012<br>Argentina |
| Fi<br>Proyecto: E/388 Desat<br>Datos Propiedad (*)<br>Tipo Propiedad (*)<br>Tipo Registro (*)<br>Titulo (*)<br>No registro (*)<br>Fecha<br>Pais (*)<br>Other | agura N° 78– Solapa Datos Propiedad Intelectual/Industrial<br>rollo de un modelo de Evaluación de Desempeño Ambiental para PyMEs del sector de aserrío Fecha Inicio :04-12-2009 - Fecha Inicio :15-12-20<br>vers<br>Projected Intelectual<br>Libro<br>Desempeño Ambiental<br>21331AA<br>21/02/2012<br>Argentina          |

Figura N° 79– Solapa Datos Propiedad Intelectual/Industrial Autores

Una vez cargados los datos de la

escalantegc@gmail.com